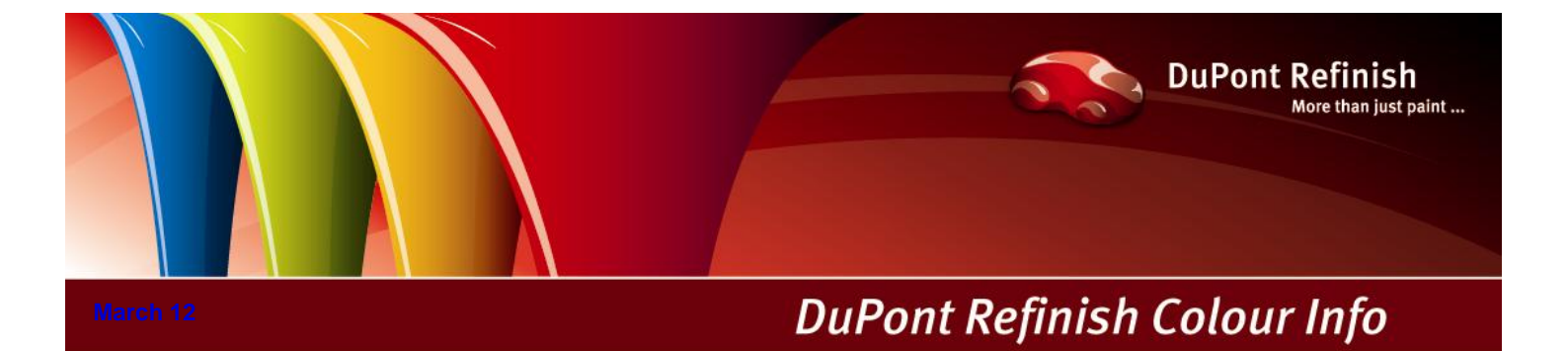

# ColorNet<sup>®</sup> Pro Manual

Manual

# Table of Contents.

| Ма | anual                                                           | 1  |
|----|-----------------------------------------------------------------|----|
| 1  | Installation of ColorNet <sup>®</sup> Pro                       | 9  |
|    | 1.1 Installation of the colour retrieval program.               | 9  |
|    | 1.2 Installation of the colour retrieval program incl. modules. |    |
|    | 1.3 Installation of EcoMix                                      | 11 |
|    | 1.4 Installation of Stock Management                            | 11 |
|    | 1.5 Installation of DocViewer                                   | 11 |
| 2  | Configuration Menu [F9]                                         |    |
|    | 2.1 General [F5]                                                |    |
|    | 2.1.1 Company info and layout                                   |    |
|    | 2.1.2 VOC Compliancy                                            |    |
|    | 2.1.3 Lead free only                                            | 14 |
|    | 2.1.4 Volume Suggestion                                         | 14 |
|    | 2.1.5 Warning Level                                             | 14 |
|    | 2.2 Modules [F6]                                                | 15 |
|    | 2.2.1 Scale                                                     | 15 |
|    | 2.2.1.1 Virtual Scale                                           | 15 |
|    | 2.2.1.2 Other Scales.                                           | 15 |
|    | 2.2.1.3 Scale Communication Test.                               |    |
|    | 2.2.1.4 Scale Options                                           | 17 |
|    | 2.2.1.4.1 Sound when weight in tolerance.                       | 17 |
|    | 2.2.1.4.2 Skip display of mix                                   | 17 |
|    | 2.2.1.4.3 Allow Manual Weighing                                 |    |
|    | 2.2.2 Label                                                     |    |
|    | 2.2.2.1 Print after weighing.                                   |    |
|    | 2.2.3 ChromaVision <sup>®</sup>                                 |    |
|    | 2.2.3.1 Installation of the spectrophotometer module.           |    |
|    | 2.2.3.2 Spectrophotometer – communication and settings.         |    |
|    | 2.2.3.2.1 Deletion of Readings                                  |    |
|    | 2.2.3.2.2 Green Tile Test                                       | 20 |
|    | 2.2.3.3 Options                                                 |    |
|    | 2.2.3.3.1 Small status icons                                    |    |
|    | 2.2.3.3.2 Show list of best matches                             |    |
|    | 2.2.3.3.3 Prompting for firmware update                         | 24 |
|    | 2.2.3.4 Byk-device.                                             |    |
|    | 2.2.3.4.1 Accessories Byk-device                                |    |
|    | 2.2.3.4.2 Calibration Byk-device.                               |    |
|    | 2.2.3.5 x-rite-device.                                          | 27 |
|    | 2.2.3.5.1 Accessories x-rite – device.                          | 27 |
|    | 2.2.3.5.2 Calibration x-rite – device.                          | 27 |
|    |                                                                 |    |

|   | 2.2.3.6   | Hardware Requirements for search based on Flake Selector | 28 |
|---|-----------|----------------------------------------------------------|----|
|   | 2.2.3.7   | ChromaVision <sup>®</sup> - device                       | 28 |
|   | 2.2.3     | 3.7.1 X-Rite MA90BR / MA100 / MA65                       | 28 |
|   | 2.2.3     | 3.7.2 Byk                                                | 28 |
|   | 2.2.3.8   | Flake Selector fandeck                                   | 29 |
|   | 2.2.4     | Users                                                    | 30 |
|   | 2.2.4.1   | Definition of users.                                     | 30 |
|   | 2.2.4.2   | Identification of users.                                 | 31 |
|   | 2.2.4.3   | Access authorisation and control.                        | 32 |
|   | 2.2.5     | Send to scale / Job Configuration                        | 33 |
|   | 2.2.6     | Report configuration                                     | 34 |
|   | 2.3 Qual  | ities [F7]                                               | 35 |
|   | 2.3.1     | User Factor for Volume Suggestion                        | 35 |
|   | 2.4 Prod  | uct Visibility                                           | 36 |
|   | 2.5 Syste | em Info                                                  | 37 |
| 3 | Search Me | nu [F2]                                                  | 38 |
|   | 3.1 Full  | Search                                                   | 38 |
|   | 3.1.1     | Twotone Colours                                          | 42 |
|   | 3.1.2     | Digital colour chips display.                            | 42 |
|   | 3.2 Alter | nate comparison                                          | 44 |
|   | 3.3 Guid  | ed Search                                                | 45 |
|   | 3.3.1     | Via Manufacturer                                         | 45 |
|   | 3.3.2     | Via Model                                                | 45 |
|   | 3.4 Anci  | llary Products.                                          | 45 |
|   | 3.5 Form  | nula Retrieval with ChromaVision <sup>®</sup>            | 46 |
|   | 3.5.1     | Transfer of measurements                                 | 46 |
|   | 3.5.2     | Search for measured colour                               | 47 |
|   | 3.5.2.1   | Shading allowed                                          | 48 |
|   | 3.5.2.2   | Shading allowed inactive (no shading)                    | 49 |
|   | 3.6 Exte  | rnal formula                                             | 50 |
|   | 3.7 Disp  | lay of the formula.                                      | 52 |
|   | 3.7.1     | Required Volume                                          | 52 |
|   | 3.7.2     | Volume Suggestion                                        | 53 |
|   | 3.7.3     | Ready for Use.                                           | 54 |
|   | 3.7.3.1   | Create a quickselect (often used mixture)                | 55 |
|   | 3.7.4     | Printing.                                                | 56 |
|   | 3.7.4.1   | Label Printing                                           | 56 |
|   | 3.7.5     | Copy to personal DB                                      | 57 |
|   | 3.7.6     | Weighing / To scale                                      | 58 |
|   | 3.7.6.1   | Weighing password.                                       | 58 |
|   | 3.7.6.2   | Prompting for Job reference                              | 58 |
|   | 3.7.6.3   | Stock Information.                                       | 58 |
|   | 3.8 Weig  | pht Display                                              | 59 |
|   | 3.8.1     | Stock update via weighing                                | 60 |
|   | 3.9 SDS   | /TDS                                                     | 61 |

|   | 3.10 Cold  | ur Information                       | 62 |
|---|------------|--------------------------------------|----|
| 4 | Maintenan  | ce Menu [F3]                         | 63 |
|   | 4.1 Pers   | onal Database Maintenance            | 63 |
|   | 4.1.1      | Create New Formula                   | 64 |
|   | 4.1.1      | 1.1 Bar code                         | 65 |
|   | 4.1.2      | Edit actual formula                  | 65 |
|   | 4.1.2.1    | Add Product                          | 66 |
|   | 4.1.2.2    | Delete Product                       | 66 |
|   | 4.1.2.3    | Save the changes                     | 66 |
|   | 4.1.3      | Delete this formula                  | 66 |
|   | 4.1.4      | Read ChromaVision <sup>®</sup> data  | 67 |
|   | 4.1.5      | Import of personal formulas          | 69 |
|   | 4.1.6      | Export of personal formulas          | 70 |
|   | 4.1.7      | Price Management.                    | 71 |
|   | 4.1.7.1    | Price Editor.                        | 71 |
|   | 4.1.7.2    | Settings                             | 71 |
|   | 4.1.7.3    | Export/Import                        | 72 |
|   | 4.2 Job    | Maintenance                          | 73 |
|   | 4.2.1      | Job export                           | 73 |
|   | 4.2.2      | Job import                           | 73 |
|   | 4.3 Que    | ue maintenance                       | 74 |
| 5 | Data [F4]. |                                      | 75 |
|   | 5.1 Rep    | Drts                                 | 75 |
|   | 5.1.1      | Job Summary Report.                  | 75 |
|   | 5.1.2      | Job Detail Report                    | 75 |
|   | 5.1.3      | Deviation Summary Report.            | 76 |
|   | 5.1.4      | Consumption Report.                  | 76 |
|   | 5.1.5      | Average Mix Report                   | 76 |
|   | 5.1.6      | Solvent Report                       | 76 |
|   | 5.2 Stoc   | k Management                         | 77 |
|   | 5.2.1      | Installation                         | 77 |
|   | 5.2.2      | Useful Configurations                | 77 |
|   | 5.2.3      | Suppliers and stock options          | 77 |
|   | 5.2.3.1    | Address                              | 77 |
|   | 5.2.3.2    | Settings                             | 78 |
|   | 5.2.3      | 3.2.1 Stock update from scale.       | 78 |
|   | 5.2.3      | 3.2.2 Warn when below minimum stock. | 78 |
|   | 5.2.3      | 3.2.3 Allow negative stock           | 78 |
|   | 5.2.3.3    | Scale or EcoMix                      | 78 |
|   | 5.2.3.4    | Users definition                     | 78 |
|   | 5.2.4      | Stock parameters                     | 78 |
|   | 5.2.4.1    | Product and can size selection       | 79 |
|   | 5.2.4.2    | Minimum Stock.                       | 80 |
|   | 5.2.4.3    | Re-Order                             | 80 |
|   | 5.2.5      | Stock Update                         | 81 |

|   | 5.2.5.1   | Manual stock update                                                       |     |
|---|-----------|---------------------------------------------------------------------------|-----|
|   | 5.2.5.2   | Import of a CSV-file                                                      |     |
|   | 5.2.5.3   | Update via weighing                                                       |     |
|   | 5.2.5.4   | Stock update via order deliveries.                                        |     |
|   | 5.2.6     | Summary overview of all fields                                            |     |
|   | 5.2.6.1   | Stock                                                                     |     |
|   | 5.2.6.2   | Stock update                                                              |     |
|   | 5.2.6.3   | Ordering                                                                  |     |
|   | 5.2.6.4   | Product delivery                                                          |     |
|   | 5.2.7     | Configuration of the EcoMix terminal                                      |     |
|   | 5.2.7.1   | Description of Functionality                                              |     |
|   | 5.2.7.2   | Installation                                                              |     |
|   | 5.2.7.3   | Configuration                                                             |     |
|   | 5.2.7     | 7.3.1 Hardware                                                            |     |
|   | 5.2.7     | 7.3.2 Software configurations that have affect on the EcoMix screen:      |     |
|   | 5.2.7     | 7.3.3 Software configurations that have an effect on the working process: |     |
|   | 5.3 How   | <i>i</i> to start up the EcoMix terminal                                  |     |
|   | 5.4 Fund  | ctionalities in the tool                                                  |     |
|   | 5.4.1     | Search                                                                    |     |
| 6 | Appendix. |                                                                           |     |
|   | 6.1 Prob  | plems and Solutions                                                       |     |
|   | 6.1.1     | Questions and answers on the installation/configuration procedure         |     |
|   | 6.1.1.1   | Autorun doesn't start up automatically                                    | 103 |
|   | 6.1.1     | 1.1.1 Changing Autoplay setting for Windows XP                            |     |
|   | 6.1.1     | 1.1.2 Changing Autoplay setting for Windows 98 SE                         |     |
|   | 6.1.1.2   | Autorun freezes your PC                                                   |     |
|   | 6.1.1.3   | Installation is not successful                                            | 104 |
|   | 6.1.1.4   | Trace back the COM port number of a COM/USB port in use                   |     |
|   | 6.2 Infor | rmation on External Devices                                               |     |
|   | 6.2.1     | ChromaVision <sup>®</sup>                                                 | 106 |
|   | 6.2.1.1   | Tips for success.                                                         | 106 |
|   | 6.2.2     | Joblist                                                                   |     |
|   | 6.2.3     | Browse measurements                                                       | 107 |
|   | 6.2.3.1   | Search based on Flake Selector                                            |     |
|   | 6.2.3.2   | Language of ChromaVision <sup>®</sup> – display                           | 110 |
|   | 6.2.4     | Preparation of the surface, general advice                                | 110 |
|   | 6.3 Chro  | omaVision <sup>®</sup> : local store                                      | 111 |
|   | 6.3.1     | Save a measurement to your local store                                    | 111 |
|   | 6.3.2     | Edit/view your local store                                                | 113 |
|   | 6.3.3     | Export of measurements.                                                   | 114 |
|   | 6.3.4     | Import of measurements.                                                   | 114 |
|   | 6.3.5     | Label Printer Installation                                                | 114 |
|   | 6.4 Tran  | nsferring an individual country / language combination between PCs.       | 115 |
|   | 6.4.1     | Procedure                                                                 | 115 |
|   | 6.4.1.1   | On the PC with DVD drive                                                  | 115 |

| 6.4 | .1.2     | Procedure on other PCs (without DVD-drive).         | 117 |
|-----|----------|-----------------------------------------------------|-----|
| 6.4 | .1.3     | Retrieve documents                                  | 118 |
| 6.5 | Convers  | sion of ColorNet <sup>®</sup> Pro personal database | 119 |
| 6.6 | Job data | abase convertor                                     | 120 |

# **ColorNet<sup>®</sup> Pro**

**ColorNet<sup>®</sup> Pro** is a Windows based colour retrieval program. It provides fast access to all the colour data you are likely to need.

When installing ColorNet<sup>®</sup> Pro on a PC, the following features can be installed:

- multiple search paths to the formula that will match best the colour you search,
- find the formula for ancillary products (primers, clears...) according to the TDS specifications,
- create and maintain a database with your personal formulae,
- view formulae in any volume or weight and make a print out on paper or label,
- electronic communication between PC and scale,
- formulae can be recalculated in case of over pour,
- search via ChromaVision<sup>®</sup> spectrophotometer,
- label printer,
- price manager,
- reports,
- user management,
- connection to an EcoMix terminal in connection with a scale,
- stock management.

Database and software are updated regularly to keep you informed with up to the minute Vehicle Refinish Industry colour information changes and developments.

Before installing the program, please check if the minimum system requirements are fulfilled.

### Minimum hardware requirements

For the connection of 1 Scale, Label Printer, Spectrophotometer

| Minimum Hardware                   | Recommended Hardware               |
|------------------------------------|------------------------------------|
| PC with 1,6 GHz                    | PC with 1,6 GHz                    |
| 1 GB RAM                           | 2 GB RAM                           |
| 4 GB Hard Disk                     | 8 GB Hard Disk                     |
| CD ROM Reader                      | DVD Reader                         |
| 2 serial ports                     | 2 serial ports                     |
| USB ports                          | USB ports                          |
| 1 parallel port for report printer | 1 parallel port for report printer |
|                                    |                                    |
| Minimum Operating System           | Recommended Operating System       |
| Windows XP                         | Windows XP SP2, Windows 7          |

Note: total number of COM ports & USB ports should allow:

1 Scale, 1 Label Printer, 1 Spectrophotometer

(+ other hardware from the PC that require USB or COM ports)

For the connection of 1 or 2 EcoMix instruments foresee the appropriate number of ports.

Checking the free hard disc space for Windows XP

Doubleclick on "My Computer" -> right click on the C-drive icon -> left click on "properties" -> free space is listed.

## 1 Installation of ColorNet<sup>®</sup> Pro.

Close all other applications. After having inserted the CD into the CD drive the first page will open automatically ("Autorun").

- Install: click here to start the installation of the software;
- Install DocViewer: click here to start the installation of DocViewer;
- Help: hints on installation
- Exit: you can leave the program by clicking this button.

| ColorNet <sup>®</sup> Pro<br>ColorNet <sup>®</sup> Pro<br>DuPont Refinish<br>www.dupontrefinish.com | ColorNet <sup>®</sup> Pro<br>DuPont Refinish<br>Www.dupontrefinish.com |
|----------------------------------------------------------------------------------------------------|------------------------------------------------------------------------|
| Install ColorNet Pro                                                                                | Update ColorNet Pro                                                    |
| Launch DocViewer<br>Help Exit                                                                       | Launch DocViewer Help Exit                                             |

## 1.1 Installation of the colour retrieval program.

- Click "Install/Update ColorNet<sup>®</sup> Pro" to start the setup.
- Choose the installation language, click "Next".
- Agree to the license agreement, click "Accept". Follow the instructions.

Follow the instructions

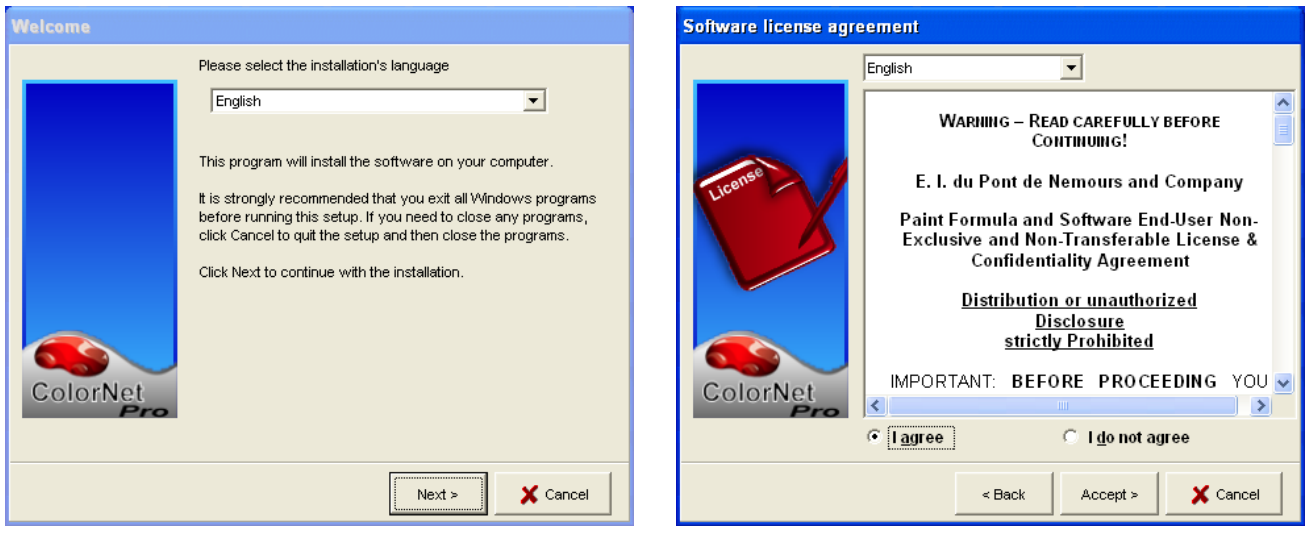

In the Setup screen you have the choice between "Typical" and "Advanced". If you select "Typical", these items will be installed:

| Setup type |                                                                        |  |  |  |
|------------|------------------------------------------------------------------------|--|--|--|
|            | Click the type of Setup you prefer, then click the Next button.        |  |  |  |
| ColorNet   | Typical Custom Program will be installed with the most common options. |  |  |  |
|            | < Back Next > X Cancel                                                 |  |  |  |

- Search
- Scale
- Personal Database
- Ancillary Products
- Volume Suggestion

Installation takes a few minutes.

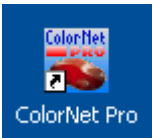

Launch the program by double clicking the ColorNet<sup>®</sup> Pro – Icon

## **1.2** Installation of the colour retrieval program incl. modules.

- Installation of the colour retrieval program (above).
- In the Setup Type screen select the "Advanced" tab
- You will be prompted for a password.
- Type "INSTALLOPTIONS".
- If instead of a scale you are working with EcoMix, check it here.

| Setup type |                                                                                    |  |  |  |
|------------|------------------------------------------------------------------------------------|--|--|--|
|            | Click the type of Setup you prefer, then click the Next button.                    |  |  |  |
|            | Typical Custom                                                                     |  |  |  |
| ColorNet   | You may choose the options you want to install.<br>Recommended for advanced users. |  |  |  |
|            |                                                                                    |  |  |  |
|            |                                                                                    |  |  |  |

Following items will be installed per default

- Colour retrieval program
- Price
- Reports
- Usermanagement

You have the option to install

- ChromaVision<sup>®</sup>
- Labelprinter
- EcoMix (if you are not working with a normal scale)

that is placed on your desktop.

NOTE: When installing EcoMix terminal and/or price management, user management is installed automatically.

## 1.3 Installation of EcoMix

When activating the checkbox "EcoMix", the EcoMix software will be installed. You will not have direct access to a scale. Scales(s) can be accessed via the EcoMix terminal.

## 1.4 Installation of Stock Management

With a calculated password (instead of "installoptions") you have the possibility to install the stock management module on top of all other modules.

## **1.5** Installation of DocViewer.

Insert the SDS/TDS-CD, start the installation, follow the instructions.

# 2 Configuration Menu [F9]

Open ColorNet<sup>®</sup> Pro by double clicking the icon on your screen.

• Choose your language from the list (top left).

| ColorNet(r) Pro Cromax(r) Pro 2010-3 (software version 3.0, build 188 - (c)1999- | 2010 DuPont de Nemours) | _ & ×                     |
|----------------------------------------------------------------------------------|-------------------------|---------------------------|
|                                                                                  |                         | ColorNet <sup>®</sup> Pro |
| English                                                                          | IF91 (System Info)      |                           |
| français<br>Invratski<br>fálenska<br>falano<br>tatviešu                          | Ancillary product       | Weight display            |
| lietuvių 🗸                                                                       |                         |                           |
|                                                                                  |                         |                           |
| Via <u>M</u> anufacturer                                                         | ChromaVision            | Stock update via weighing |
|                                                                                  |                         |                           |
|                                                                                  |                         |                           |
| Via Modej                                                                        | External formula        |                           |
|                                                                                  |                         |                           |
|                                                                                  |                         |                           |
|                                                                                  |                         |                           |
|                                                                                  |                         |                           |
|                                                                                  |                         |                           |
|                                                                                  |                         | Quit                      |

• Select the tab "Configuration Menu" or press the F9 function key.

NOTE 1: The first time you launch ColorNet<sup>®</sup> Pro, the buttons for these additional features are greyed out, you cannot use them immediately. You first need to configure the connection via the configuration settings. So after installation first go to the Configuration Menu.

## 2.1 General [F5]

|                                                            | DuPont Refinish<br>Wert that juit paint |
|------------------------------------------------------------|-----------------------------------------|
|                                                            |                                         |
| rch Menu (F2) (Maintenance Menu (F3) (Data (F4) (Conf      | figuration Menu (F9) (System Info       |
| neral (F5) Modules (F6) Qualities (F7) Products (F8)       |                                         |
| Company info and layou                                     | ıt 🕘                                    |
| Name Ulis bunte Welt                                       | Show at start                           |
| Address                                                    | O Show address                          |
|                                                            | Show clock                              |
|                                                            | Blending level                          |
|                                                            |                                         |
| Formula                                                    |                                         |
| owner Carrow                                               |                                         |
| VOC Compliancy                                             |                                         |
| VOC Compliant only                                         |                                         |
| Lead                                                       |                                         |
| 💽 Lead free only                                           |                                         |
| Volume Suggestion                                          |                                         |
| Start automatically volume suggestion                      |                                         |
| Car layout Refinish Car                                    |                                         |
|                                                            |                                         |
| Warning level                                              | enending on the cheed of the            |
| nputer. This option allows to get a warning if the amount  | of colours retrieved is high. This ded  |
| Jws to cancel the search action before all colours are loa | (T)                                     |

## 2.1.1 Company info and layout

Your company name and address will be displayed on the main screen and is also printed on formula print outs. By shifting the "blending level" arrow the brightness of the display is influenced (watch the upper left corner of your screen).

## 2.1.2 VOC Compliancy.

When working with VOC compliant products only it is recommended to check this box: all non-VOC compliant paint qualities and products will be deactivated (tints are activated / deactivated with their qualities, they are not listed seperately in the product list – except a tint is used like an ancillary and has a productmix independent of the one of the quality).

When working with VOC compliant and noncompliant qualities / products, leave this check box empty and do the deactivation via Qualities [F7], p. 35 and / or Product Visibility, p. 36.

Qualities / products that are non-VOC compliant by themselves will be active anyway, if there is at least one productmix (ancillaries / ready for use) combination that is VOC compliant. This VOC selection has influence on the display in the following modules:

- Search
- Ancillary products
- Price Management
- Personal Database
- Stock Management
- Stock update from scale,

unless forced by pressing the button "Show all" in the respective screens. S. a. Product Visibility, p. 36 and Qualities [F7], p. 35.

## 2.1.3 Lead free only.

When working with lead free products only it is recommended to check this box: all lead containing qualities and products will be deactivated (tints are activated / deactivated with their qualities, they are not listed seperately in the product).

When working with lead free and lead containing qualities / products, leave this check box empty and do the deactivation via Qualities [F7], p. 35 and / or Product Visibility, p. 36.

This lead free only selection has influence on the display in the following modules:

- Search
- Ancillary products
- Price Management
- Personal Database
- Stock Management
- Stock update from scale,

unless forced by pressing the button "Show all" in the respective screens. S. a. Product Visibility, p. 36 and Qualities [F7], p. 35.

## 2.1.4 Volume Suggestion

Activate the volume suggestion function to make it pop up every time you enter a formula screen. It gives you a hint on the required amount of paint necessary for a certain car part.

If this checkbox is empty the volume suggestion does not pop up but can be asked in the formula screen by pressing the button there.

## 2.1.5 Warning Level

- Define the warning level (scroll down to see the entire paragraph).
- Some search inquiries result in so many datasets that it may take a very long time before the full list is displayed.
- On a recent, powerful PC this is an acceptable waiting time so you might select "Never". On older PC's if you prefer to get a warning (so that you first can try another search path), then select "High".

## 2.2 Modules [F6]

Configure the connections and options for the devices connected to your PC (scale/EcoMix, label printer and ChromaVision<sup>®</sup>).

## 2.2.1 Scale.

## 2.2.1.1 Virtual Scale.

With the "Virtual Scale" you can simulate a scale. This can come in useful if you are working offline, but have weighed in too much. The virtual scale allows to insert the amount you have actually weighed in and the program will recalculate the amounts needed for the other components of your formula.

Activities on the virtual scale will be handled the same way as a real scale: jobs are registered and can be processed via job maintenance (see Job Maintenance, p. 73) as well as via reports (s. Reports, p. 75).

Connection test is not necessary / applicable.

| Scale settings                          |        | x |
|-----------------------------------------|--------|---|
| Scale type :<br>Virtual Scale (max. 2T) |        | • |
|                                         |        |   |
|                                         |        |   |
|                                         |        |   |
|                                         |        |   |
|                                         |        |   |
| ок                                      | Cancel |   |

#### 2.2.1.2 Other Scales.

All scales listed can be used with the colour retrieval program.

## 2.2.1.3 Scale Communication Test.

Connect your scale to the PC, select the scale and the COM-port before performing the communication test. In case it is not successful check the cables and the connections and try again. If it still doesn't work, remove the power connector plug from the net and put it back in. In case it is successful click on "Save" and "Ok".

#### NOTE:

- Sartorius scale
  - Perform communication test
  - Switch on the scale
- Mettler scale
   Sw
  - Switch on the scale
  - Perform communication test

| est                              | Test was successful.<br>Maximum scale load<br>7507.0 g<br>Minimum scale load |
|----------------------------------|------------------------------------------------------------------------------|
| Scale settings                   | Gauge stepwidth<br>0.0 g                                                     |
| Scale type :                     | Display stepwidth                                                            |
| Sartorius PMA 7500               | Max Tare weight<br>7507.0 g                                                  |
| Com port : 1 🗾                   | Model<br>PMA7501-Y<br>Serial Number<br>0019407980                            |
| Communication test               |                                                                              |
| 🗹 Allow Manual Weighing          | ОК                                                                           |
| Options                          |                                                                              |
| 🕑 Sound when weight in tolerance |                                                                              |
| 🔲 Skip display of mix            |                                                                              |
|                                  |                                                                              |
|                                  |                                                                              |
|                                  |                                                                              |

Information

NOTE 2:

It is possible to name scales with "Report Configuration", s. Report configuration, p. 34. Job Summary and Deviation Summary reports can be filtered by these descriptions.

## 2.2.1.4 Scale Options.

The following options are available (when a scale is connected):

## 2.2.1.4.1 Sound when weight in tolerance.

When reaching the required amount of paint you hear a beep.

### 2.2.1.4.2Skip display of mix.

If this box is checked only the amounts to be weighed are displayed on the scale, but not the mix-/product names. If this box is not checked the display of the scale will alternatively display "mix/product name / weight / name /weight...".

## 2.2.1.4.3Allow Manual Weighing

In case the software is installed on a PC that is connected to a scale without display head you may need the PC screen as display of the weight on the scale.

When this checkbox is clicked an extra button "Weight Display" will appear on the Search Menu screen. This extra button allows to display the weight on the scale via the PC screen.

🛐 🗐 📑 📑

| ColorNet PRO CD2008-2 (software version 3.0, build 114 - (c)1999-2008 DuPont | de Nemours)       |                           | _ 8 ×               |
|------------------------------------------------------------------------------|-------------------|---------------------------|---------------------|
| Uis bunit Way                                                                |                   | ColorNe                   | et <sup>®</sup> Pro |
| English                                                                      |                   |                           |                     |
| Search Menu (F2) (Maintenance Menu (F3) (Data (F4) Configuration Menu        | (F9) System Info  |                           |                     |
| <u>Euli Search</u>                                                           | Ancillary product | Manual weighing           |                     |
|                                                                              |                   |                           |                     |
| Via Manufacturer                                                             | Chroma⊻ision      | Stock update via weighing |                     |
|                                                                              |                   | 1                         |                     |
|                                                                              |                   |                           |                     |
| Via Modej                                                                    |                   |                           |                     |
|                                                                              |                   |                           |                     |
|                                                                              |                   | 7000 0                    |                     |
|                                                                              |                   | 0 l s                     |                     |

×

### 2.2.2 Label.

Select your label printer (appropriate printer driver needs to be installed).

All printers that are installed on your computer are listed and can be chosen- including non-label printers; choose your label printer. Select the available label format from the second list.

| LabelPrinter config | guration             | × |
|---------------------|----------------------|---|
| Printer             | Send To OneNote 2007 |   |
| Paper               | Letter               |   |
| Print after weighi  | ng No                |   |
|                     | Save & Exit Cancel   |   |

NOTE: Reports are laid out for DIN A4 format. The required printer can be selected from the report module.

#### 2.2.2.1 Print after weighing.

When selecting "Always" or "Ask user" from the drop down list in the option "Print after weighing", another dialog opens. Select the labels requested and type in the number needed.

"Always" means, labels are automatically printed after each finished (weighed) job. "Ask user" makes the program ask the user after each finished job if labels are required.

| LabelPrinter config | uration              |     | ×      |
|---------------------|----------------------|-----|--------|
| Printer             | Send To OneNote 2007 |     | D      |
| Paper               | Letter               |     | D      |
| Print after weighir | ng Always            |     | D      |
|                     |                      |     |        |
| Label               |                      |     | Number |
| Color label         |                      |     | 1      |
| Color label Large   |                      |     | 0      |
| Formula (Cum.)      |                      |     | 1      |
| Formula (abs.)      |                      | ~   | 1      |
| Formula label Lar   | ge                   |     | 0      |
| 📜 Hint label        |                      |     | 1      |
|                     |                      |     |        |
|                     | Save & Exit          | Can | cel    |

HINT: Big labels contain job information when the option "Print automatically after weighing" is active.

## 2.2.3 ChromaVision<sup>®</sup>.

#### 2.2.3.1 Installation of the spectrophotometer module.

The spectro – module can be installed additionally to the base program, s. Installation of the colour retrieval program incl. modules, p. 10. Open ColorNet<sup>®</sup> Pro.

Hint: You accelerate the ChromaVision<sup>®</sup> search if under "Qualities [F7]" (p. 35) only those qualities are activated that are actually available.

#### 2.2.3.2 Spectrophotometer – communication and settings.

Choose the COM-port from the list in the following screen. Start the communication test (click "communication test and settings).

If the communication test was successful a screen will be displayed with an "options"-field where you can activate the "joblist" - function (Byk instrument only; s. Joblist, page 106, display: "jobs") and/or the search for single readings in the display of the device ("browse measurements", Byk instrument only; s. Browse measurements, page 106, display: "search"), resp.

In the setup – screen you can choose "Show list of best matches"". If this option is marked, the program will show the ten best matches to your measurement, whereas it goes directly to the best match (only) if this option is inactive, s. Search for measured colour, p. 47.

When comparing the formulae from the database with the reading L, a, b - values are taken into account, no hint on metamerism is given.

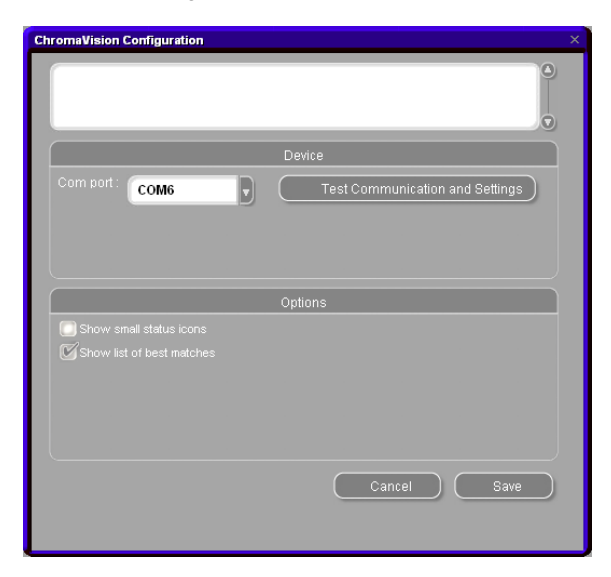

## 2.2.3.2.1 Deletion of Readings

(ChromaVision<sup>®</sup> configuration -> test communications and settings)

By clicking the "delete" – button all readings that are actually stored on the device are deleted in one go (the spectrophotometer has to be connected for that action).

Single readings can be deleted on the instrument directly.

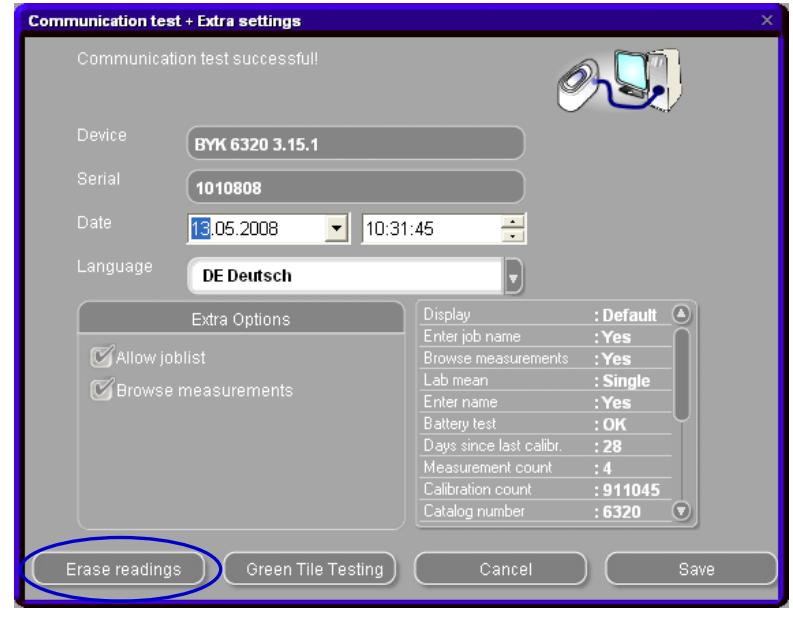

## 2.2.3.2.2 Green Tile Test

The Green Tile can be used to identify whether a ChromaVision<sup>®</sup> device has drifted since production or last certification. This guide explains how you can find out if your ChromaVision<sup>®</sup> device needs maintenance.

- **Q** When should you test your ChromaVision<sup>®</sup> device?
- A We recommend you check it every 6 months or when you experience problems with the device.

Important note:

Even though we made sure that the colour we used for the Green Tile is very stable we recommend keeping the cover closed and the Green Tile preferably in the envelope.

To check the device, make sure that you have the correct Green Tile for your ChromaVision<sup>®</sup> at hand (simply compare the serial number printed on the label).

- Perform the communications test.
- Press the "Green Tile Testing" button.

If this is the first time that you enter the "Green Tile Testing" you have to enter the values printed on the label attached to the Green Tile (make sure the serial number corresponds and the positives / negatives are correct).

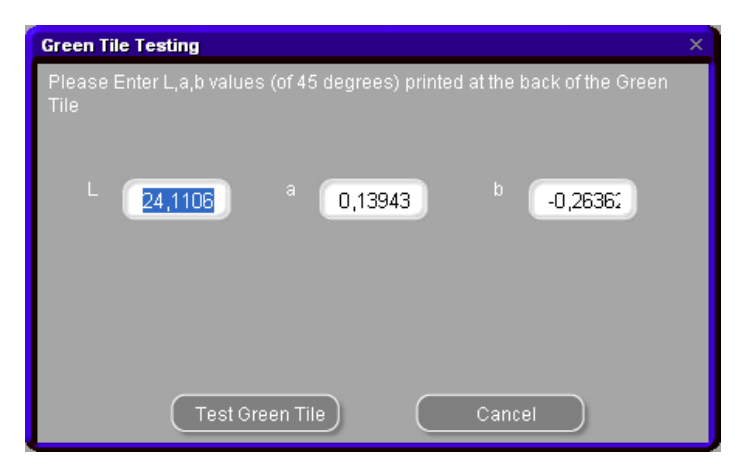

After pressing "Test Green Tile", the following screen appears:

| Information                                                                                                    | × |
|----------------------------------------------------------------------------------------------------|---|
| Please read the Green Tile now, connect the Device to the PC and click on OK button.<br>If you read some other color (other than the Green Tile) and run this test, the result will not be correct. |   |
| OK Cancel                                                                                                    |   |

- Detach the cable from ChromaVision<sup>®</sup> and calibrate ChromaVision<sup>®</sup>.
- Take a reading of the Green Tile (make sure that you finalise this reading (back in the main menu of the device)).
- Re-attach the cable.
- Press "OK". The Green Tile measurement will be read by the software and compared to the initial values.

The possible results are: Green: The ChromaVision<sup>®</sup> device is working correctly

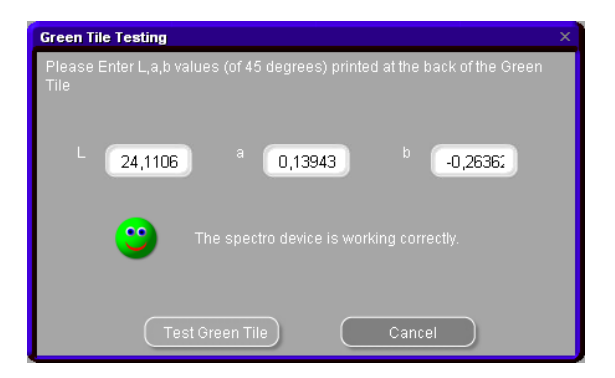

Red: The ChromaVision<sup>®</sup> device is out of range Please send the device back for service.

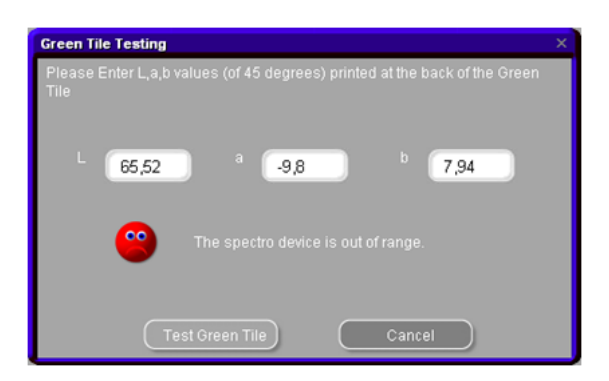

## 2.2.3.3 Options

## 2.2.3.3.1Small status icons

Search result screen when both options are activated:

| ChromaVisio | on Configuration     |              |          |            |           | ×       |            |        |       |      |       |                                      |       |
|-------------|----------------------|--------------|----------|------------|-----------|---------|------------|--------|-------|------|-------|--------------------------------------|-------|
|             |                      |              |          |            |           | 0       |            |        |       |      |       |                                      |       |
|             |                      | Device       |          |            |           |         |            |        |       |      |       |                                      |       |
| Port        | COM1                 | Best matches |          |            |           |         |            |        |       |      | Form  | ula preview                          |       |
|             | COMIT                | Match and    | Туре     | Stock Code | Alternate | Quality | Coat       | Lead   | Value | 0    | Mix   | Tintname                             | Mass  |
| Baudrate    | AUTODETECT           |              | OFFICIAL | Deepo      | 0         | 600     |            | No     | 1.10  |      | AM27  | BLUE<br>BLUE PEARI                   | 194.6 |
| Protocol    | RVK D                |              | OFFICIAL | F 0035     |           | 000     | •          | IND    | 1,10  |      | AM62  | TRANSPARENT RED                      | 60.9  |
|             | DIK                  |              | OFFICIAL | P6639      | 0         | 6000    | B          | No     | 1,18  |      | 45308 | FLOP CONTR AGENT                     | 35.3  |
|             |                      |              | OFFICIAL | P6639      | 0         | CROMAX  | в          | No     | 1,31  |      | AM29  | LIGHT BLUE                           | 15.2  |
|             |                      |              |          |            |           |         | -          |        |       | - 11 | AM5   | JET BLACK                            | 13.0  |
| Show        | small status icons   |              | OFFICIAL | X0980      | 1         | CROMAX  | 8          | No     | 2,00  | _    | AB150 | BRIGHT FINE ALOMINOM<br>BINDER (LMC) | 531.8 |
| Show 🖉      | list of best matches |              | OFFICIAL | B9431      | 0         | 600     | Ð          | No     | 2,23  |      |       |                                      |       |
|             |                      |              | OFFICIAL | B9431      | 0         | 6000    | в          | No     | 2,23  |      |       |                                      |       |
|             |                      |              | OFFICIAL | M4526      | 0         | 600     | B          | No     | 2,28  |      |       |                                      |       |
|             |                      |              | OFFICIAL | M4526      | 0         | 6000    | B          | No     | 2,28  |      |       |                                      |       |
|             |                      |              | OFFICIAL | B9669      | 0         | 600     | в          | No     | 2,29  | 18   |       |                                      |       |
|             |                      | /            | OFFICIAL | B9669      | 0         | 6000    | в          | No     | 2.29  |      |       |                                      |       |
|             |                      |              | _        |            | 1         | _       |            |        |       |      |       |                                      |       |
|             |                      | Color detail |          |            |           |         |            |        |       | •    |       |                                      |       |
|             |                      | Manufacturer |          | Colour Co  | de        | Co      | lour Name  |        |       |      |       |                                      |       |
|             |                      | MAZDA        |          | 258        |           | BL      | UE PACIFIC | EFFECT |       |      |       |                                      |       |
|             |                      |              |          |            |           |         |            |        |       |      | Leger | ıd                                   |       |
|             |                      |              |          |            |           |         |            |        |       |      |       |                                      |       |
|             |                      |              |          |            |           |         |            |        |       |      |       |                                      |       |
|             |                      |              |          |            |           |         |            |        |       |      |       |                                      |       |
|             |                      | Curves       |          |            |           |         |            |        |       | Prin | t     | Abort                                | Next  |

## 2.2.3.3.2Show list of best matches

Search result screen, if "Show list of best matches" only is activated:

| ChromaVision Configuration |              |            |             |         | ×        |               |       |      |       |                      |       |
|----------------------------|--------------|------------|-------------|---------|----------|---------------|-------|------|-------|----------------------|-------|
|                            | Best match   | es         |             |         |          |               |       |      | Form  | ula preview          |       |
|                            | Type         | Stock Code | Alternate   | Quality | Coat     | Lead          | Value | 0    | Mix   | Tint name            | Mass  |
|                            |              |            | 0           |         |          |               | 000   | Ť    | AM27  | BLUE                 | 194.6 |
|                            | OFFICIAL     | P6639      | 0           | 600     | в        | NO            | 1,18  |      | AM74  | BLUE PEARL           | 88.6  |
|                            | OFFICIAL     | P6639      | 0           | 6000    | в        | No            | 1,18  |      | AM62  | TRANSPARENT RED      | 60.9  |
|                            | OFFICIAL     | P6639      | 0           | CROMAX  | В        | No            | 1,31  |      | AM29  | LIGHT BLUE           | 15.2  |
| Port COM1 ▼                | orrigini     | 20000      |             | CROMMY  |          |               | 0.00  | _    | AM5   | JET BLACK            | 13.0  |
|                            | OFFICIAL     | X0880      | 1           | CROMAX  | в        | No            | 2,00  |      | AM17  | BRIGHT FINE ALUMINUM | 2.0   |
| COM1<br>COM2               | OFFICIAL     | B9431      | 0           | 600     | В        | No            | 2,23  |      | AB150 | BINDER (LMC)         | 531.8 |
| Protocol NONE              | OFFICIAL     | B9431      | 0           | 6000    | В        | No            | 2,23  |      |       |                      |       |
|                            | OFFICIAL     | M4526      | 0           | 600     | В        | No            | 2,28  |      |       |                      |       |
| Show small status icon     | OFFICIAL     | M4526      | 0           | 6000    | В        | No            | 2,28  |      |       |                      |       |
| Show list of best matches  | OFFICIAL     | B9669      | 0           | 600     | В        | No            | 2,29  |      |       |                      |       |
|                            |              | DOCCO      | 0           | 6000    | D        | No            | 2.20  | O    |       |                      |       |
|                            | Color detai  |            |             |         |          |               |       |      |       |                      |       |
|                            | Manufacturer |            | Colour Code |         | Colour N | Name          |       | Π    | 11    |                      |       |
|                            | MAZDA        |            | 258         |         | BLUE P   | ACIFIC EFFECT |       |      | 0.0-  |                      | -0    |
|                            |              |            |             |         |          |               |       |      | Lege  | nd                   |       |
|                            |              |            |             |         |          |               |       |      |       |                      |       |
|                            |              |            |             |         |          |               |       |      |       |                      |       |
|                            |              |            |             |         |          |               |       |      |       |                      |       |
|                            | Curve        | •          |             |         |          |               | (     | Prir | nt    | Abort                | Next  |

If "Show list of best matches" is not activated, only the first best matching formula will be displayed.

Screen after successfully performed communication test:

## X-Rite:

In this screen you can

- see which device is connected with which serial number;
- set the correct date and time;
- erase readings: s. Deletion of Readings, p. 19;
- perform the Green Tile test: s. Green Tile Test, p. 20.

| Communication tes | st + Extra settings          |      |
|-------------------|------------------------------|------|
| Communica         | tion test successful!        | O S  |
| Device            | X-RITE MA90BR Ver.C613       |      |
| Serial            | 103728                       |      |
| Date              | 11:04:00                     |      |
|                   |                              |      |
|                   |                              |      |
|                   |                              |      |
|                   |                              |      |
|                   |                              |      |
|                   |                              |      |
| Erase reading     | IS Green Tile Testing Cancel | Save |

Byk:

In this screen you can

- see which device is connected with which serial number.;
- set the correct date and time;
- erase readings: s. Deletion of Readings, p. 19.
- perform Green Tile test: s. Green Tile Test, p. 20.
- Change the language of the device (s. Language of ChromaVision<sup>®</sup> – display, p. 110);
- Work with a joblist (s. Joblist, p. 106);
- Browse measurements (s. Browse measurements, p. 107).

NOTE: the last three features are not possible with an X-Rite instrument.

| Communication test | + Extra settings    |                                                                                                    | x                                                        |
|--------------------|---------------------|----------------------------------------------------------------------------------------------------|----------------------------------------------------------|
| Communicatio       | on test successful! | Č                                                                                                    | 2 <b>.</b>                                               |
| Device             | BYK 6326 4.30.34    |                                                                                                    |                                                          |
| Serial             | 1060303             |                                                                                                    |                                                          |
| Date               | <u>14:56</u>        | :25 🕂                                                                                                    |                                                          |
| Language           | EN English          |                                                                                                    |                                                          |
|                    | Extra Options       |                                                                                                    | : Default                                                |
| 🖌 Allow job        |                     | Enter job name<br>Browse measurements<br>Lab mean<br>Enter name<br>Battery test<br>Days since last calibr.<br>Measurement count<br>Calibration count<br>Catalog number | :Yes<br>:Yes<br>:Yes<br>:OK<br>:62<br>:11<br>:4<br>:6326 |
| Erase readings     | Green Tile Testing  | Cancel                                                                                                    | Save                                                     |

## 2.2.3.3.3Prompting for firmware update

The spectrophotometers themselves contain a so called firmware (= software of the device) which is provided by their suppliers.

In case of Byk instruments this firmware can be updated.

Usually, the normal colour search is compatible with a number of versions, but we recommend updating to the latest version to make sure all available functions (as well in the spectro as well as in the colour search software) can be used.

When performing a communication test with a Byk spectrophotometer, the software checks for the firmware version of the spectro. In case it is not the up to date one, a button becomes visible: "Firmware Update".

| Communication test + Extra settings        |                                                  |     |
|--------------------------------------------|--------------------------------------------------|-----|
| Communication test successful!             | Ø.                                               |     |
| Device BYK 6320 3.18.13                    |                                                  |     |
| Serial (1010808                            |                                                  |     |
| Date 15.09.2010 👤 14:26:54                 | •                                                |     |
| Language <b>DE Deutsch</b>                 | Firmware                                         |     |
| Extra Options                              | Display : Default                                |     |
| Allow ioblist                              | Enter job name : Yes<br>Browse measurements : No |     |
| Browse measurements                        | Lab mean : Single                                |     |
| Enable Eleke Selector input on this device | Entername :Yes                                   | -UI |
|                                            | Dave since last calibr. : 3142                   |     |
|                                            | Measurement count :0                             |     |
|                                            | Calibration count :4                             |     |
|                                            | Catalog number : 6320                            |     |
| Erase readings Green Tile Testing          | Cancel Sav                                       | •   |

By clicking on it you will first get a hint that all measurements from your spectro will get lost by updating the firmware.

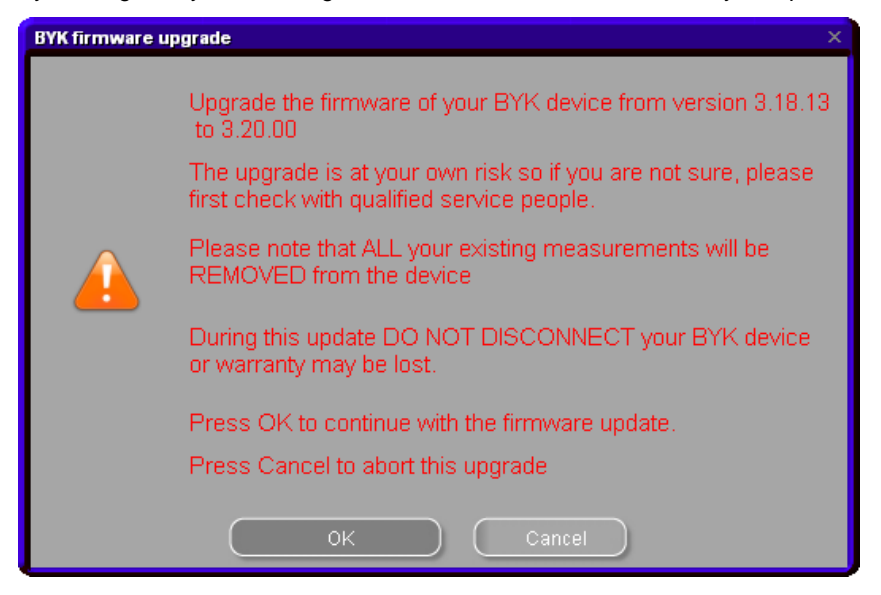

You can quit without updating (press "Cancel") and first save your measurements if required (s. a. ChromaVision<sup>®</sup>: local store, p. 111).

If you don't want to keep your measurements or have already stored them, press "OK". The firmware update program starts. You will see the progress on the screen, at the end the communication and settings screen will be displayed again. You may perform another communication test to check which firmware version is installed now. HINT:

Please be aware that the colour software image/CD always contains the firmware versions that are up to date at the creation time of the software. The firmware version might have changed in a software update.

The numbers for the serially connected spectro start with a 3, the ones for the USB-connected device start with a 4.

## 2.2.3.4 Byk-device.

### 2.2.3.4.1 Accessories Byk-device.

Check if you have got all pieces necessary to operate the spectrophotometer. a) ChromaVision<sup>®</sup>-device (spectrophotometer) b) battery compartment c) 4 AA-batteries d) white standard e) light trap with red lid f) base station g) connecting cables h) manual i) adapter\*: USB to serial j) greentile battery compartment

Insert 4 AA batteries into the battery compartment. Make sure that the batteries are lined up correctly (+ with +, - with -).

### 2.2.3.4.2Calibration Byk-device.

Before using the device calibrate it by reading the white and the black standard (light trap; when prompted by the device). The spectrophotometer switches on as soon as you press the "operate"-button or the scroll wheel. First the ChromaVision<sup>®</sup>-logo will be displayed, succeeded by a menu. Choose the "calibrate"-item with the scroll wheel and activate it by pressing the "operate"-button. Follow the instructions, confirm every action by pressing the "operate"-button.

Remove the protection cap from the instrument before measuring. Make sure the instrument is placed in the correct position in the white standard and light trap (red arrows aligned).

<sup>\*</sup> Set up of the USB-adapter

In case no free serial port is available you may use the USB – adapter to provide a connection for the **Specthioperothorestes** (File: COD) Mepisrbautoenationality of Te COD) followhible (CStMuctions: free, see all programs -> control panel -> system -> hardware -> tool-manager, in the following list click the + in the square of the ports line: all used ports are shown.

NOTE: Sometimes the inline adapter doesn't work when you try to install it with the extension piece. It will work after removing the extension piece.

## 2.2.3.5 x-rite-device.

### 2.2.3.5.1Accessories x-rite – device.

a) ChromaVision<sup>®</sup> - device (spectrophotometer)
b) storage battery compartment
c) storage batteries
d) mains adapter / battery charger
e) white standard
f) light trap with red lid
g) connecting cables
h) manual
i) adapter: USB to serial
j) greentile

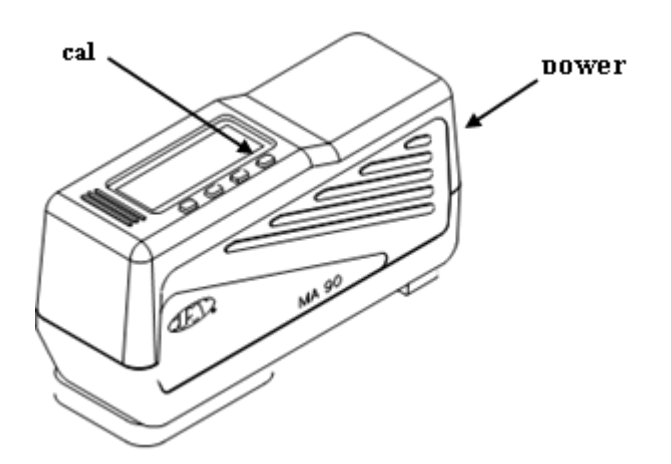

The accumulators stay in the instrument, they are recharged when the instrument runs on main connection.

## 2.2.3.5.2Calibration x-rite – device.

Switch the device on by pressing the "power"-button on the narrow side. Press the key under "cal" in the display, follow the instructions.

## 2.2.3.6 Hardware Requirements for search based on Flake Selector

## 2.2.3.7 ChromaVision<sup>®</sup>- device

## 2.2.3.7.1X-Rite MA90BR / MA100 / MA65

Lightness Group and effect value cannot be selected on the device itself, but only after transfer of the measurements in the ChromaVision<sup>®</sup> preselection screen.

## 2.2.3.7.2Byk

- BYK ChromaVision<sup>®</sup> serial Firmware 3.20.16
- BYK II ChromaVision<sup>®</sup> USB Firmware 4.28.33

Working with the Flake Selector (on the device itself, see Enable Flake Selector input on this device, p. 109) is not possible with earlier firmware versions.

Please make sure that your spectrophotometer is updated. (Separate info on how to update the firmware version of Byk spectrophotometers will follow.)

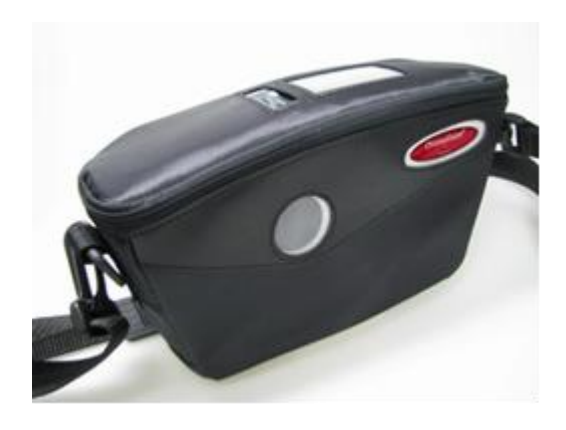

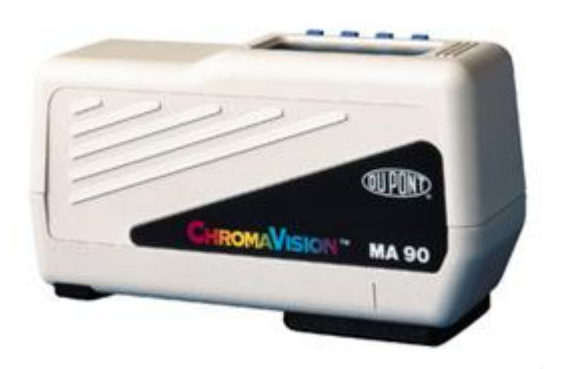

## 2.2.3.8 Flake Selector fandeck

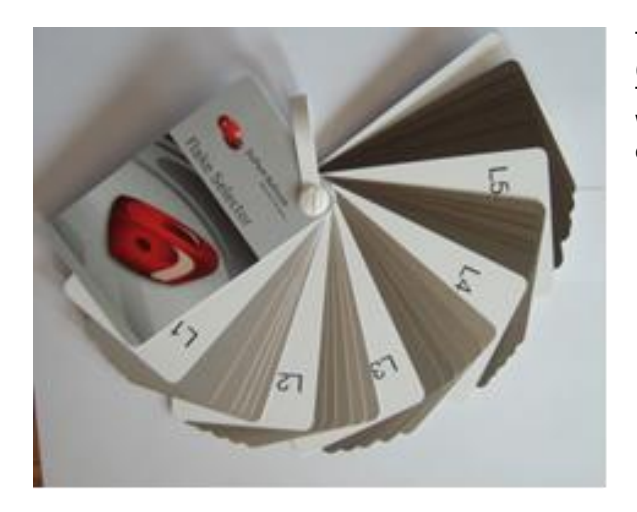

The Flake Selector shows mixtures of aluminium pigments (silvers) in different levels of coarseness. The set is divided in five Lightness Groups (L 1-5). Within each Lightness Group there is one chip for each effect level (E1-E5).

## 2.2.4 Users.

User definition is automatically installed when you install Price, Reporting or EcoMix.

You can find it under Configuration Menu (F9)/Modules(F6)/Users definition.

The tool allows you to:

- Define different access levels in the software to different users.
- Register who does the weighing jobs (can then be viewed in the reports).

Note: As long as no users are defined, everybody can access any module and work with the program in any way he/she wants without having to identify him/herself. As soon as one user is defined, at least one "Manager/SuperUser" needs to be defined as well. From that moment on, only the "Manager/SuperUser" can access the user management module with his/her password. All search variations ([F2]) are accessible without identification.

## 2.2.4.1 Definition of users.

- Open Users definition and go to the tab "Users",
- Click the "Add" button on the bottom of the screen,
- In the screen that follows, enter name, password and access level.

#### **Consequences:**

When users are defined, you can select a user "before" sending a job to the job queue (with EcoMix). When the job is weighed, the info will appear in the reports.

| User management      |                                                              |      |              |  |
|----------------------|--------------------------------------------------------------|------|--------------|--|
| Users Levels Options |                                                              |      |              |  |
| User name            | Access I                                                     | evel | Has password |  |
| User1                | Manage                                                       | r    | Yes          |  |
| User2                | User                                                         |      | Yes          |  |
| Vser3                | Juer<br>Name<br>Password<br>Confirm password<br>Access level | User | Cancel       |  |
| Create a new user.   |                                                              |      |              |  |
|                      | (Ar                                                          | iply | Close        |  |

HINT: In case the Manager/SuperUser forgot his/her password, there is the possibility of entering the system with an "emergency password". Please contact your support people.

There are two reasons why you would want to define users:

## 2.2.4.2 Identification of users.

I f you want to assign jobs to certain persons (with EcoMix) and/or want to control who is weighing. In this case check the box "Force identification on scale" on the options tag of users definition.

- Open Users definition and go to the tab "Options"
- Click on the "Force identification on scale" flag.

#### Consequences:

Before weighing, the user MUST enter his/her password. This is valid for a normal scale and for EcoMix. All info is recorded and visible in the reports.

| User management                 | × |
|---------------------------------|---|
| Users Levels Options            |   |
| V Force identification on scale |   |
|                                 |   |
|                                 |   |
|                                 |   |
|                                 |   |
|                                 |   |
|                                 |   |
| Apply Close                     |   |
|                                 |   |

## 2.2.4.3 Access authorisation and control.

Two user levels are defined:

- Normal
  - Look up a formula and weigh the formula.
- Manager
  - Access to the full system.

One user level that can be adjusted:

Custom

٠

- Access rights can be defined by the customer. All software functions are classified under 3 main levels:
- Maintenance
- Data IO
- Configuration

Important: When selecting a function, make sure its main level is selected as well! <u>Example</u>: Give access to the Pers DB and import/export of it.

- Select the main level "Maintenance". A message will pop up, click ok to continue.
- All functions listed under "Maintenance" will be selected.
- De-select the functions under "Maintenance" that you do not wish to use.

| User management   |            |          |             |   |
|-------------------|------------|----------|-------------|---|
| Users Levels Opt  | ions       |          |             |   |
|                   | Custom     | User     | Manager     |   |
| ■ Maintenance     |            | <b>=</b> | Π           |   |
| Personal DB m     | V          | <b>=</b> | E           |   |
| Personal DB ex    |            | <b>—</b> |             |   |
| Price managem     |            | <b>—</b> |             |   |
| Price input       |            | <b>—</b> |             |   |
| Currency settings |            | <b>—</b> |             | ~ |
|                   | Expand all |          | ollapse all |   |
|                   |            | Apply    | Close       |   |

## 2.2.5 Send to scale / Job Configuration.

To organize and summarize work processes it is possible to allocate job references to jobs that are sent to scale. Job references may be internal references or may be connected to external systems (insurance, etc.) Define if the job reference is mandatory by checking the first box.

When the first box is checked as second one appears "Get job from reference list".

Click on the box at the right hand side of the line to select the document containing the reference list.

| Job Configuration |                                    |        | ×                   |             |
|-------------------|------------------------------------|--------|---------------------|-------------|
| 🗹 Job refere      | nce mandatory                      |        |                     |             |
| 🔲 Getjob re       | Job Configuration                  |        | ×                   |             |
|                   | 🗹 Job reference mandatory          |        |                     |             |
|                   | 💕 Get job reference from list      |        |                     |             |
|                   | File containing the job references |        |                     |             |
|                   |                                    |        |                     |             |
|                   |                                    |        | ↓ ·                 |             |
|                   |                                    |        | Open file           | ×           |
|                   |                                    | Cancel | Look in: 🛅 QManager | - 🛛 💙 🖽 -   |
|                   |                                    | Cancer |                     |             |
|                   |                                    |        |                     |             |
|                   |                                    |        |                     |             |
|                   |                                    |        |                     |             |
|                   |                                    |        |                     |             |
|                   |                                    |        |                     |             |
|                   |                                    |        | File norma:         |             |
|                   |                                    |        | File name:          | <u>Open</u> |

Example of a joblist:

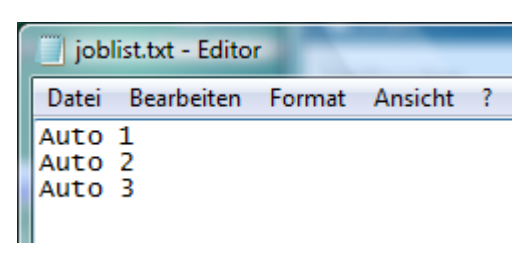

## 2.2.6 Report configuration

Any scale / EcoMix that was ever connected to the PC will be listed here with its ID.

Scale IDs are alphanumerical sequences that are calculated the moment the scale communication test is performed. The ID of the currently attached scale / EcoMix you will find in Queue maintenance, p. 74; the default description for a scale is "scale" whereas for an EcoMix it is "task".

In the right column, you can give a name or description to the scale(s) which allows you to filter on it in the Job Summary Report, p. 75 and Job Detail Report, p. 75.

## 2.3 Qualities [F7]

In the "General" tab, you can check the "VOC Compliant only" flag.

If the "VOC Compliant only" was checked, only VOC compliant qualities are displayed. If not, all qualities are displayed.

## NOTE:

If needed, you can select/de-select the qualities you use/not use. How to do this:

- Select only the qualities you use. (This will limit the formulae found in a colour search to those qualities only).
- Scroll down the list with the arrow keys.To select/deselect press the space bar.

  - Press to select VOC-compliant qualities only.

Although qualities are switched off, it is still possible to view them in the Colour Search with the "Show inactive qualities"-button on the bottom left of the screen

Show inactive qualities

(S. a. VOC Compliancy, p. 13)

A (de-)selection of qualities will affect different modules:

- Stock
- Personal Database
- Price Management
- Search (resulting qualities)
- Ancillary Products

## 2.3.1 User Factor for Volume Suggestion

For each quality you can define a factor for the suggested volume. It takes into account if generally more or less material is used then given by default. NOTE: There are already default values per quality set in the software.

| ColorNet PRO C | D2010-3 (softw  | vare ve | rsion 3 | 8.0, bi | uild 185 - ( | c)1999-2010 D   |
|----------------|-----------------|---------|---------|---------|--------------|-----------------|
| xoox           |                 |         |         |         |              |                 |
| 20 ddd         |                 |         |         |         |              |                 |
| ZZZ            |                 |         |         |         |              |                 |
| zzz            |                 |         |         |         |              |                 |
| English        |                 | •       |         |         |              |                 |
| Search Menu    | ı (F2) (Maintei | nance N | 1enu (F | 3](     | Data (F4)    | Configuratio    |
| General (F5)   | ) Modules (F    | 6] Qua  | alities | [F7]    | Products     | [F8]            |
| (温)            | Quality         |         | Active  | User    | factor for v | olume suggestic |
|                | 400             |         |         |         |              | 1,0             |
|                | 500             |         |         |         |              | 1,0             |
|                | 501             |         |         |         |              | 1,0             |
| -              | 5035            | (I)     | •       |         |              | 1,0             |
| -              | 600             |         |         |         |              | 1,0             |
| -              | 6000            |         |         |         |              | 1,0             |
| -              | CROMAX          | Ð       |         |         |              | 1,0             |
| -              | FX              |         |         |         |              | 1,0             |
| -              | HDC             | Q       | •       |         |              | 1,0             |
| -              | 1700            |         |         |         |              | 1,0             |
| -              | 17035           | Ð       | V       |         |              | 1,0             |
|                | IMRONEL         | Ð       | N       |         |              | 1,0             |
|                |                 |         |         |         |              |                 |
|                |                 |         |         | _       |              |                 |

## 2.4 Product Visibility.

By default, all products from the product range are activated.

To deactivate remove the hook from the check box.

Single products can be searched by code in the field on top left of the list or by name in the second field. Type in any part of the product name, the list will show immediately all names containing the typed in letter combination.

"Select VOC only" will deactivate all products that are definitely not VOC compliant. Products that can be used in VOC and non-VOC compliant combinations will be activated.

It might be quicker to deselect all products first and activate the necessary ones afterwards. Activation / deactivation has effect on the following modules:

- Personal database
- Price management
- Search
- Ancillary products

NOTE: these products are not allocated to a quality. Products allocated to a quality are activated / deactivated with this quality.

| ColorNet PRO CD2010-3 (software version 3.0, build 185 - (c)1999-2010 DuPont de Nemours) |                                                                                        |                                   |   |         |  |  |
|------------------------------------------------------------------------------------------|----------------------------------------------------------------------------------------|-----------------------------------|---|---------|--|--|
|                                                                                          |                                                                                        |                                   |   |         |  |  |
| English                                                                                  |                                                                                        |                                   |   |         |  |  |
| Search Men                                                                               | Search Menu (F2) (Maintenance Menu (F3) (Data (F4) Configuration Menu (F9) System Info |                                   |   |         |  |  |
| General [F                                                                               | 5] Modules                                                                             | [F6] Qualities [F7] Products [F8] |   |         |  |  |
|                                                                                          | Code look                                                                              | up Name filter (contains)         |   |         |  |  |
|                                                                                          | Code                                                                                   | Name                              |   | Visible |  |  |
|                                                                                          | ▶ <sup>1010R</sup>                                                                     | H.S. ACTIVATOR                    | Q |         |  |  |
|                                                                                          | 1025R                                                                                  | H.S. THINNER                      | Q |         |  |  |
|                                                                                          | 1030R                                                                                  | H.S. NON SANDING CONVERTOR        | Q |         |  |  |
|                                                                                          | 1040R                                                                                  | UNIVERSAL 2K PRIMER GREY          |   |         |  |  |
|                                                                                          | 1052R                                                                                  | HI PROD SURFACER OFF WHITE        | Ø |         |  |  |
|                                                                                          | 1056R                                                                                  | HI PROD SURFACER DARK GREY        | Ø |         |  |  |
|                                                                                          | 1205                                                                                   | CENTARI 2 COAT CLEAR LS           |   |         |  |  |
|                                                                                          |                                                                                        |                                   |   |         |  |  |
# 2.5 System Info.

This tab displays info on the system, external devices, etc. They can be printed out.

| ColorNet PRO CD2010-3 (software | vers | ion 3.0, I   |
|---------------------------------|------|--------------|
|                                 |      |              |
| English                         | •    |              |
| Search Menu (F2) Maintenanc     | e Me | nu (F3)      |
| Database information            |      |              |
|                                 |      | =====:       |
| CD                              | :    | Colorl       |
| Extraction date                 | :    | 2010/0       |
| Software information            |      |              |
|                                 |      |              |
| ID                              | :    | TRBPB:       |
| Path                            | -    | 0:\00.       |
| Version<br>Welid ambil          | -    | 3.0, 1       |
| valia until                     | -    | 18/06        |
| Scale information               |      |              |
| Nome                            | -    | Not d.       |
| Communication nort              | -    | COMI         |
| PC information                  |      | CONT         |
|                                 |      | =====:       |
| Operating system                | :    | Windo        |
| OS language                     | :    | Engli:       |
| System is running since         | :    | 2 day:       |
| CPU                             | :    | Intel        |
| Nbr. of CPUs                    | :    | 1            |
| Memory                          | -    | 32375:       |
| Allocated memory                | -    | 35,00        |
| User edmin rights               | -    | 1024x<br>Voc |
| oser admin rights               | -    | IES          |
| Modules information             |      |              |
|                                 |      | :            |
| Scale                           |      |              |
|                                 |      |              |
|                                 |      |              |
| Brint                           |      |              |
| - Fille                         |      |              |
|                                 |      |              |

# 3 Search Menu [F2]

The display of this screen varies according to the modules that you have installed/configured. "Full Search", "Via Manufacturer", "Via Model", "Ancillary Products" and "External Formula" are always available. The display of the ChromaVision<sup>®</sup>-button is dependent on the settings/configurations.

"Full Search" is the most powerful search; for your convenience also guided searches "Via Manufacturer" and "Via Model" were created.

| ColorNet(r) Pro Cromax(r) Pro 2010-3 (software version 3.0, build 188 - (c)1999-2010 DuPont de Nemours) |                           |
|----------------------------------------------------------------------------------------------------|---------------------------|
|                                                                                                    | ColorNet <sup>®</sup> Pro |
| Engleh                                                                                                  |                           |
| español<br>ferrardia<br>tenu (F3) (Data (F4) (Configuration Menu (F9)) (System Info                     |                           |
| hrands                                                                                                  |                           |
| Idemoka<br>Italiano ull Search Ancillary product W                                                      | eight gisplay             |
| latvesu<br>lietuvių v                                                                                   |                           |
|                                                                                                    |                           |
| Via Manufacturer ChromaVision Stock yr                                                                  | odate via weighing        |
|                                                                                                    |                           |
| Via Model External formula                                                                              |                           |
|                                                                                                    |                           |
|                                                                                                    |                           |

# 3.1 Full Search

Type in any info known, press enter or click on the arrow beside the field. Vary the search by changing the search modus (clicking on the resp. fields or display menu with F1-key):

| ColorNet PRO CD2010-3 (       | software version 3                          | 3.0, build 185 - (c)19 | 99-2010 DuPont de | Nemours)        |          |                                                                            |                        |
|-------------------------------|---------------------------------------------|------------------------|-------------------|-----------------|----------|----------------------------------------------------------------------------|------------------------|
| Colour search                 |                                             |                        |                   |                 |          | -                                                                          |                        |
| Search<br>New sea <u>r</u> ch | <u>M</u> anufacturer                        |                        |                   |                 |          | ✓ Exact match<br>Begin with<br>Contains                                    | F5<br>F6<br>F7         |
|                               |                                             |                        |                   |                 | •        | Lindo<br>r⊔ Redo<br>New search                                             | Ctrl+Z<br>Ctrl+Y<br>F4 |
|                               |                                             |                        | •                 | Col.Group       | <b>_</b> | Jump to input colou<br>Jump to input colou                                 |                        |
|                               | <u>S</u> tock Code<br>Database <u>t</u> ype |                        | <b>•</b>          | Effect<br>Chips | •        | Jump to input applic<br>Jump to input colou<br>Jump to input <u>s</u> tock |                        |
|                               |                                             |                        | _                 |                 | _        | Jump to list of color<br>Jump to list of form                              |                        |
|                               |                                             |                        |                   |                 |          | Open actual <u>f</u> ormul<br>Main Menu                                    |                        |

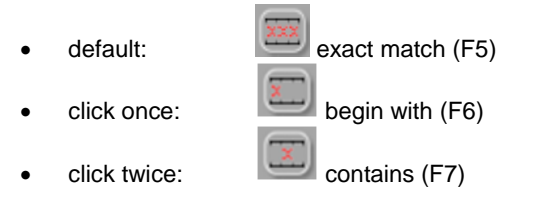

You can start typing the information you have into any field, the search will be fastest, though, if you fill in from top to bottom. With the last field "Database type" you can limit the search to your personal formula. The search result is displayed as follows:

| ColorNet PRO CD2010-3 ( | software version 3.0, build 185 - (c   | )1999-2010 DuPont de Nemours) |                  |                     | _ 8 ×     |
|-------------------------|----------------------------------------|-------------------------------|------------------|---------------------|-----------|
| Colour search           |                                        |                               |                  |                     |           |
| Search                  | Manufacturer 🚥                         | •                             |                  |                     |           |
| New search              | Colour <u>C</u> ode LH6∨               |                               |                  |                     |           |
|                         | Colour <u>N</u> ame <mark>PEPPE</mark> | RMINT GREEN                   |                  | P: personal f       | ormula    |
|                         | Mo <u>d</u> el                         |                               |                  |                     |           |
|                         | A <u>p</u> .Codes                      | Col. Group                    |                  | Consert oursel      |           |
|                         | <u>S</u> tock Code X4329               | Effect                        |                  | Carpart sym         | )0I:      |
|                         | Database type PERSC                    | NAL Chips                     | X4320            | Lab-values          | available |
| Stock                   | 🗖 Manufecturer                         | Col.com                       | 🗖 Col.name       | (measured           | Start y   |
| ×4329                   | ATNOR                                  | HIEV                          | PEPPERMINT GREEN | spectro)            |           |
| ×4329                   | EFFEDI                                 |                               | PEPPERMINT GREEN |                     |           |
| (P )4329                | VOLKSWAGEN                             | LHEV                          | PEPPERMINT GREEN |                     |           |
| (F X4329                | VOLVO TRUCKS                           | LH6V                          | PEPPERMINT GREEN |                     |           |
|                         |                                        |                               |                  |                     | 2         |
| Formulas                |                                        |                               |                  |                     |           |
| Stock                   | 🗖 Quality 🗖 L.                         |                               |                  |                     |           |
| ×4329                   | CROMAX                                 |                               |                  |                     |           |
|                         |                                        |                               |                  |                     |           |
|                         |                                        |                               |                  |                     |           |
|                         |                                        |                               |                  |                     |           |
|                         |                                        |                               |                  |                     |           |
| Ohamin                  | n and in a much like a                 |                               |                  |                     |           |
| Show in                 | nactive qualities                      |                               |                  | Open actual formula | Main Menu |

The colour info of possible colours is displayed in the middle part, the available qualities and formulae are displayed in the bottom part ("Formulas").

Scroll in the middle part and thus see the formula info for each line.

By scrolling to the right (of middle part) a column becomes visible: "Application Code", here you will find a hint on where this colour is used (e. g. exterior).

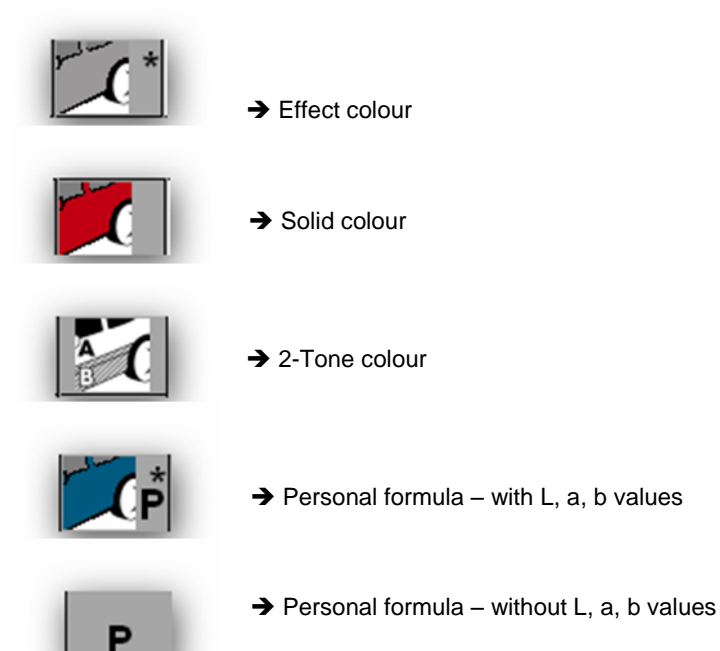

This view can be changed according your wants:

÷ The heights of the horizontal divisions can be changed by placing the cursor on the border until this sign appears: Drag and drop in the direction you wish.

The same is valid for column widths: place the cursor on a line between two columns.

By pressing "Show inactive qualities" qualities that were set inactive in the configuration menu are displayed.

Sort the information for each column by clicking on the small box in the headers of the columns:

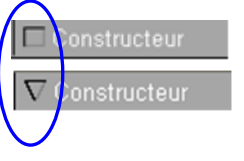

Limit the display to a certain quality or desired alternates by clicking F1 or right mouse key.

| ColorNet PRO CD2010-3 ( | software version 3   | .0, build 185 - (c)199 | 9-2010 DuPont de | Nemours)    |       |         |                                    |                   |                         | _ 8 ×    |
|-------------------------|----------------------|------------------------|------------------|-------------|-------|---------|------------------------------------|-------------------|-------------------------|----------|
| Colour search           |                      |                        |                  |             |       |         |                                    |                   |                         |          |
| Search                  | <u>M</u> anufacturer |                        | S                | L           |       |         |                                    |                   |                         |          |
| New sea <u>r</u> ch     |                      |                        |                  | -           | (     |         | a<br>                              |                   |                         |          |
|                         |                      | xxx                    |                  |             |       |         | Alternate filter                   |                   | <ul> <li>All</li> </ul> |          |
|                         | Mo <u>d</u> el       |                        |                  | -           |       |         | Event metels                       |                   | HDC                     |          |
|                         |                      |                        | •                | Col.Group   |       | ľ       | E <u>x</u> act match<br>Begin with | F6                | IMRONEL                 |          |
|                         |                      |                        | •                | –<br>Effect | _     |         | Contains                           | F7                | IMRONTR                 | ļ        |
|                         |                      | OFFICIAL               |                  | Chips       | _     | b       | -                                  | Ctrl+7            |                         |          |
| Stock                   | I<br>🗖 Manufactur    | er                     | Col. code        |             |       | <u></u> | Redo                               | Ctrl+Y            | 🗖 Start y               | 🗖 En 🔼   |
| 100575                  | MERCEDES             | TRUCKS                 | 7727 COM         | M.          | ALAB/ |         |                                    | F4                |                         |          |
| 100996                  | MERCEDES             |                        | 3568             |             | SIGNA |         |                                    | r <u>c</u> ode    | 1963                    | 1996     |
|                         |                      |                        |                  |             |       |         |                                    | r <u>n</u> ame    |                         |          |
| 100996                  | MERCEDES             |                        | 3568             |             | SIGNA |         |                                    | ation codes       | 1963                    | 1996     |
| 100996                  | MERCEDES             |                        | 568              |             | SIGN/ |         |                                    | r group           | 1963                    | 1996     |
|                         |                      |                        |                  |             |       |         | Jump to input stock                | code<br>          |                         | <u> </u> |
|                         |                      |                        |                  |             |       |         | Jump to list of color              | ulas              |                         | >        |
| Formulas                |                      |                        |                  |             |       |         | Open ectual formul                 | and Christ        |                         |          |
|                         | C Quality            |                        |                  |             | nvin  |         | Open actual jornius                |                   |                         | ~        |
| 100575                  | 5035 0               |                        |                  | , , ,       | vs    | _       | Main Menu                          | F10               |                         |          |
| 100575                  | CDOMAY 0             |                        |                  |             | 2     | 1       | 014                                |                   |                         | =        |
| S 100575                | CROMAX U             |                        |                  |             |       | 1       | 214                                |                   |                         |          |
| 100575                  | 17035 0              |                        |                  |             | vs    | 1/      | 214                                |                   |                         |          |
|                         |                      |                        |                  |             | 2     |         |                                    |                   |                         |          |
|                         |                      |                        |                  |             |       |         |                                    |                   |                         |          |
| Show inacti             | ive qualities        |                        |                  |             |       |         | Ok                                 | en actual formula | ) Main M                | enu )    |

Enhance the colour representation by highlighting the colour (in the middle part of the screen) and pressing Crtl + W When scrolling down the list of colour info lines the colour in the window will change, too.

| ColorNet PRO CD2010-3 (software version 3.0, build 185 - (c)1999-2010 DuPont de Nemours) |                                             | _ 8 ×                                                           |                                                                                                    |                  |
|------------------------------------------------------------------------------------------|---------------------------------------------|-----------------------------------------------------------------|----------------------------------------------------------------------------------------------------|------------------|
| Colour search                                                                            |                                             |                                                                 |                                                                                                    |                  |
| Search Manufacturar MERCEDES TRUCKS                                                      |                                             |                                                                 |                                                                                                    |                  |
| New search                                                                               |                                             |                                                                 |                                                                                                    |                  |
|                                                                                          |                                             |                                                                 |                                                                                                    |                  |
| Colour Name ROT SCHEIBENRADF                                                             |                                             |                                                                 |                                                                                                    |                  |
| Mogel                                                                                    |                                             |                                                                 |                                                                                                    |                  |
| Ap.Codes Exterior                                                                        | · · · · · · · · · · · · · · · · · · ·       |                                                                 |                                                                                                    |                  |
| Stock Code 46518                                                                         |                                             |                                                                 |                                                                                                    |                  |
| Show chips Database type OFFICIAL                                                        |                                             |                                                                 |                                                                                                    |                  |
|                                                                                          |                                             |                                                                 |                                                                                                    |                  |
| 46518 MERCEDES TRUCKS 3575                                                               | ROT SCHEIBENRADER LIKW                      | L Start y L Eni                                                 |                                                                                                    |                  |
| ColorNet PRO CD2010-3 (software version 3.0,                                             | build 185 - (c)1999-2010 DuPont de Nemours) |                                                                 | _ 8 ×                                                                                                    |                  |
| Colour search                                                                            |                                             |                                                                 |                                                                                                    |                  |
| colour search                                                                            |                                             |                                                                 | and the second second se |                  |
| Search Manufacturer                                                                      | MERCEDES TRUCKS                             |                                                                 |                                                                                                    |                  |
| Colour Code                                                                              | 8016                                        | <u> </u>                                                        |                                                                                                    |                  |
| Colour Name                                                                              | BLAU                                        |                                                                 |                                                                                                    |                  |
| <b>∢</b> Ⅲ Mo <u>d</u> el                                                                |                                             |                                                                 |                                                                                                    |                  |
| Ap.Codes                                                                                 | Exterior                                    | /                                                               |                                                                                                    |                  |
| Formulas                                                                                 | 46521                                       |                                                                 |                                                                                                    |                  |
| Show chins Database kee                                                                  |                                             |                                                                 |                                                                                                    |                  |
| A6518 5035 U Contenting Database give                                                    | OFFICIAL                                    |                                                                 |                                                                                                    |                  |
| 46518 HDC 0 Stock Manufacturer                                                           | ColorNet PRO CD2010                         | 3 (software version 3.0, build 185 - (c)1999-2010 DuPont de Nem | ours)                                                                                                    | _ 8 ×            |
| Abozi Merceues in                                                                        | Colour searc                                | h 🖉                                                             |                                                                                                    |                  |
| 46518 17035 0                                                                            | Search                                      | Manufacturer MERCEDES TRUCKS                                    |                                                                                                    |                  |
|                                                                                          | New search                                  | Colour Code 8002                                                |                                                                                                    |                  |
|                                                                                          | ► 1                                         | Colour Name WEISS                                               |                                                                                                    |                  |
| Show inactive qualities                                                                  |                                             | Madel                                                           |                                                                                                    |                  |
|                                                                                          |                                             |                                                                 | )                                                                                                    |                  |
|                                                                                          |                                             | Ap Codes Extenor                                                |                                                                                                    |                  |
|                                                                                          |                                             | Stock Code 46536                                                |                                                                                                    |                  |
| Formulas                                                                                 | Show chips                                  | Database type OFFICIAL                                          |                                                                                                    |                  |
| Stock 🗆 Quality 🗖 /                                                                      | Col CCL Poor                                | ck 🗖 Manufacturer 🗖 Col.                                        |                                                                                                    | 🗆 Start y 🗖 En 🔼 |
| 46521 5035 0                                                                             | 46536                                       | MERCEDES TRUCKS 8002                                            | WEISS                                                                                                    |                  |
| 46521 17035 0                                                                            |                                             |                                                                 |                                                                                                    |                  |
|                                                                                          |                                             |                                                                 |                                                                                                    |                  |
|                                                                                          |                                             |                                                                 |                                                                                                    |                  |
|                                                                                          |                                             |                                                                 |                                                                                                    |                  |
|                                                                                          |                                             |                                                                 |                                                                                                    |                  |
| Show inactive qualities                                                                  |                                             |                                                                 |                                                                                                    |                  |
|                                                                                          |                                             |                                                                 |                                                                                                    | <u> </u>         |
|                                                                                          | Formulas                                    |                                                                 |                                                                                                    |                  |
|                                                                                          |                                             |                                                                 |                                                                                                    | ~                |
|                                                                                          | 46536                                       | 5035 0                                                          | VS 1/118                                                                                                    |                  |
|                                                                                          |                                             |                                                                 | 2                                                                                                    | -                |
|                                                                                          | 46536                                       | 17035 0                                                         | VS 1/118                                                                                                    |                  |
|                                                                                          |                                             |                                                                 |                                                                                                    |                  |
|                                                                                          |                                             |                                                                 |                                                                                                    |                  |
|                                                                                          |                                             |                                                                 |                                                                                                    | ✓                |
|                                                                                          | Showin                                      | active qualities                                                |                                                                                                    |                  |
|                                                                                          | 0.000                                       |                                                                 | Open actual formu                                                                                                    | dia Main Menu    |

The icons in the formula part (at the bottom) of the screen inform you on:

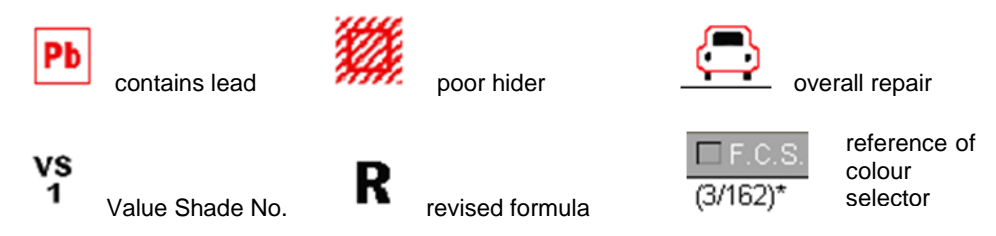

By double clicking a line or clicking on "Display formula" in the lower part of the screen, the formula is displayed. See Display of the formula, p. 52.

#### 3.1.1 Twotone Colours

If the found formulae are part of a twotone colour you find this hint on the right side of the formula in the formula (bottom) part of the screen.

| Colornet PRO CD2010-3 (1 | software version 3.0, bu | ild 185 - (c)1999-2010 DuPor | nt de Nemours) |                     |                     |            | - 6   |
|--------------------------|--------------------------|------------------------------|----------------|---------------------|---------------------|------------|-------|
| Colour search            |                          |                              |                |                     |                     |            |       |
| Search                   | <u>M</u> anufacturer     | FIAT / LANCIA                | J              |                     |                     |            |       |
| New search               | Colour <u>C</u> ode 🛛 🧱  |                              | -              | -                   |                     |            |       |
|                          | Colour <u>N</u> ame 🛛    |                              |                | -                   |                     |            |       |
|                          |                          |                              | •              |                     |                     |            |       |
|                          |                          |                              | Col.Group      | -                   |                     |            |       |
|                          |                          |                              | Effect         | -                   |                     |            |       |
|                          |                          | OFFICIAL                     | Chips          | -                   |                     |            |       |
| Stock                    | 🗖 Manufacturer           | 🗖 Col.                       |                | Col.name            |                     | 🗖 Start y  | En En |
|                          | FIAT / LANCIA            |                              |                | +224/182[P7807] +90 | 00                  | 1984       | 1984  |
|                          | FIAT / LANCIA            |                              |                | +262 + 900          |                     | 1984       | 1984  |
| 2                        | FIAT / LANCIA            |                              |                | +305 + 327 [L9312]  |                     | 1991       | 1991  |
| Ê                        | FIAT / LANCIA            | ***                          |                | +313 + 428A         |                     | 1991       | 1991  |
|                          |                          |                              |                |                     |                     |            |       |
| () <u>u</u> )            |                          |                              |                |                     |                     |            | >     |
| Formulas                 |                          |                              |                |                     |                     |            |       |
| 'ou have selected a the  |                          | tock 🗖 Manufacturer          |                | 🗖 Col. code         | Col.name            |            |       |
| omposed of several       | NB3                      | 55 FIAT / LANCIA             |                | 900                 | ANTRACITE EFFECT    |            |       |
| lease select one off o   | P78                      | 7 FIAT / LANCIA              |                | 182                 | BIANCO CORFU/SARATO | DGA        |       |
|                          | P78                      | 7 FIAT / LANCIA              |                | 224                 | BIANCO CORFU/SARATO | 1GA        |       |
|                          |                          |                              |                |                     | as use confidentia  |            |       |
|                          | < 11                     |                              |                |                     |                     |            | >     |
|                          |                          |                              |                |                     |                     | Mojetter   |       |
|                          |                          |                              |                |                     | Open actual tormula | - main Mer | 10    |

#### 3.1.2 Digital colour chips display.

- The CVD is a tool that can be used to replace the OEM Colour Book.
- The tool is available both in ColorQuick Pro and ColorNet<sup>®</sup> Pro.
- The button "Show chips" will become visible in the Colour Tool search as soon as the following criteria are met.

#### **Full Search**

Once you have entered a Manufacturer, the button "Show chips" will become visible. Click on the button to view all chips, corresponding to your selection.

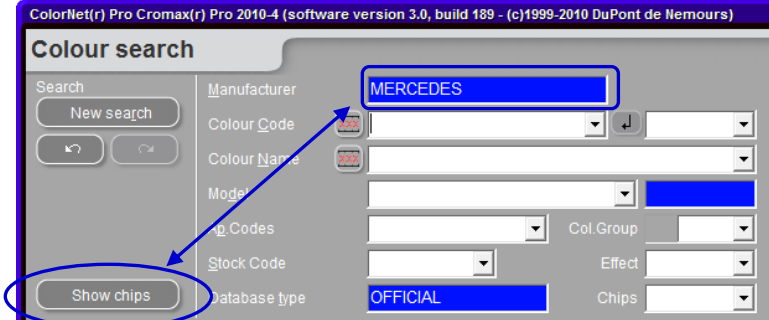

#### Via Manufacturer

Once you have entered the Manufacturer and colour code or colour name, the "show chips" button will become visible. Click on the button to view all chips, corresponding to your selection.

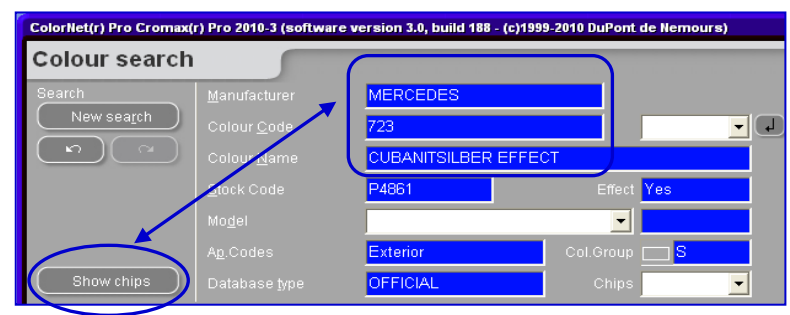

#### Via Model

Once you have entered the Manufacturer and model and colour code or colour name, the "show chips" button will become visible. Click on the button to view all chips, corresponding to your selection.

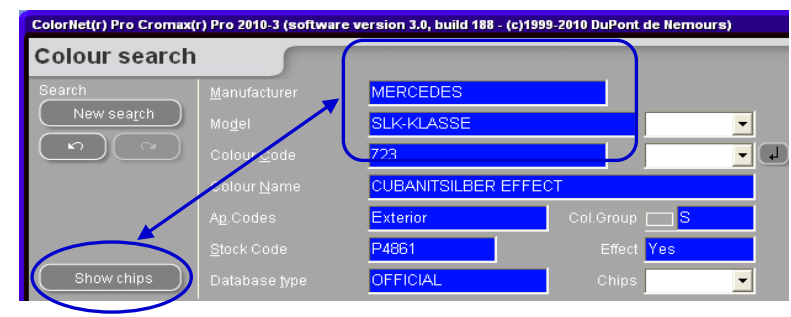

#### The chips will be displayed in this way:

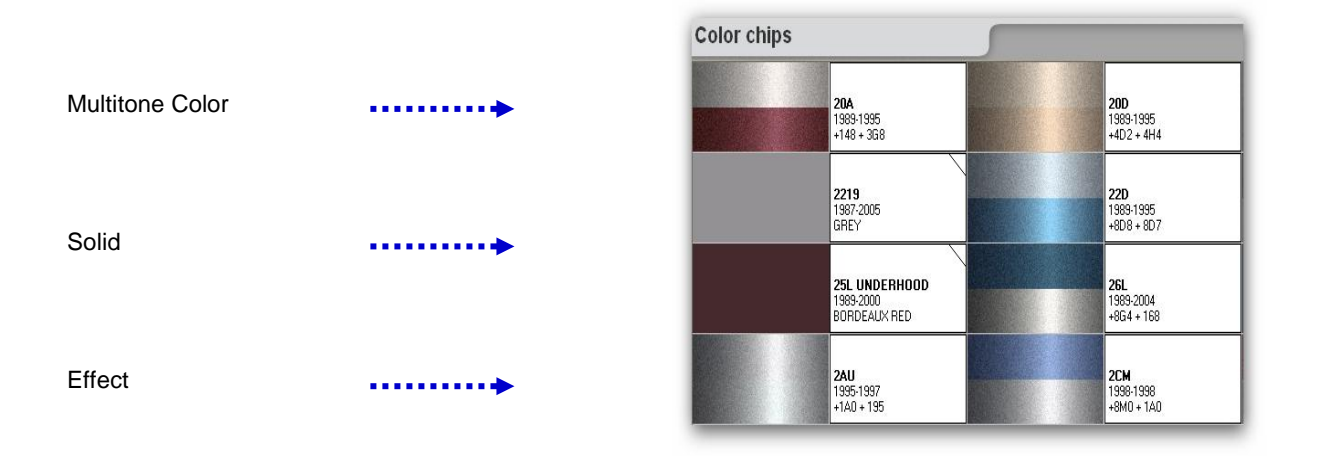

#### NOTES:

When pointing the mouse over the text area, the model info will be shown where applicable.

By clicking on the "corners", you can scroll through all available colour codes for that colour (left corner = back; right corner = forward)

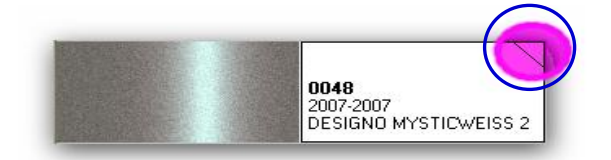

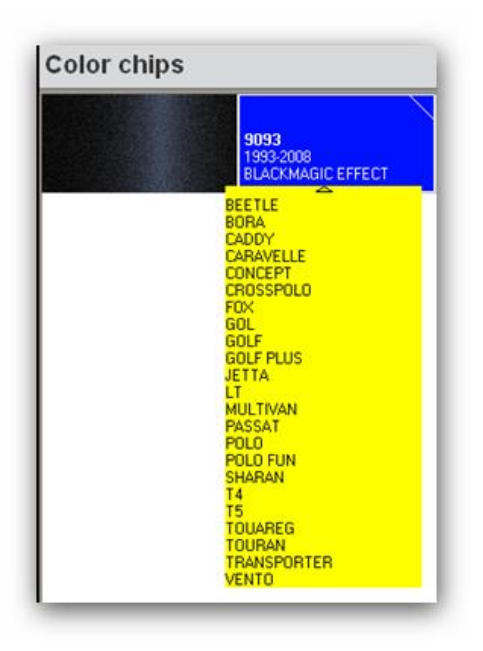

## 3.2 Alternate comparison

This function is part of the default installation from update 2/2010 on. The button is visible on the search result screen:

| ColorNet(r) Pro Croma | x(r) Pro 2010-3 (software | e version 3.0, build 188 - (c)1 | 1999-2010 DuPont de Ner | nours)     | _ 8 ×              |
|-----------------------|---------------------------|---------------------------------|-------------------------|------------|--------------------|
| Colour searc          | h 🧰                       |                                 |                         |            |                    |
| Search                | Manufacturer              | AIXAM                           |                         |            |                    |
| New search            | Colour <u>C</u> ode       | A101                            | 1996                    |            |                    |
| (n)                   |                           | BEIGE EFFECT                    |                         |            |                    |
|                       |                           | F3183                           | Effect                  |            |                    |
|                       |                           |                                 |                         |            |                    |
|                       |                           | Exterior                        | Col.Group               | -          |                    |
| Show chips            | Database type             | OFFICIAL                        | Chips                   | -          |                    |
| Stoc                  | k 🗖 Manufacturer          | Col                             | I.code                  |            | 🗆 Start y 🗖 En 💁   |
| F3183                 | AIXAM                     | <u>A101</u>                     | BE                      | IGE EFFECT | 1996 1996          |
|                       |                           |                                 |                         |            |                    |
|                       |                           |                                 |                         |            | <b>a</b> (         |
|                       |                           |                                 |                         |            |                    |
|                       |                           |                                 |                         |            |                    |
|                       |                           |                                 |                         |            |                    |
|                       |                           |                                 |                         |            |                    |
| Formulas              |                           |                                 |                         |            | Compare Alternates |
| Stock .               | 🗆 Quality 🛛 🗆 Z           |                                 | Poor □ Ove □ V          | 🗆 R 🗖 Col  |                    |
| F3183                 | 600 0                     | В                               | vs                      | R          |                    |

Select the required quality from the list of active qualities.

You will see the formulas of the alternates selected.

Within one colour you can compare the alternates by help of chips calculated based on Lab-values and coarseness for  $Cromax^{\$}$  Pro - quality.

Please be aware that for any other qualities the colour is also calculated based on Lab-values, but only one default coarseness is displayed. For these, you can judge on the colour, but not on the effect.

| Color       AXAMA101/BEIGE EFFECT         Quality       6000         Select reference Alternate       Select Alternate to compare         F3183 Alt. 0 / Coat: 8       F3183 Alt. 1 / Coat: 8         F3183 Alt. 0 / Coat: 8       F3183 Alt. 1 / Coat: 8         Use       Use         Use       Use         Introde       Tint name         F3183 Alt. 0 / Coat: 8       F3183 Alt. 1 / Coat: 8         AM11       MEDIUM ALUMINIUM         165,9       16,4         AM9       BLACK H.S.         AM1       WHITE H.S.         8,0       8,0                                                                                                    |                                                                                                    |           |
|----------------------------------------------------------------------------------------------------|----------------------------------------------------------------------------------------------------|-----------|
| Select reference Alternate         Select Alternate to compare           F3183 Alt. 0 / Coat :8         F3183 Alt. 1 / Coat :8           F3183 Alt. 0 / Coat :8         F3183 Alt. 1 / Coat :8           F3183 Alt. 1 / Coat :8         F3183 Alt. 1 / Coat :8           Use         Use           Maint         MEDIUM ALUMINIUM           AM11         MEDIUM ALUMINIUM           AM91         TRANSOXIDE RED           36.9         16.4           AM1         WHITE H.S.                                                                                                    | AIXAM/A101/BEIGE EFFECT<br>6000                                                                                                    |           |
| F3183 Alt. 0 / Coat: 8       F3183 Alt. 1 / Coat: 8         F3183 Alt. 0 / Coat: 8       F3183 Alt. 1 / Coat: 8         F3183 Alt. 1 / Coat: 8       F3183 Alt. 1 / Coat: 8         F3183 Alt. 1 / Coat: 8       F3183 Alt. 1 / Coat: 8         F3183 Alt. 1 / Coat: 8       F3183 Alt. 1 / Coat: 8         F3183 Alt. 1 / Coat: 8       F3183 Alt. 1 / Coat: 8         F3183 Alt. 1 / Coat: 8       F3183 Alt. 1 / Coat: 8         F3183 Alt. 1 / Coat: 8       F3183 Alt. 1 / Coat: 8         F3183 Alt. 1 / Coat: 9       Use         Use       Use         M11       MEDIUM ALUMINIUM         AM91       TRANSOXIDE RED         36.9       16.4         AM1       WHITE H.S.         8.0       K                                                                                                    | ence Alternate Select Alternate to compare                                                                                                    |           |
| Use         Use         Use           Init code         Tint name         F3183 Alt. 0 / Coat.;8           AM11         MEDIUM ALUMINIUM         165.9           AM31         TRANSQUIDE RED         36.9           AM1         WHITE H.S.         8.0                                                                                                    | / Coat B                                                                                                    | -         |
| Tint code         Tint name         F3183 Alt. 1 / Coat.:8           Use         Use         Use           Mathematical Alternative Alternative Alternatin Alternative Alternative Alternative Alternative Alte | F3183 Alt. 0 / Coat :B                                                                                                    | <u> </u>  |
| Use Use Use Use Use Anti 1 MEDIUM ALUMINUM 165.9 16.4 AM91 TRANSOXIDE RED 36.9 16.4 AM1 WHITE H.S. 8.0                                                                                                    | F3183 Alt. 1 / Coat :B                                                                                                    |           |
| Use Use Use Use AM91 TRANSOXIDE RED 36,9 16,4 AM91 WHITE H.S. 8,0                                                                                                    |                                                                                                    | antitante |
| Use         Use           Tint code         Tint name         F3183 Ak. 0 / Coa         F3183 Ak. 1 / Coat           ▲ AM11         MEDIUM ALUMINIUM         165,9           ▲ M91         TRANS0XIDE RED         36,9         16,4           ▲ M6         BLACK H.S.         10,0         4           ▲ M1         WHITE H.S.         8,0         4                                                                                                    |                                                                                                    |           |
| Use         Use         Use           Init code         Tint name         F3183 Alt. 0 / Coa         F3183 Alt. 1 / Coat           AM11         MEDIUM ALUMINIUM         165.9         AM91           AM91         TRANS0XIDE RED         36.9         16.4           AM6         BLACK H.S.         10.0         AM1           WHITE H.S.         8.0         10.1                                                                                                    |                                                                                                    |           |
| Use         Use           Tint code         Tint name         F3183 Alt. 0 / Coa         F3183 Alt. 1 / Coat           AM11         MEDIUM ALUMINIUM         165,9           AM91         TRANSOXIDE RED         36,9           AM6         BLACK H.S.         10,0           AM1         WHITE H.S.         8,0                                                                                                    |                                                                                                    |           |
| Use         Use         Use           Tint code         Tint name         F3183 Alt. 0 / Coa         F3183 Alt. 1 / Coat           AM11         MEDIUM ALUMINIUM         165,9           AM91         TRANSOXIDE RED         36,9           AM6         BLACK H.S.         10,0           AM1         WHITE H.S.         8,0                                                                                                    |                                                                                                    |           |
| Tint code         Tint name         F3183 Alt. 0 / Coa         F3183 Alt. 1 / Coat           AM11         MEDIUM ALUMINIUM         165,9           AM91         TRANSOXIDE RED         36,9           AM6         BLACK H.S.         10,0           AM1         WHITE H.S.         8,0                                                                                                    |                                                                                                    |           |
| Tint code         Tint name         F3183 Alt. 0 / Coa         F3183 Alt. 1 / Coat           AM11         MEDIUM ALUMINIUM         165.9           AM91         TRANSOXIDE RED         36.9         16.4           AM6         BLACK H.S.         10.0         4M1           AM1         WHITE H.S.         8.0         10.0                                                                                                    |                                                                                                    |           |
| Tint code         Tint name         F3183 Alt. 0 / Coa         F3183 Alt. 1 / Coat           AM11         MEDIUM ALUMINIUM         165,9           AM91         TRANSOXIDE RED         36,9         16,4           AM6         BLACK H.S.         10,0         4M1           WHITE H.S.         8,0         10,0         10,0                                                                                                    | Use                                                                                                    | Use       |
| ▶ AM11         MEDIUM ALUMINIUM         165,9           AM91         TRANS0XIDE RED         36,9         16,4           AM6         BLACK.H.S.         10,0           AM1         WHITE H.S.         8,0                                                                                                    | Use                                                                                                    | Use       |
| AM91 TRANSOXIDE RED 36,9 16,4<br>AM6 BLACK H.S. 10,0<br>AM1 WHITE H.S. 8,0                                                                                                    | Use<br>Tint name F3183 Alt. 0 / Coa   F3183 Alt. 1 / Coat                                                                                                    | Use       |
| AM6 BLACK H.S. 10,0<br>AM1 WHITE H.S. 8,0                                                                                                    | Use<br>Tint name F3183 Alt. 0 / Coa F3183 Alt. 1 / Coat<br>MEDIUM ALUMINIUM 165.9                                                                                                    | Use       |
| AM1 WHITE H.S. 8,0                                                                                                    | Use<br>Tint name F3183 Alt. 0 / Coa F3183 Alt. 1 / Coat<br>MEDIUM ALUMINIUM 165.9<br>TRANSOXIDE RED 36.9 16.4                                                                                                    | Use       |
|                                                                                                    | Use           Tink name         F3183 Alk. 0 / Coa         F3183 Alk. 1 / Coat           MEDIUM ALUMINIUM         165.9         117ANSONDE RED           TRANSONDE RED         36.9         16.4           BLACK H.S.         10.0         10.0                                                                                          | Use       |
| 4530S FLOP CONTR AGENT 7,7                                                                                                    | Use           Tint name         F3183 Alt. 0 / Coa         F3183 Alt. 1 / Coat           MEDIUM ALUMINIUM         165.9         16.4           ITRANSOXIDE RED         36.9         16.4           BLACK H.S.         10.0         WHITE H.S.         8.0                                                                                | Use       |
|                                                                                                    | Use           Tint name         F3183 Alt. 0 / Coa         F3183 Alt. 1 / Coat           MEDIUM ALUMINIUM         165,9         16,4           TRANSOXIDE RED         36,8         16,4           BLACK H.S.         10,0         whiTE H.S.         8,0           FLOP CONTR AGENT         7,7                                          | Use       |
|                                                                                                    | Use           Tint name         F3183 Alt. 0 / Coa         F3183 Alt. 1 / Coat           MEDIUM ALUMINIUM         165,9         16,4           BLACK H.S.         10,0         16,4           WHITE H.S.         8,0         16,4           FLOP CONTR AGENT         7,7         10,0                                                    | Use       |
| Cancel                                                                                                    | Use           Tint name         F3183 Alt. 0 / Coa         F3183 Alt. 1 / Coat           MEDIUM ALUMINIUM         165.9         16.4           TRANSOXIDE RED         36.9         16.4           BLACK H.S.         10.0         16.4           WHITE H.S.         8.0         16.4           FLOP CONTR AGENT         7.7         16.4 | Use       |

In the lower part of the screen you see the formulas as well of the reference as well as of the alternate you chose. (Here you can see in any case which kind of effect pigment is in the formula.)

With the "Use" button you send the formula shown above the button to the formula screen and can proceed as usual.

# 3.3 Guided Search

## 3.3.1 Via Manufacturer

Choose a name from the list or type in the first letters, the program will jump to the most suitable entry. Limit the search further by entering values into the fields that appear after confirming the entry in the first line.

#### 3.3.2 Via Model

The procedure is the same as with Via Manufacturer.

When clicking the button "Full Search", all other filter possibilities are added to allow fine tuning the search if needed.

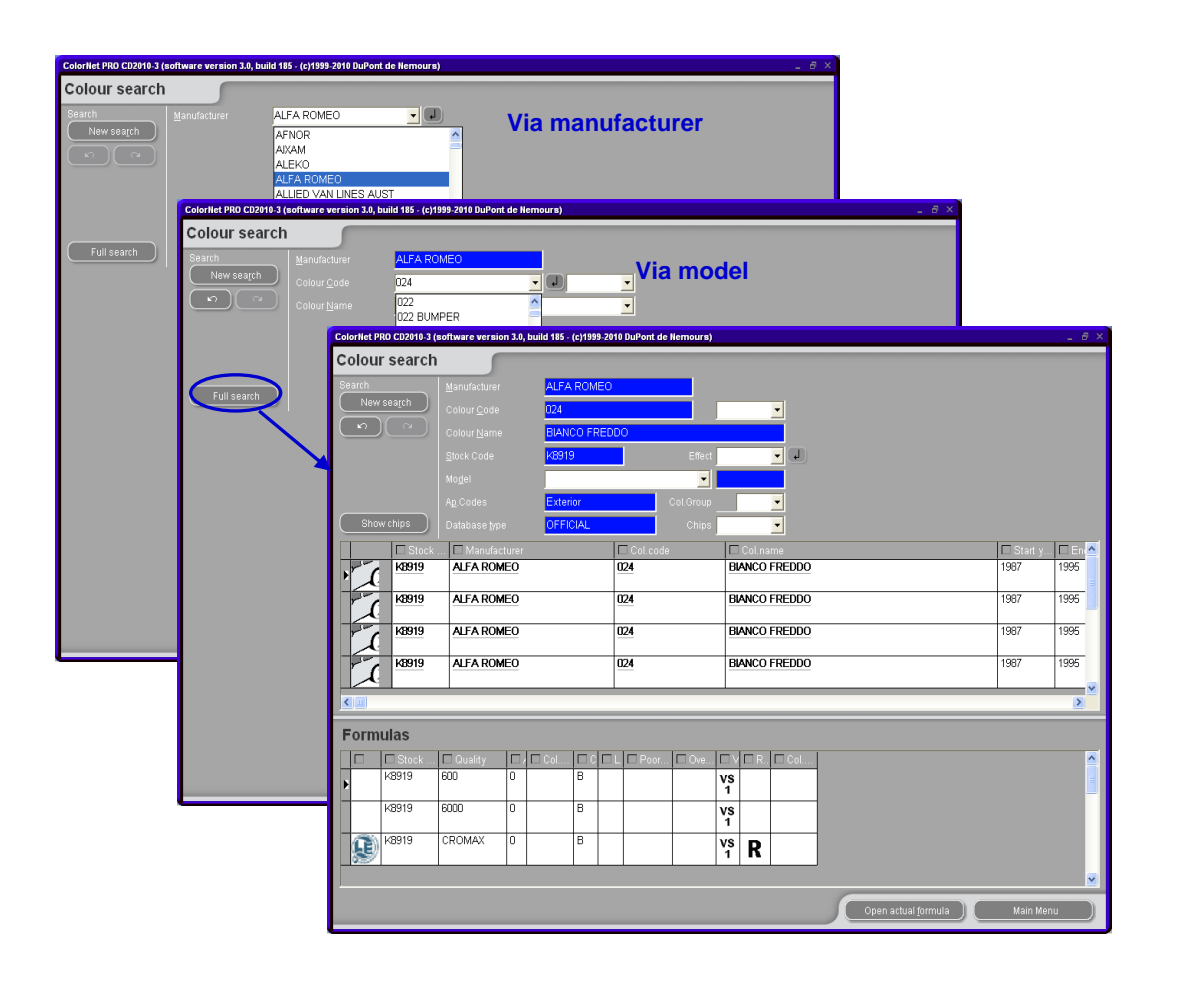

## 3.4 Ancillary Products.

It is the same module as the "Ready for Use" (s. a. Ready for Use, p. 54), but it allows you to have combinations of non-colour products, as clears and undercoats calculated and sent to scale.

You have the choice of all standard combinations that are described in TDS (Technical Datasheet), you can make changes with regards to thinner addition within the given limits and store quickselects (Create a quickselect, p. 55) in the same way as is done with Ready for Use.

NOTE: Be aware that for weighing of solvent containing material EX-zone requirements according to country specific regulations have to be fulfilled.

# 3.5 Formula Retrieval with ChromaVision<sup>®</sup>.

If ChromaVision<sup>®</sup> was installed and configured (s. Installation of the colour retrieval program, p. 9), the button "ChromaVision<sup>®</sup>" is visible in the Main Menu.

Step 1: Measurement: device must be disconnected

Step 2: Transfer of measurements

The measurement process needs to be finished. The display on the instrument should be on its main menu.

## 3.5.1 Transfer of measurements

Physically connect the device to the PC via the cable provided

Click on "ChromaVision<sup>®</sup> search.

Software will seek connection and when established will download all new measurements

| Connecting | to ChromaVision                                                                                       |
|------------|----------------------------------------------------------------------------------------------------|
| ••         | Connecting to ChromaVision. Please wait or press Work Offline to work without ChromaVision connected. |
|            | 12%                                                                                                   |
|            | Working (without connection) with its known data.                                                     |

Once the new measurements are downloaded, the device can be disconnected.

## 3.5.2 Search for measured colour

Screen after downloading data:

| ChromaVision            |                       |                       |                |
|-------------------------|-----------------------|-----------------------|----------------|
| Preselection            |                       |                       |                |
| Manufacturer            | Chroma∀ision          |                       |                |
|                         | Preselection          |                       |                |
| Stock Code Quality      | Manufacturer          |                       |                |
|                         |                       | •                     | -              |
|                         | Stock Code Quality    |                       | search on type |
| Measurement selection   | -                     | - Auto                | matic 🔻 Reset  |
| 💿 Device 🛛 🗹 Sh         | , _,                  |                       |                |
| 💿 Local store           | Measurement selection |                       |                |
|                         | O Device              | 🗹 Shading allowed     |                |
|                         | 🔘 Local store         |                       |                |
| Please select a readin  |                       |                       | BYK 1010832    |
|                         | Color Nr Name         | Time 🔥                |                |
|                         | 11                    | 2009/06/04 3:17:30 At | rt Search      |
|                         | 10                    | 2009/06/04 3:03:44 At | it ocaren      |
| ( Main Menu ) ( Job Lis | 9                     | 2009/06/04 3:03:20 At |                |
|                         | 8                     | 2009/06/04 2:52:22 At |                |
|                         | <u>* 7</u>            | 2009/06/04 2:42:08 At |                |
|                         |                       | 2009/06/04 2:37:00 At | (Start Search) |
|                         |                       | 2009/06/04 1:50:39 At |                |

- Click the little arrow right beside the field with the number of the last reading.
- Choose a measurement from the list.
- The software estimates the colour type and displays this for each measurement.

| Solid Colour  |   |
|---------------|---|
| Effect Colour | • |

- Force on search type
- When "Automatic": the search will be done according to the estimated colour type (solid or effect). Should the estimation of the software not be correct, you need to force the search on the right colour type.
   E. g. if the surface of the measured sample of a solid colour is scratched, the software might estimate it is an
- effect colour. But, because you know that it is a solid colour you should force the program to search within solid colours only. In case of very fine aluminum flakes (in metallic colours), the software might estimate it is a "solid colour"; you should force search on "metallic".
- Select search criteria for manufacturer, code, stock code, quality.
- For metallics it is recommended to enter the manufacturer as search criteria to make sure the same effect pigment is used for the original as in the repair formula.
- "Contains lead": forces the search to look up lead containing or lead free formulae only.
- "Reset" will remove all criteria.

Also refer to the folder: "ChromaVision<sup>®</sup> Tips for success"

## 3.5.2.1 Shading allowed

## Activated by default.

Double click a line to achieve more information on the selected colour:

| Best matches                                                                                                    |          |            |           |         |               |          |       |     | Form  | ıla preview    |              |
|----------------------------------------------------------------------------------------------------|----------|------------|-----------|---------|---------------|----------|-------|-----|-------|----------------|--------------|
| Match level                                                                                                    | Туре     | Stock Code | Alternate | Quality | Coat          | Lead     | Value |     | Mix   | Tint name      | Mass         |
| _                                                                                                    | orrigini | 45000      |           | 500     |               |          | 0.05  |     | AM1   | WHITE H.S.     | 280.0        |
|                                                                                                    | OFFICIAL | 45002      | U         | 500     |               | NO       | 2,85  |     | AM81  | PLACK HIS      | 20.5         |
|                                                                                                    | OFFICIAL | 47529      | 0         | 500     |               | No       | 3,29  |     | AM84  | RED OXIDE L.S. | 60.0         |
|                                                                                                    | OFFICIAL | F7217      | 0         | 500     |               | No       | 3,48  |     | AK100 | 2K-BINDER      | 606.5        |
|                                                                                                    | OFFICIAL | IU121      | 0         | 500     |               | No       | 3,48  |     |       | T.             |              |
|                                                                                                    | OFFICIAL | C9061      | 0         | 500     |               | No       | 3,60  |     |       | view           |              |
|                                                                                                    | OFFICIAL | L7907      | 0         | 500     |               | No       | 3,64  |     |       |                |              |
|                                                                                                    | OFFICIAL | 46178      | 0         | 500     |               | No       | 3,85  |     |       |                |              |
|                                                                                                    | OFFICIAL | H3976      | 0         | 500     |               | No       | 3,90  |     |       |                |              |
|                                                                                                    | OFFICIAL | 44299      | 0         | 500     |               | No       | 4,12  |     |       |                |              |
|                                                                                                    | OFFICIAL | N9738      | 0         | 500     |               | No       | 4,15  | 0   |       |                |              |
| Color detail                                                                                                    |          |            |           |         |               |          |       | Ţ   |       |                |              |
| lanufacturer                                                                                                    |          | Colour Co  | je        | с       | olour Name    |          |       |     |       |                |              |
| ERKLEY                                                                                                    |          | 1322       |           | V       | ASTERAS LBC   | BEIGE    |       |     | 00-   |                | ®            |
| CS                                                                                                    |          | 3/468      |           | V       | ASTERAS LBC   | BEIGE    |       |     | Leger | N .            |              |
| LEET SWEDEN                                                                                                    |          | LBC VAST   | ERAS      | N       | IEVADABEIGE 8 | -GV FORD |       | /   |       | Legend         |              |
| ORD EUROPE                                                                                                    |          | 1002       |           | B       | BEIGE NEVADA  |          |       | _// |       | Green: q       | ood match    |
| ORD EUROPE                                                                                                    |          | 8          |           | В       | BEIGE NEVADA  |          |       |     |       | shaYellow: s   | hadable      |
| ORD EUROPE                                                                                                    |          | GV         |           | В       | EIGE NEVADA   |          |       |     |       | Orongou        |              |
| THORE FOR THE STATE OF THE STATE OF THE STAT |          | GVP        |           | 18      | IEIGE NEVADA  |          |       |     |       | Stady Undinge. | use with Cat |

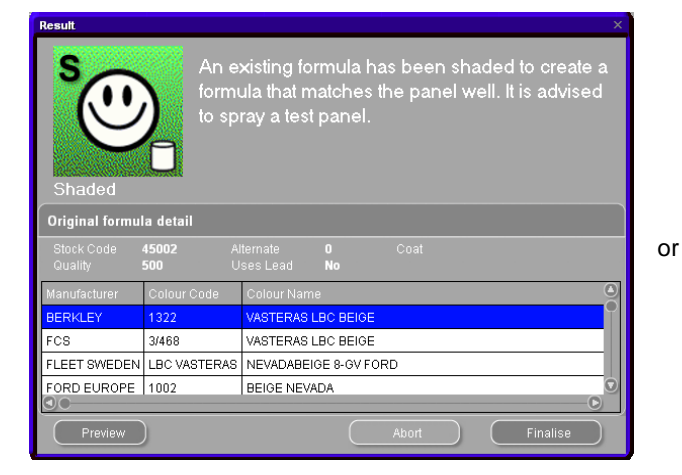

| Use with caution! The panel has been matched<br>to an existing formula. However, a test panel<br>should be sprayed.<br>USE WITH CAUTION<br>Original formula detail |                                            |                                                |  |  |  |  |  |
|----------------------------------------------------------------------------------------------------|--------------------------------------------|------------------------------------------------|--|--|--|--|--|
| Original formula detail                                                                                                    |                                            |                                                |  |  |  |  |  |
| Stock Code<br>Quality                                                                                                    | F1805 Alter<br>CROMAX Uses                 | nate <b>3</b> Coat <b>B</b><br>:Lead <b>No</b> |  |  |  |  |  |
| Manufacturer                                                                                                    | Colour Code                                | Colour Name                                    |  |  |  |  |  |
| LEXUS                                                                                                    | 6P3                                        | DK GREEN EFFECT                                |  |  |  |  |  |
| TOYOTA                                                                                                    | 6P3                                        | DARK GREEN EFFECT                              |  |  |  |  |  |
| TOYOTA                                                                                                    | 6P3 PICNIC BUMPER                          | DARK GREEN EFFECT                              |  |  |  |  |  |
| TOYOTA                                                                                                    | TOYOTA KD4 PICNIC BUMPEF DARK GREEN EFFECT |                                                |  |  |  |  |  |
| Preview                                                                                                    | Preview Abort Finalise                     |                                                |  |  |  |  |  |

Click "Preview" to go to the print preview of the formula for 1I, Click "Formula" to open the formula edit screen, s. Display of the formula (page 52).

## 3.5.2.2 Shading allowed inactive (no shading)

#### NOT the standard process.

Can be useful when colour hiding is not sufficient because the colour of the substrate may influence the shading calculations negatively.

![](_page_48_Figure_3.jpeg)

| Print Preview                                                                         | 22 % I4 4 1 🖡 🕨 N Close                                                                                                    |                                                    |                                                                 |                                         | • × |                                              |                                      |                                                                                                    |
|---------------------------------------------------------------------------------------|----------------------------------------------------------------------------------------------------|----------------------------------------------------|-----------------------------------------------------------------|-----------------------------------------|-----|----------------------------------------------|--------------------------------------|----------------------------------------------------------------------------------------------------|
| Chro                                                                                  | omaVision formula pre                                                                                                    | view                                               | Printed on                                                      | : 10/07/2010                            |     | (c)1999-2010 DuPont de Ne<br>gram (abs.) gra | m (cum.)                             | Manufacturer<br>FORD USA                                                                                                    |
|                                                                                       |                                                                                                    |                                                    | Reading number :<br>Date :<br>Time :<br>Type:                   | 2<br>02/07/2010<br>10:08:54<br>Metallic |     | 64, 4<br>57, 6<br>3, 7<br>132, 4             | 323, 4<br>381, 0<br>384, 7<br>517, 1 | Col.code<br>6799<br>Colname<br>ROYAL BLUE EFFECT                                                                                                    |
| Stock C<br>Alternatu<br>Coat<br>Quality<br>Uses Le<br>Manufac<br>Colour (<br>Colour N | tode X0516<br>e A<br>CROMAX PRO<br>ead No<br>turer VOLVO<br>Code 468<br>Name LAVA SAND/BAHREI<br>4/E2                         | NEFFECT                                            |                                                                 |                                         |     | 432, 6                                       | 949,7                                | Stock Code         : B9669           Quality         : 6000           Coat         : B           Alternate         : 0           Col Chang         :           Std Date         : 1995 01.06           Form.Date         : 2010.06.04 |
|                                                                                       | Fo                                                                                                    | ormula                                             |                                                                 |                                         |     |                                              |                                      |                                                                                                    |
| Mix<br>WB2010<br>WB2030<br>WB06<br>WB1031                                             | Name<br>CROMAX PRO BC BINDER I<br>CROMAX PRO BC VISCOSITY BALANC<br>BLACK HS<br>MEDIUM FINE ALUMINUM<br>PDICI DIFESS AD WOTED | Original weight<br>190,2<br>444,0<br>199,4<br>80,4 | Weight after shading<br>189,3<br>441,9<br>175,4<br>70,7<br>20.5 | Difference                              | ~   |                                              |                                      |                                                                                                    |
| Page 1 of 1                                                                           |                                                                                                    |                                                    | Volume Suggestic<br>Ready for use                               | n<br><br>                               |     | 1<br>To <u>s</u> cale                        |                                      | CompleterChange colour Infin VS Rack (to prev screen) Main Menu                                                                                                    |

## 3.6 External formula

In  $\text{ColorNet}^{^{(8)}}$  Pro, you have the possibility to import an external formula from the internet via "External Formula" on the Colors [F2] of the tool.

| ColorNet(r) Pro Cromax(r) Pro 2011-1 (software version 3.0, build 195 - (c)1999 | -2011 DuPont de Nemours) |                           |
|---------------------------------------------------------------------------------|--------------------------|---------------------------|
| Utic Sund Well                                                                  |                          | ColorNet <sup>®</sup> Pro |
| English                                                                         |                          |                           |
| Search Menu (F2) Maintenance Menu (F3) Data (F4) Configuration Menu             | ı (F9) (System Info      |                           |
|                                                                                 |                          |                           |
| Eull Search                                                                     | Ancillary product        | Weight display            |
|                                                                                 |                          |                           |
|                                                                                 |                          |                           |
|                                                                                 |                          |                           |
|                                                                                 |                          |                           |
|                                                                                 |                          |                           |
| Via <u>M</u> anufacturer                                                        | Chroma⊻ision             | Stock update via weighing |
|                                                                                 |                          |                           |
|                                                                                 |                          |                           |
|                                                                                 |                          |                           |
|                                                                                 |                          |                           |
|                                                                                 |                          |                           |
| Via Mode <u>l</u>                                                               | External formula         |                           |
|                                                                                 |                          |                           |
|                                                                                 |                          |                           |
|                                                                                 |                          |                           |
|                                                                                 |                          |                           |
|                                                                                 |                          |                           |
| SDS/TDS                                                                         | Colour Information       |                           |
|                                                                                 |                          |                           |
|                                                                                 |                          |                           |
|                                                                                 |                          |                           |
|                                                                                 |                          |                           |
|                                                                                 |                          |                           |
|                                                                                 |                          | ouit                      |
|                                                                                 |                          | 201                       |

Steps to follow:

Search a formula from the DuPont Refinish Colour Retrieval website <u>http://www.dupontrefinish.com/</u> or your local website.

![](_page_49_Picture_6.jpeg)

Click on the "Export" button under the formula date to download the formula.

| tornato | Coat   | Einich type  | VS      | Tuno    | Chin Desition | Anti |
|---------|--------|--------------|---------|---------|---------------|------|
| ternate | Cuat   | rinisii type | v a     | Type    | Chip Position | AUI  |
|         | 2 COAT | Gloss        | <u></u> | Metalic |               |      |

| ngrdCd    | Description      | gram (abs.) | gram (cum.) |
|-----------|------------------|-------------|-------------|
| M6        | BLACK H.S.       | 84.9        | 84.9        |
| M29       | LIGHT BLUE       | 37.9        | 122.8       |
| M11       | MEDIUM ALUMINIUM | 37.1        | 159.9       |
| M30       | FAST GREEN H.S.  | 22.9        | 182.7       |
| M70       | FAST BLUE L.S.   | 17.5        | 200.2       |
| M2        | WHITE L.S.       | 15.7        | 216.0       |
| M66       | RED VIOLET       | 3.2         | 219.1       |
| M43       | BRIGHT YELLOW    | 1.6         | 220.7       |
| B155      | M.S. BINDER      | 264.9       | 485.6       |
| B165      | M.S. BINDER      | 457.5       | 943.1       |
| uantity 1 | L                | *           | Recalculate |

| Print  | Ready for use |  |  |  |  |
|--------|---------------|--|--|--|--|
| Export |               |  |  |  |  |

| Manufacturer     | : HONDA        |
|------------------|----------------|
| Code             | : 744          |
| Colour name      | : MONTRY GREEN |
| Stock code       | : F7779        |
| Alt.             | : 0            |
| Color Change     | :              |
| Quality          | : 6000         |
| Coat             | : 2 COAT       |
| Finish type      | : Gloss        |
| PB               | :              |
| VS               | : 6            |
| Standard Date    | : 22/12/1997   |
| Formulation Date | : 28/03/2003   |
| Revision         | :              |
| QC-number        | : 2157088      |

You will be asked to save the formula. If you click "Save", your formula will be saved per default under C:\Documents and Settings\All Users\Documents\DuPont Refinish\Import-Export.

| File Download                                                                                                    | Save As                                                                                                    | 2 🛛         |
|----------------------------------------------------------------------------------------------------|----------------------------------------------------------------------------------------------------|-------------|
| Do you want to save this file?<br>Name: 262866-20080428.dff<br>Type: Unknown File Type, 3.53 KB<br>From: color.dupontrefinish.info                                        | Save in Depart Export I I I I I I I I I I I I I I I I I I I                                                                                            |             |
| While files from the Internet can be useful, some files can potentially<br>harm your computer. If you do not trust the source, do not save this<br>file. What's the risk? | File name:         Scalability control biology         V         S           My Network         Save as type:         dif Document         V         C | eve<br>acel |

Once the file is saved, you can import it via the "External Formula" button in ColorNet<sup>®</sup> Pro. The tool will open when clicking on the button.

Select the file you want to import and click "Open"

| Formula File P | Formula File Preview 🛛 🗸 🗸 |              |          |               |  |                               |           |
|----------------|----------------------------|--------------|----------|---------------|--|-------------------------------|-----------|
|                | I-EXPORT                   |              |          | 2 🔠           |  | C:\Users\Public\E<br>Priority | Documents |
| Name           |                            | Size         | Туре     | Date modified |  | Mixer                         |           |
| LIGHT_PLU      | JI1dff                     | 5.30 KB      | DFF File | 2009/05/24 1  |  | Job reg.                      |           |
| OHANIOc        | 1 <b>T</b>                 | 3.98 KB      | DFF File | 2009/05/23 4  |  | Manufacturer                  | ACURA     |
| TAFFETA        | V/HITE-0.dff               | 6.41 KB      | DFF File | 2009/05/23 5  |  | Colour name                   | TAFF      |
|                | )                          |              |          |               |  | Colour code                   | NH578     |
|                |                            |              |          |               |  | Quality                       | VOC T     |
|                |                            |              |          |               |  | Stock code                    | W9982     |
|                |                            |              |          |               |  | Alt.                          | 0         |
|                |                            |              |          |               |  | Comment                       |           |
|                |                            |              |          |               |  | Volume                        | 1.00      |
|                |                            |              |          |               |  |                               |           |
|                |                            |              |          |               |  |                               |           |
|                |                            |              |          |               |  |                               |           |
|                |                            |              |          |               |  |                               |           |
| File name      | TAFFETA_WH                 | ITE-0.dff    |          | Open          |  |                               |           |
| File type      | All formula fil            | es (*.dff;*. | xm 🗟 🤇   | Cancel        |  |                               |           |

The formula will be opened in the "Formula" screen. From there, you have 2 options:

Use the formula  $\rightarrow$  after usage, the formula will be gone Save the formula to your personal database  $\rightarrow$  formula can be re-used.

# 3.7 Display of the formula.

By double clicking the required formula (either clicking the main colour in the top table or one of the colours in "detail" – table in the lower part of the screen) the composition is shown.

| Formula         Int code       fint name       gram (abs.)       gram (cum.)         P1101       WHITE       786, 6       786, 6         P1182       YELLOW OXIDE LOW STRENGTI       18, 3       804, 2         P1107       LS BLACK       3, 3       808, 2         P1128       GREEN SHADE BLUE LOW STRE       1, 0       809, 2         EL560       HDC BINDER       524, 5       1333, 7         Stock Code       : 10213         Outlow       : 100C         Coat       ::         Alemate       :0         ColChing       :         Std Date       : 2105/2002         Form.Date       ::::::::::::::::::::::::::::::::::::                                                                                                    | ColorNet PRO C | D2010-3 (software version 3.0, build 185 - (c) | 1999-2010 DuPont | de Nemours) |                        | _ 8 ×     |
|----------------------------------------------------------------------------------------------------|----------------|------------------------------------------------|------------------|-------------|------------------------|-----------|
| Conv         Gram (abs.)         gram (cum.)           PT101         WHITE         786, 6         786, 6           PT182         YELLOW OXIDE LOW STRENGTF         18, 3         804, 9           PT107         LS BLACK         3, 3         808, 2           PT128         GREEN SHADE BLUE LOW STRE         1, 0         809, 2           EL560         HDC BINDER         524, 5         1333, 7           Stock Code         : 10213           Quality         : HDC           Oct at         :           Aternate         :0           Cold Cold         :           Aternate         :0           Cold Cold         :           Aternate         :0           Cold Cold         :           Yolume Staggestion         :           Teachy for use         :           Labels         Print                                                                                                    | Formula        |                                                |                  |             |                        |           |
| PT101       WHITE       786, 6       786, 6         PT182       YELLOW OXIDE LOW STRENGTP       18, 3       804, 9         PT107       LS BLACK       3, 3       808, 2         PT182       GREEN SHADE BLUE LOW STRE       1, 0       809, 2         EL560       HDC BINDER       524, 5       1333, 7         Stock Code       : 10213         Qualty       : HDC         Cotat       :         Attende       :0         Colory to pers DB       Image: Stock Code         Volume Stuggeston       To gcale         Ready for use       Image: Stock Code         Labels       Entit                                                                                                    | Tint code      | Tint name                                      | gram (abs.)      | gram (cum.) | Manufacturer           |           |
| PT182       YELLOW OXIDE LOW STRENGTF       18, 3       804, 9         PT107       LS BLACK       3, 3       808, 2         PT128       GREEN SHADE BLUE LOW STRE       1, 0       809, 2         EL560       HDC BINDER       524, 5       1333, 7         BLANC       StockCode       :10213         Quality       :HDC         Cody to pers DB       Col Ching       :         Volume Suggestion       To gcale       Vs         Ready for use       Print       Eack (to prevscreem)         Labels       Print       Eack (to prevscreem)                                                                                                    | PT101          | WHITE                                          | 786,6            | 786,6       | AFNOR                  |           |
| PT107       LS BLACK       3, 3       808, 2         PT128       GREEN SHADE BLUE LOW STRE       1, 0       809, 2         EL560       HDC BINDER       524, 5       1333, 7         Green HDC BINDER       524, 5       1333, 7         Green HDC BINDER       524, 5       1333, 7         Green HDC BINDER       524, 5       1333, 7         Green HDC BINDER       524, 5       1333, 7         Green HDC BINDER       524, 5       1333, 7         Green HDC BINDER       1000000000000000000000000000000000000                                                                                                    | PT182          | YELLOW OXIDE LOW STRENGT                       | 18, 3            | 804,9       | 1665                   |           |
| PT128       GREEN SHADE BLUE LOW STRE       1,0       809,2         EL560       HDC BINDER       524,5       1333,7         Stock Code       :10213         Code :       :0         Code :       :0         Coloring :       :3         Std Date :       :0         Coloring :       :3         Std Date :       :0         Coloring :       :3         Std Date :       :0         Coloring :       :3         Std Date :       :0         Coloring :       :3         Std Date :       :0         Coloring :       :0         Std Date :       :0         Std Date : <td< th=""><th>PT107</th><th>LS BLACK</th><th>3,3</th><th>808, 2</th><th>Col.name</th><th></th></td<> | PT107          | LS BLACK                                       | 3,3              | 808, 2      | Col.name               |           |
| ELS60       HDC BINDER       524, 5       1333, 7         Stock Code       : 10213         Quality       : HDC         Code       : 0         Col Chrg       :         Std Date       : 2105/2002         Form.Date       : 08/08/2006                                                                                                    | PT128          | GREEN SHADE BLUE LOW STRE                      | 1, 0             | 809,2       | BLANC                  |           |
| Quality       : HDC         Cod       :         Atternate       : 0         ColChng       :         Std Date       : 21/05/2002         Form.Date       : 08/08/2006                                                                                                    | EL560          | HDC BINDER                                     | 524,5            | 1333, 7     | Stock Code : 10213     |           |
| Copy to pers DB       Image: Copy to pers DB         Volume Suggestion       Image: Copy to pers DB         Ready for use       Image: Copy to pers DB         Labels       Print                                                                                                    |                |                                                |                  |             | Coat ·                 |           |
| Col Chig ::<br>Std. Date :: 21/05/2002<br>Form.Date :: 08/08/2006                                                                                                    |                |                                                |                  |             | Alternate :0           |           |
| Std.Dafe       : 21/05/2002         Form.Dafe       : 08/08/2006         Form.Dafe       : 08/08/2006         Copy to pers.DB       Image: Complete/Change colour         Volume Suggestion       To gc ale         Ready for use       Image: Complete/Change colour         Labels       Erint         Back (to prev.screen)       Main Menu                                                                                                    |                |                                                |                  |             | Col.Chng :             |           |
| Copy to pers.DB       Image: Complete/Change colour         Volume Suggestion       To gcale         Ready for use       Volume Suggestion         Labels       Print                                                                                                    |                |                                                |                  |             | Form.Date : 08/08/2006 |           |
| Copy to pers.DB       Image: CompleterChange colour         Volume Suggestion       To gcale         Ready for use       Image: CompleterChange colour         Labels       Print                                                                                                    |                |                                                |                  |             |                        |           |
| Copy to pers.DB       Image: Complete/Change colour         Volume Suggestion       To gcale         Ready for use       Volume Suggestion         Labels       Print                                                                                                    |                |                                                |                  |             |                        |           |
| Copy to pers.DB       Image: Complete/Change colour         Volume Suggestion       To gcale         Ready for use       To gcale         Labels       Print                                                                                                    |                |                                                |                  |             |                        |           |
| <u>©</u> opy to pers.DB <u>I</u> Volume Suggestion           To gcale          Ready for use           To gcale          Labels       Print                                                                                                    |                |                                                |                  |             |                        |           |
| Copy to pers.DB       Image: Complete/Change colour         Volume Suggestion       Image: Complete/Change colour         Ready for use       Image: Complete/Change colour         Labels       Print         Back (to prey.screen)       Main Menu                                                                                                    |                |                                                |                  |             |                        |           |
| Copy to pers.DB       Image: Complete/Change colour infn         Volume Suggestion       To gcale         Ready for use       To gcale         Labels       Print                                                                                                    |                |                                                |                  |             |                        |           |
| Copy to pers.DB     Image: Complete/Change colour info       Volume Suggestion     To scale       Ready for use     To scale       Labels     Print                                                                                                    |                |                                                |                  |             |                        |           |
| Copy to pers.DB       Image: Complete/Change colour_infn         Volume Suggestion       To scale         Ready for use       To scale         Labels       Print                                                                                                    |                |                                                |                  |             |                        |           |
| <u>©</u> opy to pers.DB <b>1</b> Complete/Change colour         infn          Volume Suggestion <b>To</b> scale <b>Volume</b> Suggestion          Labels       Erint <b>Back</b> (to prey.screen)        Main Menu                                                                                                    |                |                                                |                  |             |                        |           |
| Copy to pers.DB       Image: Complete/Change colour         Volume Suggestion       To scale         Ready for use       To scale         Labels       Erint                                                                                                    |                |                                                |                  |             |                        |           |
| Volume Suggestion     Imfn     Imfn       Ready for use     To scale     VS       Labels     Erint     Back (to prey, screen)     Main Menu                                                                                                    |                |                                                |                  |             |                        |           |
| Volume Suggestion     To gcale       Ready for use     To gcale       Labels     Print       Back (to prey, screen)     Main Menu                                                                                                    |                |                                                |                  |             |                        |           |
| Ready for use     Description       Labels     Print       Back (to prev.screen)     Main Menu                                                                                                    | Volun          | ne Suggestion                                  | То               | scale       |                        |           |
| Labels Print Back (to prev.screen) Main Menu                                                                                                    | Re             | rady for use                                   |                  |             |                        |           |
|                                                                                                    | Labels         | <u>Print</u>                                   |                  |             | Back (to prev.screen)  | Main Menu |

In case several qualities are available, the one top in the list is displayed (field left of the formula). By clicking on another quality, the formula is displayed in this quality.

If the stock management module is installed, some info on availability of the formula's ingredients is displayed (green hook: sufficient material available, yellow interrogation mark: stock will go below minimum stock, refd cross: no stock).

## 3.7.1 Required Volume.

Type in the required amount of paint (volume or weight) in the field in the middle below the tints field. Hint: if you require less than 0,25 I the program will warn you that these small amounts may result in colour deviation due to inaccurate weighing.

### 3.7.2 Volume Suggestion

- Press "volume suggestion" to get an idea how much material is necessary to spray a certain carpart.
- Select car size and the car parts (one click exterior, two clicks exterior and interior, three clicks: interior or blend).
- For an overall repair click "Apply to all" and select "exterior", "interior" or both (indicated by different colours).

![](_page_52_Picture_5.jpeg)

The amounts given by default are multiplied with the factor given in (User Factor for Volume Suggestion, p. 35).

- The volume suggestion function can be activated as default pop up (s. Volume Suggestion, p. 14).
- If it is activated but not needed for a certain case, leave the screen with "Cancel" (otherwise the volume will be set to 0 L).
- The suggested volume can be activated before or after having applied the "Ready for Use" function. The volume suggestion calculation is always the "Ready for Use" quantity.

NOTE: If the volume suggestion window always pops up when entering the formula display and you don't want this, deactivate the volume suggestion function in the Configuration Menu (s. Volume Suggestion, p. 14), if it pops up before the formula, but you do not want this.

## 3.7.3 Ready for Use.

| ColorNet PRO C | CD2010-3 (software version 3.0, build 185 - (c  | )1999-2010 DuPont de Nemours)                                                                                                    | _ & ×                |
|----------------|-------------------------------------------------|----------------------------------------------------------------------------------------------------|----------------------|
| Formula        |                                                 |                                                                                                    |                      |
| Tint code      | Tint name                                       | gram (abs.) gram (cum.) Manufacturer                                                                                                    |                      |
| AM27           | BLUE                                            | 259, 0 259, 0 FORD USA                                                                                                    |                      |
| AM62           | TRANSPARENT RED                                 | 64, 4 323, 4 6799                                                                                                    |                      |
| AM74           | BLUE PEARL                                      | 57, 6 381, 0 Col.name                                                                                                    |                      |
| AM10           | FINE ALUMINIUM                                  |                                                                                                    |                      |
| AM7            | BLACK L.S.                                      | 1 Choose a QuickSelect:                                                                                                    |                      |
| XB155          | M.S. BINDER                                     | 4 Group 2K ENAMEL HDC                                                                                                    |                      |
|                |                                                 | SIANDARD         FLATTENING (EL555)         STRUCTURED         Activator         E1645         ET650         ET655         THINNER FAST (0.7 PARTS)         300       1.00         0.70         Statute         Statute         Structure         E1645         E1650         E1655         THINNER FAST (0.7 PARTS)                                                                                                    | QK<br>QK<br>QK<br>QK |
| Volur          | py to pers 7 8<br>me Syggestion<br>eady for use | Image: colour of the second second |                      |
| Labels         | s <u>Print</u>                                  | Back (to prev.screen)                                                                                                    | Main Menu            |

The amount of an extra ingredient (matting/plasticizing agent, water, thinner...) that is necessary to achieve the desired effect can be shown as part of the mixing formula and sent to scale.

Find a formula, mark the desired quality; click the icon "Ready for use". The following screen shows again the quality in the first row. Choose the required "Style", "Type", "Thinner" and "Activator". The screen shuts and the extra ingredient is shown as part of the formula. The volume can be adjusted before or after the addition.

In case you want to save one or several commonly used combinations you can do so by pressing the "+"-button beside the top line. Name the combinations. The quickselects are shown in the top line in a drop down list, from where they can be chosen, s. Create a quickselect.

NOTE: Be aware that for weighing of solvent containing material EX-zone requirements according to country specific regulations have to be fulfilled.

## 3.7.3.1 Create a quickselect (often used mixture)

The program allows that you save your favourite product combinations.

- Press the "+"-button (at the right of the very top line ("choose a quickselect")),
- Enter a name for the productcombination.

For a next time, the quickselect items can be selected from the drop down list.

|                                                                  | • ×                                                               |
|------------------------------------------------------------------|-------------------------------------------------------------------|
| Choose a QuickSelect :                                           |                                                                   |
| Group 2K ENAMEL                                                  | HDC                                                               |
| Туре                                                             | Style Spray Temp.                                                 |
| <u>STANDARD</u><br>FLATTENING (EL555)                            | STANDARD<br>MULTITONING/SM.PARTS O Any 25-30° (                   |
| STRUCTURED                                                       | SEMIFLEXIBLE                                                      |
| Activator<br>ET645<br>ET650<br>ET655<br>THINNER FAST (0.7 PARTS) | Quick selection ×<br>Thi<br>ET7<br>ET7<br>ET7<br>Hai<br>OK Cancel |
| 3.00 1.00 0.70<br>EL1942<br>EL1942                               | <u>Q</u> K<br><u>C</u> ancel                                      |

## 3.7.4 Printing.

By clicking the icon "Print" you will go to the print preview. The print job will be sent to your standard printer; the formula print out is formatted for DIN A4.

## 3.7.4.1 Label Printing

The button is only active if a label printer is installed and configured. You can choose between different labels.

| Print label >                  |
|--------------------------------|
| List of labels printable on C6 |
| Color label                    |
| Color label Large              |
| Formula (Cum.)                 |
| Formula (abs.)                 |
| Formula label Large            |
| Hint label                     |
| Info label Large               |
| Barcode                        |
| Cancel                         |

Bar codes can be printed for

- Official formulas
  - Personal formulas

They cannot be printed for spectro formulas.

## 57 / 134

## 3.7.5 Copy to personal DB

- Copy the formula to your Personal Database,
- Return to the formula screen,
- Continue to make changes.

How to handle personal formulae: see Create New Formula, p. 64. Personal formulae in a list are marked with "**P**" at the beginning of the line.

| Tint code             | Tint name                 | gram (abs.) | gram (cum.) | Manufacturer |                      |
|-----------------------|---------------------------|-------------|-------------|--------------|----------------------|
| PT101                 | WHITE                     | 786,6       | 786,6       | AFNOR        |                      |
| PT182                 | YELLOW OXIDE LOW STRENGT  | 18,3        | 804,9       | 1665         |                      |
| PT107                 | LS BLACK                  | 3,3         | 808,2       | Col.name     |                      |
| PT128                 | GREEN SHADE BLUE LOW STRE | 1,0         | 809,2       | BLANC        |                      |
| EL560                 | HDC BINDER                | 524,5       | 1333, 7     | Stock Code   | : 10213              |
|                       |                           |             |             | Quality      | : HDC                |
|                       |                           |             |             | Alternate    | :                    |
|                       |                           |             |             | Col.Chng     | :                    |
|                       |                           |             |             | Std.Date     | : 21/05/2002         |
|                       |                           |             |             | Form.Date    | : 08/08/2006         |
|                       |                           |             |             |              |                      |
|                       |                           |             |             |              |                      |
|                       |                           |             |             |              |                      |
|                       |                           |             |             |              |                      |
|                       |                           |             |             |              |                      |
|                       |                           |             |             |              |                      |
|                       |                           |             |             |              |                      |
|                       |                           |             |             |              |                      |
|                       |                           |             |             |              |                      |
|                       |                           |             |             |              |                      |
|                       |                           |             |             |              |                      |
|                       |                           |             |             |              |                      |
| <i>C</i>              |                           |             |             |              |                      |
| 00                    | by to pers.DB             |             | 0           | Con          | npleterChange colour |
| 190 <u>0</u><br>Valur | py to pers.DB             |             |             |              | npleterChange colour |

#### 3.7.6 Weighing / To scale.

If the button is greyed out, a scale needs to be configured (s. Scale p. 15).

By clicking the button "To scale" the scale screen opens, as well as the scale that you chose under "settings" starts. Formula info are shown, a scale bar, the tint names, the inputs for the tints and a scale display.

#### 3.7.6.1 Weighing password.

If the option "Force identification on scale" (Identification of users, p. 31) is checked, this identification will be prompted for before opening the scale.

| Login Dialog |                         |
|--------------|-------------------------|
| Password     |                         |
|              | Sysinfo : 1005271947    |
| $\square$    | <u>OK</u> <u>Cancel</u> |

3.7.6.2 Prompting for Job reference.

You will be prompted for the job reference, if the option "Job reference mandatory". is checked in Send to scale / Job Configuration, p. 33.

If a list of jobs was imported, you can select the job reference from this list.

| Job    |               |             |
|--------|---------------|-------------|
|        | Job reference |             |
|        | Job ID.       |             |
|        | Comment       |             |
|        |               | Priority    |
| Normal | 🔵 High        | 🔘 Very high |
|        | (             | Cancel OK   |

In case an EcoMix is connected, you will have to allocate the job to a user.

#### 3.7.6.3 Stock information.

Info on available stock is only displayed if the stock management module is installed and maintained.

![](_page_57_Picture_14.jpeg)

# 3.8 Weight Display

If you work on a scale without display the computer screen can be used as such. The button is only activated, if you chose "Allow weight display" in the scale settings (s. Allow Manual Weighing, p. 17).

#### 3.8.1 Stock update via weighing.

S. a. Update via weighing, p. 83.

The contents of already open cans can be captured for stock management with this option.

By pressing "Stock update via weighing" a screen opens displaying a list of all products. Left of the list you can choose the can. For certain can – lid – combination tare weights are stored and deducted from the total weight. If the actual can is not available in the list, select "custom", put an empty can on the scale, press "Weigh can", afterwards weigh the can with content.

NOTE: Stock update via weighing is also possible on the EcoMix. Then, the button "Stock update via weighing" will not be visible on the main screen of the software, but on the EcoMix itself.

![](_page_59_Figure_6.jpeg)

![](_page_59_Picture_7.jpeg)

## Send product WB2043 to the stock management

## 3.9 SDS/TDS.

After having pressed the SDS/TDS button, this screen opens:

| ×                                                                      |
|------------------------------------------------------------------------|
| To view the most recent documents, please click on the following links |
| TDS<br><u>www.spieshecker.com</u>                                      |
| SDS<br>www.spieshecker.com                                             |
| No thanks.                                                             |

If the PC is connected to the internet, it is recommendable to retrieve datasheets from there as they are updated regurlarly.

If this is not possible, klick "No thanks". You can then select SDS or TDS by pressing the respective button on the successing screen. .

The SDS/TDS DVD has to be inserted in the drive.

| SPIES<br>HECKER |                    |                             |                                                                                                    |                                                                                                    |
|-----------------|--------------------|-----------------------------|----------------------------------------------------------------------------------------------------|----------------------------------------------------------------------------------------------------|
|                 |                    | A deutsch                   | Dokumententyp                                                                                                    | ML1                                                                                                    |
|                 | To view the most r | A deutsch                   | TDS -                                                                                                    | AUTOREPARATUR PRODUKTI                                                                                                    |
|                 |                    | B deutsch                   | <all></all>                                                                                                    |                                                                                                    |
|                 |                    | B Français                  | <all><br/>AD5150 PERMASOLID ZUSATZ</all>                                                                                                  | DS 2006                                                                                                    |
|                 |                    | B Nederlands                | AD9005 PERMAHYD BEISPRITZ                                                                                                    | TE<br>SATZ FUER PERMASOLID 2:1 VHS FUELLER 5150                                                                                                    |
|                 |                    | BG BULGARIAN                | AD9050 PERMASOLID ELASTIC                                                                                                    | PRITZADDITIV 9005                                                                                                    |
|                 |                    | CH deutsch                  | ADSTR101 PERMASOLID STRU<br>DL257 PERMACRON AUTOLACI                                                                                      | ATT ADDITIV MA 100<br>STRUKTUR ADDITIV SA101/SA102                                                                                                    |
|                 | Change             | CH) Français                | DL270 PERMASOLID HS AUTOL                                                                                                    | UTOLACK SERIE 270<br>SLACK SERIE 280                                                                                                    |
|                 |                    |                             | - DL285 PERMAHYD PERL<br>- DL293 PERMACRON VOR                                                                                            | MUTT BASISLACK SERIE 285<br>RLACK SERIE 293                                                                                                    |
|                 |                    | <u>Dacinzasunin en ussu</u> | DL295 PERMACRON PER<br>DLAV2 PERMACRON SPE<br>DLBLACK PERMACRON SPE<br>DLFA FASCINATION COL<br>DLKV7 PERMACRON SPE<br>ENT7070 PERMAHYD EN | CLMUTT VORLACK SERIE 295<br>EZIAL PERLMUTT VORLACK NISSAN AV2<br>VORLACK SUPER TIEFSCHWARZ<br>EZ. EFFEKT VORLACK VW C5S / C7W<br>ORS<br>EZIAL PERLMUTT VORLACK NISSAN KV7<br>TFETTUNGSMITTEL 7070 |
|                 |                    |                             | ✓ Zurück O <sup>^</sup> C                                                                                                    | Y Anzeigen <u>Let D</u> rucken <u>Schliessen</u>                                                                                                    |

# 3.10 Colour Information

Here you get information on the colours for plastic parts and special colours, as well as manuals and tips for installation (by clicking the entries in the column on the right).

|    |                 |                  | QUINT: The minutes of science                                                                                                    |
|----|-----------------|------------------|----------------------------------------------------------------------------------------------------|
|    |                 |                  | Colour Information                                                                                                    |
|    | 1               | I GENERAL INFO   | GENERAL INFO - SYMBOLS 2008<br>GENERAL INFO - FLAT CLEAR<br>MIXING MACHINE MAGNETS CROMAX PRO - DE<br>MIXING MACHINE MAGNETS CROMAX PRO - DK<br>MIXING MACHINE MAGNETS CROMAX PRO - EN<br>MIXING MACHINE MAGNETS CROMAX PRO - ES<br>MIXING MACHINE MAGNETS CROMAX PRO - FR<br>MIXING MACHINE MAGNETS CROMAX PRO - FR<br>MIXING MACHINE MAGNETS CROMAX PRO - GR<br>MIXING MACHINE MAGNETS CROMAX PRO - IT<br>MIXING MACHINE MAGNETS CROMAX PRO - NL<br>MIXING MACHINE MAGNETS CROMAX PRO - NL<br>MIXING MACHINE MAGNETS CROMAX PRO - NDR<br>MIXING MACHINE MAGNETS CROMAX PRO - PT<br>MIXING MACHINE MAGNETS CROMAX PRO - PT<br>MIXING MACHINE MAGNETS CROMAX PRO - SWE |
|    |                 | ALFA ROMEO       | ALFA ROMEO - 159 SPORTWAGON<br>ALFA ROMEO - 159<br>ALFA ROMEO - BRERA<br>ALFA ROMEO COLOUR PAGES                                                                                                    |
| Ľ, |                 | ASTON MARTIN     | ASTON MARTIN COLOUR PAGES                                                                                                    |
|    |                 | AUDI             | AUDI - A1<br>AUDI - Q7<br>AUDI - R8<br>AUDI COLOUR PAGES                                                                                                    |
|    | $\bigcirc$      | BMW              | BMW - LOGO<br>BMW COLOUR PAGES                                                                                                    |
|    | (cilipse), hely | BRILLIANCE AUTO  | BRILLIANCE AUTO - ZHONGHUA                                                                                                    |
|    | DEMISLET        | CHEVROLET EUROPE | CHEVROLET EUROPE - CAPTIVA<br>CHEVROLET EUROPE - HRR<br>CHEVROLET EUROPE COLOUR PAGES                                                                                                    |
|    |                 | CHINESE CARMAKES | CHINESE CARMAKES COLOUR PAGES 2006<br>CHINESE CARMAKES COLOUR PAGES                                                                                                    |
|    |                 |                  | CHRYSLER - DODGE NITRO                                                                                                    |

Main Menu

# 4 Maintenance Menu [F3] 4.1 Personal Database Maintenance

The personal database contains your own personal formulae. In this screen formulae can be created from scratch, edited, deleted, exported, and others can be imported. Existing formulae from the official database can be copied to the personal database and edited.

Personal formulae from the old ColorNet<sup>®</sup> Pro program can be converted to ColorNet<sup>®</sup> Pro, see Conversion of ColorNet<sup>®</sup> Pro personal database, p. 119.

Lab-values of your own maesurements can be attached to personal formulae, s. Read ChromaVision<sup>®</sup> data, p. 67.

Import

| ColorNet PRO CD2010-3 (s | software version     | 3.0, build 185 - (    | c)1999-2010 Du      | Pont de Nemours)           |            |            | _ 8 ×    |
|--------------------------|----------------------|-----------------------|---------------------|----------------------------|------------|------------|----------|
| Personal data            | base maint           | tenance               |                     |                            |            |            |          |
| Search                   | <u>M</u> anufacturer | XXX                   |                     |                            |            |            |          |
| New search               |                      | xxx                   |                     | <b>•</b>                   |            |            |          |
|                          |                      |                       |                     |                            |            |            |          |
| Turnet                   |                      |                       |                     |                            |            |            |          |
| Export                   |                      | COWN )                | Guality             |                            | L Col.code | L Col.name | <u> </u> |
|                          | 🔁 Р                  | ( 00000)              | 300                 |                            | 125        | 400        |          |
|                          | Ъ Р                  | (OWN)                 | 500                 | ALFA ROMEO                 |            |            |          |
|                          | Р <mark>іі Р</mark>  | (OWN)                 | 600                 | ALLIED VAN LINES AUST      |            |            |          |
|                          | Р                    | (OWN)                 | 6000                | APRILIA MOTORCYCLES        |            |            |          |
| Selection                |                      |                       |                     |                            |            |            |          |
| Formula prev             | iew                  |                       |                     |                            |            |            |          |
| Note :                   |                      |                       |                     |                            |            |            |          |
| The owner of this form   | ula is Imported.     | (1.) I                |                     |                            |            |            |          |
|                          | gram                 | 1 (abs.) gr<br>25 000 | am (cum.)<br>25.000 | Create <u>n</u> ew formula |            |            |          |
| 3050S                    |                      | 36.000                | 23,000              |                            |            |            |          |
| 1040R                    |                      | 50,000                | 111,000             | Edit actual formula        | )          |            |          |
|                          |                      |                       |                     | Delete this formula        |            |            |          |
|                          |                      |                       |                     | Read ChromaVision          | )          |            |          |

v

#### 4.1.1 Create New Formula

There are four possibilities to create a new formula:

- 1. You edit an existing formula: search menu -> search -> input of criteria -> Formula -> copy to personal DB
- 2. You create an entirely new formula: maintenance menu -> personal DB maintenance -> create new formula
- 3. You import a formula that was exported from another PC: *maintenance menu -> personal database maintenance -> import* (s. Import of personal formulas, unterhalb)
- 4. You import the formulae from the personal database from the current (old) ColorNet: maintenance menu -> personal database maintenance -> import (s. Import of personal formulas, unterhalb).

In the first two cases a screen will open where you have to give information on the formula. For case 1. several entries are copied from the original formula, for case 2. you have to provide the data.

Formulae from the personal database are marked with "P" at the beginning of the line in the list of formulae that match your search criteria. If you want to select your personal formulae only, choose "Personal" as database type.

| ColorNet PRO CD2010-3 (software version 3.0, build 185 - (c)1999-2010 DuPont de Nemours) |                  | _ @ ×                                                                                                    |
|------------------------------------------------------------------------------------------|------------------|----------------------------------------------------------------------------------------------------|
| Personal formula                                                                         |                  |                                                                                                    |
| Manufacturer / Reference AIXAM                                                           |                  |                                                                                                    |
| Col.name / Description 123                                                               |                  |                                                                                                    |
| Colour Code 123                                                                          |                  |                                                                                                    |
| Quality 400                                                                              |                  |                                                                                                    |
| IIIINol                                                                                  |                  |                                                                                                    |
| This is preparately formula                                                              | • 7              | Edit beader and note                                                                                                    |
| This is my personal formula                                                              |                  |                                                                                                    |
|                                                                                          |                  |                                                                                                    |
| Ingredient Ingredient name gram (abs.)                                                   | <u> </u>         | Add line                                                                                                    |
| 1010R H.S. ACTIVATOR 25,00                                                               | $\left( \right)$ | Delete line                                                                                                    |
|                                                                                          |                  | Lib Diagonal de la construcción de la construcción |
|                                                                                          | $\geq$           |                                                                                                    |
|                                                                                          |                  | <u></u> 0wii                                                                                                    |
|                                                                                          |                  |                                                                                                    |
|                                                                                          |                  |                                                                                                    |
|                                                                                          |                  |                                                                                                    |
|                                                                                          | -                |                                                                                                    |
|                                                                                          | =                |                                                                                                    |
|                                                                                          |                  |                                                                                                    |
|                                                                                          |                  |                                                                                                    |
|                                                                                          |                  |                                                                                                    |
|                                                                                          |                  |                                                                                                    |
|                                                                                          |                  |                                                                                                    |
|                                                                                          |                  |                                                                                                    |
|                                                                                          | Ac               | tual volume (L.) O Absolute                                                                                                    |
|                                                                                          |                  | 0,031 Cumulative                                                                                                    |
|                                                                                          |                  |                                                                                                    |
|                                                                                          | <u>S</u> ave     |                                                                                                    |
|                                                                                          |                  |                                                                                                    |

When pressing the button "Edit header and note", the following screen opens:

| Personal formula r | eference |                |              | >      |
|--------------------|----------|----------------|--------------|--------|
| Manufacturer / Re  | ference  | Note           |              |        |
| ALFA ROMEO 2       | 209 💌    | existing formu | la with "//" |        |
| Colour Code        |          | , i i i i      |              |        |
| IMPORTED           |          |                |              |        |
| Col.name / Descr   | iption   |                |              |        |
| VERDE MUSCH        | IIO 1968 |                |              |        |
| Barcode            |          |                |              |        |
| //7A9B3EB7         |          |                |              |        |
| Quality            |          |                |              |        |
| 1700               | •        |                |              |        |
| Org. Stock code    | : J5496  | Org. Alternate | :0           |        |
| Org. Quality       | : 1700   | Org. Uses lead | : No         |        |
| Org. Coat          |          |                |              |        |
|                    |          |                |              |        |
|                    |          | ( ок           |              | Cancel |
|                    |          |                |              |        |

All header info of personal formulas can be edited manually.

#### 4.1.1.1.1Bar code

For personal formula copied from a formula from the official database, this field is filled with the stock code of the original.

The bar codes of personal formula that existed before this function was introduced, consist of a number starting with "//".

For personal formulas created from scratch , this field is filled with "---".

In all cases the info can be changed. Alpha numerical combinations with up to 15 digits can be entered.

The info will be printed as a barcode as well as clear text on the large color label as well as on the bar code label (s. a. Label Printing, p. 56).

The corresponding formula can be retrieved using the bar code via the "Chips" search (s. a. Full Search, p. 38) field by either

• Scanning the bar code from the label

Ulis bunte Welt

21.01.2011 CROMAX PEUGEOT LKR ROUGE BABYLONE (+FAC I 0 X0314 20.01.2011 -1962464759 1,000 L

![](_page_64_Picture_11.jpeg)

- Typing the clear text info
- Selecting the code from the drop down list.

#### 4.1.2 Edit actual formula

Mark the input line that you want to change and change the amount.

![](_page_64_Picture_16.jpeg)

### 4.1.2.1 Add Product

- Click the button "Add product": an empty line appears at the end of the formula.
- Position the cursor in the empty field of the "Mix" column.
- Choose a new product from the list that is displayed when the little arrow is clicked. The name of the new product appears automatically.
- Type in the amount (in gram).

## 4.1.2.2 Delete Product

Mark the product that you wish to delete and press the icon "Delete product".

## 4.1.2.3 Save the changes

After doing the changes, you need to click "save" - the complete mix is recalculated to 1 litre. Then you can chose to close (return to the previous screen) or "use formula" for immediate use of the changed formula.

#### 4.1.3 Delete this formula

By pressing this button the complete formula is removed from the database.

| ColorNet(r) Pro Cromax(          | r) Pro 2010-3 (software | version 3.0, build 188 - ( | c)1999-2010 DuPont de Nemours) |          |          |
|----------------------------------|-------------------------|----------------------------|--------------------------------|----------|----------|
| Personal data                    | base maintena           | ance                       |                                |          |          |
| Search                           | <u>M</u> anufacturer    | ALLIED VAN LINES           | AUST                           |          |          |
| New search                       |                         |                            |                                |          |          |
|                                  |                         |                            |                                | ]        |          |
|                                  |                         |                            |                                |          |          |
| Export                           |                         | OWN ) 500                  | ALLIED VAN LINES AUST          | Col.code | Col.name |
|                                  | P `                     |                            |                                | —        | _        |
|                                  |                         |                            |                                |          |          |
|                                  |                         |                            |                                |          |          |
|                                  |                         |                            |                                |          |          |
|                                  |                         |                            |                                |          |          |
| Selection                        |                         |                            |                                |          |          |
|                                  |                         |                            |                                |          |          |
|                                  |                         |                            |                                |          |          |
| Formula prev                     | iew                     |                            |                                |          |          |
| Note :<br>The owner of this form | ula is werwerwerwer     | Ne.                        |                                |          |          |
| Tint code                        | gram (abs               | s.) gram (cum.)            |                                |          |          |
| 1030R                            |                         | 4,000 4,000                |                                |          |          |
|                                  |                         |                            | Edit actual <u>f</u> ormula    |          |          |
|                                  |                         |                            | Deloto this formula            |          |          |
|                                  |                         |                            | Read ChromaVision              |          |          |
|                                  |                         |                            |                                |          |          |
|                                  |                         |                            | ×                              |          |          |
| Import                           |                         |                            |                                |          |          |
|                                  |                         |                            |                                |          |          |

A spectro reading can be allocated to a personal formula:

- Personal data -> Edit formula
- Press the "Read..." button (s. above) to open the spectro module.
- Select a reading and link it to your personal formula by confirming with "Get reading".

|                                                  | Confirm Color Type X |  |  |  |  |  |  |
|--------------------------------------------------|----------------------|--|--|--|--|--|--|
| ChromaVision                                     |                      |  |  |  |  |  |  |
|                                                  |                      |  |  |  |  |  |  |
|                                                  |                      |  |  |  |  |  |  |
|                                                  |                      |  |  |  |  |  |  |
|                                                  |                      |  |  |  |  |  |  |
| Measurement selection                            |                      |  |  |  |  |  |  |
| O Device                                         | ОК                   |  |  |  |  |  |  |
| C Local store BYK 1060303                        |                      |  |  |  |  |  |  |
|                                                  |                      |  |  |  |  |  |  |
| Please select a reading and click on Get reading |                      |  |  |  |  |  |  |
|                                                  |                      |  |  |  |  |  |  |
| Main Menu Job List Get reading                   |                      |  |  |  |  |  |  |

• Confirm the color type (solid or effect color).

The spectro measurement is now stored with your personal formula.

The color representation is now available (chip display) and you will be able to retrieve this formula with spectro search.

If you saved a formula from the official database into your personal database, the Lab – values are already attached. They can be removed and replaced by your own.

When a reading is attached to a personal formula the button changes to "Remove..." with which a reading can be removed from a personal formula.

![](_page_67_Figure_2.jpeg)

### 4.1.5 Import of personal formulas

By default the program searches import files in the Import-Export folder on the desktop. You may choose any possible source, though.

Press open to import formulae to the personal database.

The program will give you information about the imported formulae (identical ones are skipped).

![](_page_68_Picture_5.jpeg)

## 4.1.6 Export of personal formulas

Choose the formula from the list that you want to export by highlighting them and then press

![](_page_69_Picture_3.jpeg)

ColorNet PRO CD2010-3 (software version 3.0, build 185 - (c)1999-2010 DuPont de Nemours) Personal database maintenance xxx • • OWN ) .) ( -**R** h Ρ 500 ALEA ROMEO OWN 1 Р LLIED VAN LINES AUS 2 PRILIA MOTO Þ Formula preview Formula copied to export list Create <u>n</u>ew formula 1030R 25,000 25,000 61,000 111,000 30505 36,000 Edit actual <u>f</u>ormula 1040F 50,000 (Main Menu )

![](_page_69_Picture_5.jpeg)

Press to view the export list and continue with the export.

The new file has a .ctc – extension and cannot be opened outside the ColorNet<sup>®</sup> Pro program. By default it is stored into a folder with a short cut on your desktop. From there it can be copied to any storage media or sent by email to be imported into a ColorNet<sup>®</sup> Pro program.

![](_page_69_Picture_8.jpeg)

NOTE: The ColorNet<sup>®</sup> personal database can be converted for further use in ColorNet<sup>®</sup> Pro, s. Conversion of ColorNet<sup>®</sup> Pro personal database, p.119.

#### 4.1.7 Price Management.

If you enter prices for your used material here the program will calculate formula costs in several currencies, as well as taking your margin into account.

#### 4.1.7.1 Price Editor.

On the first tab ("Price Editor") you enter the current price/litre. Enhance your search for single products by typing in the code in the field underneath the pricelist ("Search for this product").

| Pr               | Price management 🗆 🗸 🗸            |                            |             |   |  |  |  |  |  |
|------------------|-----------------------------------|----------------------------|-------------|---|--|--|--|--|--|
| P                | Price Editor Price Group Settings |                            |             |   |  |  |  |  |  |
| $\left[ \right]$ | Price details maintenance         |                            |             |   |  |  |  |  |  |
|                  | Prod.code                         | Prod.name                  | Price/Liter |   |  |  |  |  |  |
|                  | 1010R                             | H.S. ACTIVATOR             | 4,00        | I |  |  |  |  |  |
|                  | 1025R                             | H.S. THINNER               | 4,00        | 1 |  |  |  |  |  |
|                  | 1030R                             | H.S. NON SANDING CONVERTOR | 4,00        |   |  |  |  |  |  |
|                  | 1040R                             | UNIVERSAL 2K PRIMER GREY   | 4,00        | 1 |  |  |  |  |  |
|                  | 1052R                             | HI PROD SURFACER OFF WHITE | 4,00        |   |  |  |  |  |  |
|                  | 1056R                             | HI PROD SURFACER DARK GREY | 4,00        |   |  |  |  |  |  |
|                  | 120S                              | CENTARI 2 COAT CLEAR LS    | 4,00        |   |  |  |  |  |  |
|                  | 120SX                             | ANZ MS 2K CLEAR            | 4,00        |   |  |  |  |  |  |
|                  | 1220R                             | HIGH SOLIDS FILL PRIMER    | 4,00        | 1 |  |  |  |  |  |
|                  | 1225R                             | H.S. FILL PRIMER THINNER   | 4,00        |   |  |  |  |  |  |
|                  | 125S                              | STANDARD ACTIVATOR         | 4,00 🗸      |   |  |  |  |  |  |
| *<br>*<br>(      | Search for this product code      |                            |             |   |  |  |  |  |  |
|                  |                                   |                            |             |   |  |  |  |  |  |

### 4.1.7.2 Settings.

On the next tab you have the possibility to choose your base currency and to have prices converted into other currencies and define where the result is to be shown (with the formula, on the label (not yet), on the formula print out).

In the top part ("Base currency") you define the settings regarding your base currency. It is possible to enter an expression other than the predefined. This doesn't have to be a real currency, you may enter "purchase price" and use the "2<sup>nd</sup> currency" as sales price.

If you make entries to the "converted/2<sup>nd</sup> currency"- part a column with the converted/2<sup>nd</sup> currency will be added on the 1<sup>st</sup> tab.

![](_page_70_Picture_9.jpeg)

## 4.1.7.3 Export/Import.

You can import and export prices, price groups and / or the settings; the exported data are stored as zip-files (packed) in the Import-Export folder on your desktop.

- Press the "Export" button,
- select the destination,
- select the data to be exported.

There will be a separate file for each set of data (from the separate tabs) which can be edited outside ColorNet<sup>®</sup> Pro.

- Unpack the .zip-folder,
- open the files,
- edit (looks like excel),
- store as .csv-file,
- repack (zip), store in the "Import-Export"-folder (default directory) or any other location,
- import the edited files (either as .zip (several at once) or .csv-files (separate).

| Price managem                 | ent                        |                             |                      |                                      |  |  |  |
|-------------------------------|----------------------------|-----------------------------|----------------------|--------------------------------------|--|--|--|
| Price Editor P                | rice Group Settings        |                             | Import               |                                      |  |  |  |
|                               |                            | Save file                   |                      |                                      |  |  |  |
|                               | Price details m            | Look in: 🚞 IMPORT-EXPORT    | 🗹 Price 🛛            | 🕑 Settings                           |  |  |  |
| Prod.code                     | Prod.name                  |                             | Please notice that t | he show on and print on options will |  |  |  |
| ▶ 1010R                       | H.S. ACTIVATOR             |                             |                      | not be imported.                     |  |  |  |
| 1025R                         | H.S. THINNER               |                             |                      |                                      |  |  |  |
| 1030R                         | H.S. NON SANDING CONVERTOR |                             | ( 0                  | K ) ( Close )                        |  |  |  |
| 1040R                         | UNIVERSAL 2K PRIMER GREY   |                             |                      |                                      |  |  |  |
| 1052R                         | HI PROD SURFACER OFF WHITE |                             |                      |                                      |  |  |  |
| 1056R                         | HI PROD SURFACER DARK GREY |                             |                      | ↑ ■                                  |  |  |  |
| 120S                          | CENTARI 2 COAT CLEAR LS    |                             |                      |                                      |  |  |  |
| 120SX                         | ANZ MS 2K CLEAR            |                             |                      |                                      |  |  |  |
| 1220R                         | HIGH SOLIDS FILL PRIMER    | File name: price-2010-07-10 | zin                  | Save                                 |  |  |  |
| 1225R                         | H.S. FILL PRIMER THIMMER   | Interaction                 |                      |                                      |  |  |  |
| 125S                          | STANDARD ACTIVATOR         | File type: Zip files        |                      | Cancel                               |  |  |  |
| Search for this pre-duct code |                            |                             |                      |                                      |  |  |  |
| <u>E</u> xport                | Import                     | <u>S</u> ave & Exit         | Cancel               |                                      |  |  |  |
# 4.2 Job Maintenance.

Job Management is automatically installed on ColorNet<sup>®</sup> Pro, when installing the Reporting Module. Once activated, you can find it back under the maintenance menu of the tool. Jobs from ColorQuick or ColorNet<sup>®</sup> can be converted to ColorNet Pro<sup>®</sup>, see Job database convertor, p. 120.

Header information of all jobs that have been sent to scale can be altered and / or exported from here. To do changes you can either double-click the line to be revised directly or first filter on certain criteria to reduce the number of lines.

### 4.2.1 Job export.

It is possible to export job information to several formats to be able to use the data in external systems. Press the export button (bottom left), a screen with three tabs opens. On the first tab ("File") you select the desired

document format and the destination directory (by default it is the "Import-Export" folder that is generated during installation of the program, but any other destination is possible).

With .ctc-format all information will be exported, it cannot be edited outside the program. .ctc-files can only be read by the colour software.

On the second tab ("Fields") select the information you wish to export.

If desired you may change the formatting of the export file on the 3rd tab "General formatting".

| Job Managem                       | ent            |                    |                                  |                                                            |               |
|-----------------------------------|----------------|--------------------|----------------------------------|------------------------------------------------------------|---------------|
| Filter on<br>From date<br>To date |                | User<br>Manufactui | Filter set on :<br>ALL<br>rerALL | Job ID<br>Job ref.                                         |               |
| Job Date                          | Job Time       | User Job           |                                  | Export                                                     | x             |
| 11/05/2009                        | 12:16          | 1                  |                                  | Configure and export                                       |               |
| 11/05/2009                        | 12:16          | 2                  |                                  | File Fields General formatting                             |               |
| 11/05/2009                        | 12:17          | 8                  |                                  | Export format                                              | Export        |
| 12/05/2009                        | 09:49          | 4                  |                                  | CSV (user defined character delimited) ('.CSV)             | Cancel        |
| 12/05/2009                        | 09:50          | ER                 |                                  | - V Include column headers                                 |               |
| 12/05/2009                        | 09:51          | SD<br>SD           |                                  |                                                            |               |
| 12/05/2009                        | 09:51          | SD                 |                                  | Column delimiter                                           |               |
| 12/05/2009                        | 09:52          | SD                 |                                  |                                                            |               |
| 31/05/2010<br>31/05/2010          | 18:02<br>18:10 | 1<br>1             |                                  | Save As                                                    |               |
|                                   | t              | Export             | ) Delete                         | C:Documents and Settings'All Users'Documents'DuPort Refini | Save settings |

NOTE: The import-export functionality is an easy and safe way to exchange info between different PCs; but also to transfer the info from your old colour tool to the ColorNet<sup>®</sup> Pro. (s. Job database convertor, p. 120).

#### 4.2.2 Job import.

Jobs from another PC can be imported if the export file is in .ctc-format.

# 4.3 Queue maintenance

Queue maintenance is automatically installed after the installation of EcoMix on ColorQuick Pro and ColorNet<sup>®</sup> Pro. Once activated, you can find it back under the maintenance menu of the tool.

Queue maintenance allows you to delete a job that was sent to the EcoMix, from the PC side. This is a function that is only available for the Manager.

| Sc | ale description maintenance    |          |         |                  | □ ×          |       |
|----|--------------------------------|----------|---------|------------------|--------------|-------|
|    | ID                             | Desc     | ription |                  |              |       |
|    | GN3AA574861E3DFCB00021CEA4E000 | Scal     | e       |                  |              |       |
|    |                                |          |         |                  |              | □ ×   |
|    |                                | uantity  | Mixer   | Job registration | Manufacturer | ~     |
|    | ▶ 1.                           | .00      |         |                  |              |       |
|    |                                |          |         |                  |              |       |
|    |                                |          |         |                  |              |       |
|    |                                |          |         |                  |              |       |
|    |                                |          |         |                  |              |       |
|    |                                |          |         |                  |              | E     |
|    |                                |          |         |                  |              |       |
|    |                                |          |         |                  |              |       |
|    |                                |          |         |                  |              |       |
|    |                                |          |         |                  |              |       |
|    |                                |          |         |                  |              |       |
|    |                                |          |         |                  |              |       |
|    |                                |          |         |                  |              | F.    |
|    |                                |          |         |                  | _            |       |
|    |                                | Delete j | ob      |                  |              | Close |
|    |                                |          |         |                  |              |       |

# 5 Data [F4]

# 5.1 Reports.

Several reports can be displayed, printed and saved.

In the top part of the screen you choose the type of report, in the bottom part you limit the search. The criteria are different for different reports.

You may select "print with prices". Products of which prices are not maintained, are displayed with "???"; sums cannot be calculated as soon as the price of one product is not maintained. (Note: some reports don't display prices at all).

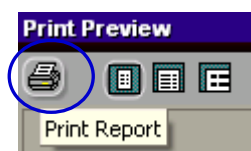

All reports can be printed in DIN A4 format by clicking at top left or saved as .pdf documents by checking "Print to File". Define a destination directory in the line "Where" (to browse, press the square with dots).

On top, the Consumption Report (Consumption Report, p. 76) can be saved as .txt document ("Text File"). .txt-files can be transferred to other formats, e. g. excel, and thus be processed in with external programs.

| Print                                                                                                    |                                                              |
|----------------------------------------------------------------------------------------------------|--------------------------------------------------------------|
| Printer           Name:         Image: Why DeskJet 930C/932C/932C/935C           Type:         HP DeskJet 930C/932C/935C           Where:         Image: Why DeskJet 930C/932C/935C | /935C  Properties                                            |
| Page Range                                                                                                    | 2. Copies<br>Number of <u>c</u> opies: 1<br>2<br>1<br>2<br>2 |
| Print to File Type: Adobe PDF Files Where: C:\Order202.pdf                                                                                                    | Pgint All pages in range                                     |

### 5.1.1 Job Summary Report.

Criteria: time range; scale operator; manufacturer; order by date or job reference For each job necessary and practically used amounts and costs of materials are listed.

### 5.1.2 Job Detail Report.

Criteria: time range; scale operator; accuracy; order by date or job reference. For each job necessary amounts of material are listed versus practically used amounts (for each product separately).

### 5.1.3 Deviation Summary Report.

Criteria: deviation in percent (deviations in usage higher than this criterion will be listed) time range; scale operator; accuracy (if more than one possible accuracy occurred so far).

Possible accuracies:

- OK: weighed in okay
- OK (R): finally weighed in okay, but recalculated. A number behind the "R" gives the number of recalculations done for this formula.
- NOK (I): not okay, ignored. Weighed in incorrectly, but not recalculated.

Report on summed up material usage per job.

#### 5.1.4 Consumption Report.

Criteria: time range, scale operator. For each product practically used amounts and costs ("value") are listed – added up over all jobs.

### 5.1.5 Average Mix Report.

Criteria: time range, scale operator; ordered by scale operator and product group and product group only. Summarizes the amounts per scale operator and product category or product category only.

#### 5.1.6 Solvent Report

Criteria: time range

Lists the emitted solvent in kg for single products within the given time range.

# 5.2 Stock Management

Stock Management is a tool that allows you to manage incoming and outgoing stock. It helps you to get a better view on the total amount and value of goods in stock and to avoid that products are out of stock.

#### 5.2.1 Installation

When using a calculated password - s. calculated password , p. 11 - you have the possibility to install the stock management module on top of all other modules.

### 5.2.2 Useful Configurations

#### 5.2.3 Suppliers and stock options.

In the Suppliers and Stock options, you can enter addresses and settings:

#### 5.2.3.1 Address.

Before you can do any ordering you have to fill in addresses:

First select an address form from the top field, then enter the data belonging to that address form in the following fields. For the next address form just go back to the first field and choose another role. There is no intermediate saving necessary, only when you leave the screen.

In this screen you can also delete addresses (buttons at the bottom).

Minimum one address for each form needs to be maintained (billing, delivery, supplier).

| Suppliers and stock     |                 | ×    |
|-------------------------|-----------------|------|
| Address Settings        |                 |      |
|                         |                 |      |
| Select the address role | BILLING1        |      |
| Name                    | BILLING1        |      |
| Address                 | BILLING2        |      |
|                         | DELIVERY1       |      |
|                         | DELIVERY2       |      |
|                         | SUPPLIER1       |      |
| Contact person          | SUPPLIER3       |      |
| Telephone               | 222222          |      |
| Fax                     |                 |      |
| VAT number              |                 |      |
| E-Mail                  | xxd@esearch.com |      |
|                         |                 |      |
|                         |                 |      |
| Clear                   | Save & Exit     | Exit |

### 5.2.3.2 Settings.

### 5.2.3.2.1 Stock update from scale.

Settings tab allows you to indicate:

- Stock update from scale
- A function that allows you to update your stock from already opened cans (s. a. Stock update via weighing, p. 60).
- Warn when below minimum stock
- A function that gives you a warning when the stock goes below minimum stock (if a minimum stock is set)

| Suppliers           | and stock                                                                     |
|---------------------|-------------------------------------------------------------------------------|
| Address             | Settings                                                                      |
| Y SI<br>Y W<br>Y AI | tock update from scale<br>'arn when below minimum stock<br>low negative stock |

### 5.2.3.2.2Warn when below minimum stock.

If this option is active, a hint will pop up when sending a job to scale to inform which materials will go below minimum stock by weighing this job. Minimum stock needs to be maintained.

### 5.2.3.2.3Allow negative stock

Activating this option makes the stock module register negative stock.

#### 5.2.3.3 Scale or EcoMix

A scale or EcoMix terminal must be configured to deduct weighed quantities from stock and to make a stock update via the scale (opened cans).

Remark: virtual scale can NOT be used for stock update via weighing/EcoMix.

S. a. Scale, p. 15 and / or Configuration of the EcoMix terminal, p.96.

#### 5.2.3.4 Users definition

Define Users and Levels, so stock management access can be limited to authorised users only.

S. a. Users, p.30.

#### 5.2.4 Stock parameters

Stock parameters will determine the stock level. For a good working process, it is advised to determine these parameters BEFORE you start working with stock.

Parameters are:

#### 5.2.4.1 Product and can size selection

The list of products that are shown in stock management can be influenced by the following settings:

- VOC flag, s. VOC Compliancy, p. 13;
- Pb flag, s. Lead free only., p. 14;
- Qualities, s. Qualities [F7], p. 35;
- Products, s. Product Visibility, p. 36;

The preferred can sizes will influence the stock in the re-order quantity. For each product, only 1 preferred can size can be selected. To change the preferred can sizes, go to Stock/Article view and review all products (don't forget to save your changes).

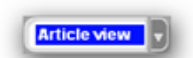

| Stock          |                                |       |          |                 |                 |             |
|----------------|--------------------------------|-------|----------|-----------------|-----------------|-------------|
| Stoo           | k Stock Update                 |       |          | Ordering        | Produ           | ct Delivery |
| Quick select p | roduct 1                       |       |          |                 | Artic           | e view 🚽    |
| Prod.code      | Prod.name                      | Unit  | Re order | Pref<br>article | Pref<br>cansize | Average 🔼   |
| 1010R          | H.S. ACTIVATOR                 | L     | 20,00    | 10100 1 00 LI   | 1,000           | 1,000       |
| 1020R          | HIGH SOLIDS PRIMER             | L     | 20,000   |                 | 1,000           | 0,000       |
| 1025R          | H.S. THINNER                   | L     | 20,000   | 1025R 5.00 LI   | 5,000           | 0,000       |
| 1030R          | H.S. NON SANDING CONVERTOR     | L     | 20,000   | 1030R 5.00 LI   | 5,000           | 0,000       |
| 1035R          | H.S. NON SANDING CONV. SLOW    | L     | 20,000   |                 | 1,000           | 0,000       |
| 1040R          | UNIVERSAL 2K PRIMER GREY       | L     | 20,000   | 1040R 4.00 LI   | 4,000           | 0,000       |
| 1052R          | HI PROD SURFACER OFF WHITE     | L     | 20,000   | 1052R 1.00 LI   | 1,000           | 0,000       |
| 1056R          | HI PROD SURFACER DARK GREY     | L     | 20,000   | 1056R 1.00 LI   | 1,000           | 0,000       |
| 1095R          | ACTIVATOR                      | L     | 20,000   |                 | 1,000           | 0,000       |
| 11255          | ANZ 2K URETH P/ FILL ACTIVATOR | L     | 20,000   |                 | 1,000           | 0,000       |
| 1141S          | ANZ VS 2K URETH P/ FILL WHITE  | L     | 20,000   |                 | 1,000           | 0,000       |
| 1144S          | ANZ VS 2K URETH P/ FILLER GREY | L     | 20,000   |                 | 1,000           | 0,000       |
| 1147S          | ANZ VS 2K URETH P/ FILL BLACK  | L     | 20,000   |                 | 1,000           | 0,000       |
| 1155R          | RUBBER DRESSING                | L     | 20,000   |                 | 1,000           | 0,000 🗸     |
| ,              | Reset Re                       | ports | $\Box$   | Save            | $\square$       | Exit        |

### 5.2.4.2 Minimum Stock.

Minimum stock is the stock level at which it is time to re-order products in order to avoid a stock outage.

The quantity depends on:

- Importance of the product
- Cost of the product
- Normal / Exceptional
- Replenishment frequency
- Lead time
- Average consumption

How to enter minimum stock:

- Go to stock and select the Stock View
- Enter a minimum stock for the required products

| Stock          |                               |           |                        |                   |          |               |         |                       | □ ×      |
|----------------|-------------------------------|-----------|------------------------|-------------------|----------|---------------|---------|-----------------------|----------|
| S              | tock Stock Upd                | ate       |                        |                   | ordering |               | Product | Delivery              |          |
| Quick select p | roduct Tot:<br>Tot            |           | 0 Kg+ 113<br>e = 5,520 | 160 L+ 340        |          |               | Stor    | :k view               | J        |
| Prod.code      | Prod.name                     | Act stock | Unit 🌔                 | Min stock         | o scale  | Open<br>order | Value   | Average<br>consumptio | n 🤷      |
| 1010R          | H.S. ACTIVATOR                | 20,000    | L                      | 20,800            | 0,000    | 0,000         | 80,00   |                       | 0        |
| 1020R          | HIGH SOLIDS PRIMER            | 20,000    | L                      | 20,000            | 0,000    | 0,000         | 0,00    |                       |          |
| 1025R          | H.S. THINNER                  | 20,000    | L                      | 20,000            | 0,000    | 0,000         | 80,00   |                       |          |
| 1030R          | H.S. NON SANDING CONVERTOR    | 20,000    | L                      | 20,000            | 0,000    | 0,000         | 80,00   |                       |          |
| 1035R          | H.S. NON SANDING CONV. SLOW   | 20,000    | L                      | 20,000            | 0,000    | 0,000         | 0,00    |                       | <u> </u> |
| 1040R          | UNIVERSAL 2K PRIMER GREY      | 20,000    | L                      | 20,000            | 0,000    | 0,000         | 80,00   |                       | 0        |
| 1052R          | HI PROD SURFACER OFF WHITE    | 20,000    | L                      | 20,000            | 0,000    | 0,000         | 80,00   |                       | 0        |
| 1056R          | HI PROD SURFACER DARK GREY    | 20,000    | L                      | 20,000            | 0,000    | 0,000         | 80,00   |                       |          |
| 1095R          | ACTIVATOR                     | 20,000    | L                      | 20,000            | 0,000    | 0,000         | 0,00    |                       | 0        |
| 11255          | ANZ 2K URETH P/ FILL ACTIVATO | 20,000    | L                      | 20,000            | 0,000    | 0,000         | 0,00    |                       |          |
| 1141S          | ANZ VS 2K URETH P/ FILL WHITE | 20,000    | L                      | 20,000            | 0,000    | 0,000         | 0,00    |                       | 0        |
| 1144S          | ANZ VS 2K URETH P/ FILLER GRE | 20,000    | L                      | 20,000            | 0,000    | 0,000         | 0,00    |                       | ā 🛛      |
| 1147S          | ANZ VS 2K URETH P/ FILL BLACK | 20,000    |                        | 20,000            | 0,000    | 0,000         | 0,00    |                       | 0        |
| 1155R          | RUBBER DRESSING               | 20,000    | L                      | 20,000            | 0,000    | 0,000         | 0,00    |                       |          |
| <              |                               |           |                        |                   |          |               |         |                       |          |
|                | Reset                         | F         | eports                 | $\supset \subset$ | Save     |               |         | Exit                  | D        |

#### 5.2.4.3 Re-Order.

The re-order quantity is the quantity suggested when an order is created.

The quantity depends on:

- Importance of the product
- Cost of the product
- Normal/exceptional
- Replenishment frequency
- Lead time
- Average consumption

Life time/expiration date

How to set the re-order quantity:

- Go to stock and elect the full view
- Enter the re-order quantity in the appropriate column.
- (Please, take in account the preferred can size. The re-order quantity needs to be a multiple of this can size.)

| Prod.code | Prod.name                   | Unit | Act stock | To scale | Open<br>order | Min stock | Re order | Pref<br>article | Pref<br>cansize V |  |
|-----------|-----------------------------|------|-----------|----------|---------------|-----------|----------|-----------------|-------------------|--|
| 1010R     | H.S. ACTIVATOR              | L    | 20,000    | 0,000    | 0,000         | 20,000    | 20,000   | 1010R 1.00 LI   | 1,000             |  |
| 1020R     | HIGH SOLIDS PRIMER          | L    | 20,000    | 0,000    | 0,000         | 20,000    | 20,000   |                 | 1,000             |  |
| 1025R     | H.S. THINNER                | L    | 20,000    | 0,000    | 0,000         | 20,000    | 20,000   | 1025R 5.00 LI   | 5,000             |  |
| 1030R     | H.S. NON SANDING CONVERTOR  | L    | 20,000    | 0,000    | 0,000         | 20,000    | 20,000   | 1030R 5.00 LI   | 5,000             |  |
| 1035R     | H.S. NON SANDING CONV. SLOW | L    | 20,000    | 0,000    | 0,000         | 20,000    | 20,000   |                 | 1,000             |  |

The re-order quantity impacts the average amount of goods in stock.

NOTE: If the re-order quantity is not maintained, the quantity suggested when an order is created will bring the stock to the minimum stock level. (In this case, you continuously need to re-order material, as soon as you consume it).

### 5.2.5 Stock Update.

### 5.2.5.1 Manual stock update

It is possible to use the manual stock update for incoming and outgoing stock.

The manual change can either be done in the "Act stock" column in the Stock view or in the "Stock Update" section where you can then enter a product, quantity and operator.

"Act stock" column in the Stock view

| Stock           |                            |                                                |                    |          |               |         | □ ×                      |
|-----------------|----------------------------|------------------------------------------------|--------------------|----------|---------------|---------|--------------------------|
| Sti             | ock Stock Upda             | ate                                            |                    | Ordering |               | Product | Delivery                 |
| Quick select pr | oduct Tota                 | al Stock = 20 Kg+ 11<br>al stock value = 5,520 | 360 L+ 340<br>),00 |          |               | Stor    | :k view                  |
| Prod.code       | Prod.name                  | Act stock Unit                                 | Min stock          | To scale | Open<br>order | Value   | Average 🔼<br>consumption |
| ▶ 1010R         | H.S. ACTIVATOR             | 20,000 L                                       | 20,000             | 0,000    | 0,000         | 80,00   | (                        |
| 1020R           | HIGH SOLIDS PRIMER         | 20,000 L                                       | 20,000             | 0,000    | 0,000         | 0,00    | (                        |
| 1025R           | H.S. THINNER               | 20,000 L                                       | 20,000             | 0,000    | 0,000         | 80,00   | (                        |
| 1030R           | H.S. NON SANDING CONVERTOR | 20,000 L                                       | 20,000             | 0,000    | 0,000         | 80,00   | 0                        |

- Via "Stock Update" section and enter product, quantity and operator.
- Select a product code from the dropdown box.
- Enter a quantity in the "#" field.
- "Enter" = Add stock (+). With a mouse click or tab, you can select "-" to deduct stock, or ">> " to replace stock.
- When the action is complete, click "Update Stock", to update your stock.

#### Important:

When updating stock manually, the default is to "Add" stock to the existing stock. When updating stock via the scale, the default is to "Replace" >> stock. The current stock will thus be replaced by then new stock.

| Stock Update                                                   |                |                                      |                |             |                          |                                    |                                     | X |
|----------------------------------------------------------------|----------------|--------------------------------------|----------------|-------------|--------------------------|------------------------------------|-------------------------------------|---|
| Stock Update                                                   | D              |                                      |                | Orderir     | ng                       | Produc                             | t Delivery                          | ) |
| Prod.c Prod.name<br>1010R H.S. ACTIVATOR<br>1025R H.S. THINNER | Unit<br>L<br>L | Current<br>stock<br>20,000<br>20,000 | Oper<br>+<br>+ | #<br>1<br>2 | amount<br>1,000<br>5,000 | Total<br>change<br>1,000<br>10,000 | Result<br>stock<br>21,000<br>30,000 | < |
| VIUSUR H.S. NUN SANDING CUNVERTUR                              |                | 20,000                               | +              | 3           | 5,000                    | 15,000                             | 30,000                              | Ш |
| Prod.code # amount To                                          | otal am        | nount                                |                |             | 1                        | -                                  | -                                   |   |
| 1030R 🔽 3 × 5 =                                                |                | 15,000                               | •              | ,<br>>>>    |                          |                                    |                                     |   |

### 5.2.5.2 Import of a CSV-file

It is possible to update your incoming stock, by importing a CSV-file.

+ = Add

Prepare the list in Excel and save it into CSV format •

| 2 | 1030R  | 1   | +  |
|---|--------|-----|----|
| 3 | 1640WB | 3,5 | +  |
| 1 | 1640WB | 3,5 | >> |

 $1^{st}$  column is the number of cans  $2^{nd}$  column is the product code  $3^{rd}$  column is the can size  $4^{th}$  column is the "Operator", where:

- = Deduct

Stock Stock Update

>> = Replace

Ordering Product Delivery

Open Stock, Stock update, Import • A dialog box will open, from where you can • select the file you wish to import.

|   | beleet the me yea went to import.        |
|---|------------------------------------------|
| • | Select the appropriate file and open it. |

|                             |              |                   |      |                  |      |                |        |                 |                 | _        |
|-----------------------------|--------------|-------------------|------|------------------|------|----------------|--------|-----------------|-----------------|----------|
| Open file                   | ×            | c Prod.name       | Unit | Current<br>stock | Oper | #              | amount | Total<br>change | Result<br>stock | <b>^</b> |
| Look in: 🛅 IMPORT-EXPORT    | <b>C 2 7</b> |                   |      |                  |      |                |        |                 |                 |          |
|                             |              |                   |      |                  |      |                |        |                 |                 | =        |
|                             |              |                   |      |                  |      |                |        |                 |                 |          |
|                             |              |                   |      |                  |      |                |        |                 |                 |          |
|                             |              | <b>X</b>          |      |                  |      |                |        |                 |                 |          |
|                             |              |                   |      |                  |      |                |        |                 |                 |          |
|                             |              | code # amount Tot |      |                  |      | +              |        |                 |                 |          |
|                             |              |                   |      |                  |      |                |        |                 |                 |          |
| File name: Stock import.csv | <u>Open</u>  |                   |      |                  |      |                |        |                 |                 |          |
| File type: CSV files        | Cancel n     | Dm Export Import  |      | Line             |      | odate<br>itock | Pri    | int (           | Exit            | )        |

Stock Update

You will get an overview of what is imported on the top part of the screen. Click "Update Stock", to complete the process.

| Stock Update                             |        |                  |        |                |        |                 | 1               | ⊐ ×      |
|------------------------------------------|--------|------------------|--------|----------------|--------|-----------------|-----------------|----------|
| Stock Update                             | )      |                  |        | Orderin        | ng     | Produc          | t Delivery      |          |
| Prod.c Prod.name                         | Unit   | Current<br>stock | Oper   | #              | amount | Total<br>change | Result<br>stock | <u>^</u> |
| 1010B H.S. ACTIVATOR                     | L      | 20.000           | +      | 1              | 1,000  | 1.000           | 21,000          |          |
| 1025R H.S. THINNER                       | L      | 20,000           | +      | 2              | 5,000  | 10,000          | 30,000          |          |
| 1030R H.S. NON SANDING CONVERTOR         | L      | 20,000           | +      | 3              | 5,000  | 15,000          | 35,000          |          |
|                                          |        |                  |        |                |        |                 |                 | •        |
| Prod.code # amount To<br>1030R  3 X  5 = | tal an | nount<br>15,000  | (<br>• | +              |        |                 |                 |          |
| from Export Import                       |        | elete<br>ine     | C.     | pdate<br>Stock | Pr     | int             | Exit            | )        |

### 5.2.5.3 Update via weighing.

| ColorNet(r) Pro Cromax(r) Pro 201 | 0-3 (software version 3.0, build 188 - (c)1999-2010 | DuPont de Nemours)        |                                 | _ 8 ×                     |
|-----------------------------------|-----------------------------------------------------|---------------------------|---------------------------------|---------------------------|
|                                   |                                                     |                           |                                 | ColorNet <sup>®</sup> Pro |
| English                           |                                                     |                           |                                 |                           |
| español                           | 1enu (F3) (Data (F4) (Configuration Menu (F9)       | System Info               |                                 |                           |
| hrvatski                          |                                                     |                           |                                 |                           |
| íslenska<br>italiano              | ull Search                                          | Ancillary product         | Weight <u>d</u> isplay          |                           |
| latviešu<br>lietuviu              |                                                     |                           |                                 |                           |
|                                   |                                                     |                           |                                 |                           |
|                                   |                                                     |                           |                                 |                           |
|                                   |                                                     |                           |                                 |                           |
|                                   |                                                     |                           |                                 |                           |
| V                                 | ïa <u>M</u> anufacturer                             | Chroma⊻ision              | Stock <u>u</u> pdate via weighi | ng                        |
|                                   |                                                     |                           |                                 |                           |
|                                   |                                                     |                           |                                 |                           |
|                                   |                                                     |                           |                                 |                           |
|                                   |                                                     |                           |                                 |                           |
|                                   |                                                     |                           |                                 |                           |
|                                   | Via Mode <u>l</u>                                   | E <u>x</u> ternal formula |                                 |                           |
|                                   |                                                     |                           |                                 |                           |
|                                   |                                                     |                           |                                 |                           |
|                                   |                                                     |                           |                                 |                           |

Stock update via weighing allows you to weigh the content of already opened cans and new closed cans. Once the function is activated in the Suppliers and stock options settings, you will see a button on the software (for scale) OR a function on the EcoMix terminal (for EcoMix).

By pressing "Stock update via weighing" a screen opens, displaying the list of all products. NOTE: the list of products depends on the configuration settings of the software. S. Product and can size selection, p. 79.

On the left side of the list, you can choose the can. For certain can/lid - combination tare weights are stored and deducted from the total weight. If the actual can is not available in the list, select "custom", put an empty can on the scale, press "Weigh can", afterwards weigh the can with content.

|                |                                       |              | <u>Stock update</u>                       |    |
|----------------|---------------------------------------|--------------|-------------------------------------------|----|
| Can size       |                                       | Product code |                                           |    |
| Own can        |                                       | WB2043       |                                           |    |
|                |                                       | WB1037       | MEDIUM COARSE ALUMINUM                    | ^  |
| Weigh can      |                                       | WB1039       | COARSE ALUMINUM                           |    |
|                |                                       | WB1041       | VERY COARSE ALUMINUM                      |    |
| $\sim$         |                                       | WB1050       | BRIGHTNESS ADJUSTER                       |    |
| Can            | 19,1 g                                | WB1078       | ALUMINUM GOLD                             |    |
|                | , , , , , , , , , , , , , , , , , , , | WB1097       | CROMAX PRO FINE EXT BRIGHT ALU            |    |
| Prod. weight   | 987,8 g                               | WB1098       | CROMAX PRO MED FINE BRIGHT ALU            |    |
| -              |                                       | WB1725       | CROMAX PRO SPECIAL VIOLET                 |    |
| Weighed volume | 0,98                                  | WB1732       | CROMAX PRO SPECIAL GREEN                  |    |
|                |                                       | WB1779       | CROMAX PRO ALUMINIUM ORANGE               |    |
| Extra volume   | 0                                     | WB20         | VIOLET                                    |    |
|                |                                       | WB2010       | CROMAX PRO BC BINDER I                    |    |
| Total volume   | 0,98                                  | WB2020       | CROMAX PRO BC BINDER II                   |    |
|                |                                       | WB2030       | CROMAX PRO BC VISCOSITY BALANCER          |    |
|                |                                       | WB2040       | CROMAX PRO BC CONTROLLER STANDARD CONDITI | IC |
|                |                                       | ▶ WB2043     | CROMAX PRO BC CONTROLLER LH               |    |
|                |                                       | WB2045       | CROMAX PRO CONTROLLER LOW HUMIDITY        |    |
|                |                                       | WB2075       | ACTIVATOR                                 | 13 |
|                |                                       | WB2091       | BLENDER                                   |    |
|                |                                       | WB21         | VIOLET BLUE                               |    |
|                |                                       | WB24         | ORGANIC BLUE                              | ~  |

### Steps to follow on the scale side (by the user):

- Can size First select a can type from the list. If the can type is not listed, you can select Own can "Own can". Put the can on the scale and click "Weigh can". The system will Centari 1/2L + rod then weigh the can and enter the can weight in the bar. Then select the product Centari 1/2L to continue. Centari 1L + rod Centari 1L g Centari 4L + rod Centari 4L Cromax 1/2L + rod g 0,00 | Weighed volume Extra volume 0 1 Total volume 0,00 | Can size Put the can on the scale. • -Own can The product weight will be calculated. An extra volume (full cans) can be added. Can 19,1 g Prod. weight 987,8 g Weighed volume 0,98 Extra volume 0 1 Total volume 0,98 |
- When all info is correct, press "Send product ... to the stock management". A confirmation message will be shown.
- The cycle can be repeated for a next product until all products are done.

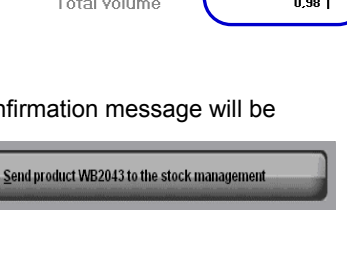

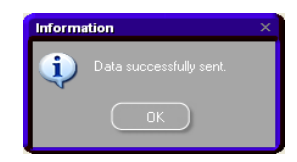

### Steps to follow on the Stock Management side (by the manager):

 Open Stock Management / Stock Update / Update via weighing

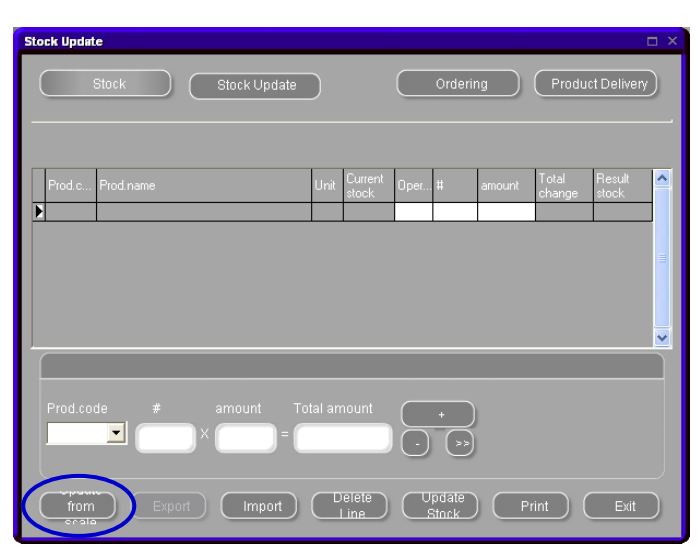

- The list of products that were sent to the scale will be shown. Here, it is still possible to add other products (full cans) that were not sent to the scale. This should be done in the lower part of the screen.
- When all products are listed, press "Update Stock" on the bottom of the screen. The stock will be updated.

| Stock Update                                                   |                                                        |                                                             | Ξ×                                  |
|----------------------------------------------------------------|--------------------------------------------------------|-------------------------------------------------------------|-------------------------------------|
| Stock Stock Update                                             |                                                        | Ordering Product                                            | Delivery                            |
| Prod.c Prodiname<br>1010R H.S. ACTIVATOR<br>1025R H.S. THINNER | Unit Current<br>stock Oper<br>L 20,000 +<br>L 20,000 + | # amount Total<br>change<br>1 1,000 1,000<br>2 5,000 10,000 | Result<br>stock<br>21,000<br>30,000 |
| 1030R H.S. NON SANDING CONVERTOR                               | L 20,000 +                                             | 3 5,000 15,000                                              | 35,000                              |
| Prod.code # amount To                                          | tal amount                                             | *<br>>>                                                     |                                     |
| from Export Import                                             |                                                        | pdate<br>Stock Print                                        | Exit                                |

### 5.2.5.4 Stock update via order deliveries.

Stock update via order deliveries is only used for incoming stock.

The order quantity suggested by the software is based upon the parameters that were set in the tool, the moment you do the configuration.

S. Stock parameters, p. 78.

#### Steps to follow for the order creation:

Open Stock Management / Ordering

| Sto | ck        |                         |                   |                |           |          |          |               |       |                        |       |                 |           |
|-----|-----------|-------------------------|-------------------|----------------|-----------|----------|----------|---------------|-------|------------------------|-------|-----------------|-----------|
|     |           | Stock                   | Sto               | ock Update     |           | (        |          | Order         | ring  |                        | Proc  | luct Delivery   | $\Box$    |
| G   |           | roduct                  |                   |                |           |          |          |               |       |                        |       | Full view       | D         |
|     | Prod.code | Prod.name               | Pref<br>cansize U | Init Act stock | Min stock | To scale | Re order | Open<br>order | Value | Average<br>consumption | Price | Pref<br>article |           |
|     | 1010R     | H.S. ACTIVATOR          | 1,000 L           | 20,000         | 20,000    | 0,000    | 20,000   | 0,000         | 80,00 | 0,000                  | 4,00  | 1010R 1.00 LI   |           |
|     | 1020R     | HIGH SOLIDS PRIMER      | 1,000 L           | 20,000         | 20,000    | 0,000    | 20,000   | 0,000         | 0,00  | 0,000                  | 0,00  |                 |           |
|     | 1025R     | H.S. THINNER            | 5,000 L           | 20,000         | 20,000    | 0,000    | 20,000   | 0,000         | 80,00 | 0,000                  | 4,00  | 1025R 5.00 LI   |           |
|     | 1030R     | H.S. NON SANDING CONV   | 5,000 L           | 20,000         | 20,000    | 0,000    | 20,000   | 0,000         | 80,00 | 0,000                  | 4,00  | 1030R 5.00 LI   | - 11      |
|     | 1035R     | H.S. NON SANDING CONV   | 1,000 L           | 20,000         | 20,000    | 0,000    | 20,000   | 0,000         | 0,00  | 0,000                  | 0,00  |                 | _         |
|     | 1040R     | UNIVERSAL 2K PRIMER G   | 4,000 L           | 20,000         | 20,000    | 0,000    | 20,000   | 0,000         | 80,00 | 0,000                  | 4,00  | 1040R 4.00 LI   | _         |
|     | 1052R     | HI PROD SURFACER OFF    | 1,000 L           | 20,000         | 20,000    | 0,000    | 20,000   | 0,000         | 80,00 | 0,000                  | 4,00  | 1052R 1.00 LI   | - 11      |
|     | 1056R     | HI PROD SURFACER DAR    | 1,000             | 20,000         | 20,000    | 0,000    | 20,000   | 0,000         | 80,00 | 0,000                  | 4,00  | 1056R 1.00 LI   | _ 1       |
|     | 1095R     | ACTIVATOR               | 1,000 L           | 20,000         | 20,000    | 0,000    | 20,000   | 0,000         | 0,00  | 0,000                  | 0,00  |                 | _         |
|     | 11255     | ANZ 2K URETH P/ FILL AC | 1,000             | 20,000         | 20,000    | 0,000    | 20,000   | 0,000         | 0,00  | 0,000                  | 0,00  |                 | _         |
|     | 1141S     | ANZ VS 2K URETH P/ FILL | 1,000             | 20,000         | 20,000    | 0,000    | 20,000   | 0,000         | 0,00  | 0,000                  | 0,00  |                 | - 11      |
|     | 1144S     | ANZ VS 2K URETH P/ FILL | 1,000 L           | 20,000         | 20,000    | 0,000    | 20,000   | 0,000         | 0,00  | 0,000                  | 0,00  |                 | _         |
|     | 1147S     | ANZ VS 2K URETH P/ FILL | 1,000 L           | 20,000         | 20,000    | 0,000    | 20,000   | 0,000         | 0,00  | 0,000                  | 0,00  |                 | _         |
|     | 1155R     | RUBBER DRESSING         | 1,000             | 20,000         | 20,000    | 0,000    | 20,000   | 0,000         | 0,00  | 0,000                  | 0,00  |                 | <u>~</u>  |
|     |           |                         |                   |                |           |          |          |               |       |                        |       |                 | >         |
|     |           |                         | Reset             |                | Re        | ports    |          |               | Save  |                        |       | Exit            | $\square$ |

- An order is proposed by the system.
- In this screen, it is still possible to add products that are not in your order proposal, or to Delete products that are suggested in the order.
- When you agree with the order, press "Order" on the bottom of the screen to continue.

| Ordering  |                               |       |                  |                  |                |             |                  |   |
|-----------|-------------------------------|-------|------------------|------------------|----------------|-------------|------------------|---|
| Sti       | Stock Update                  |       | 0                | rdering          |                | Product     | Delivery         |   |
| Prod.code | Prod.name                     | Unit  | Current<br>stock | Minimum<br>stock | No. of<br>cans | Can<br>size | To be<br>ordered | ^ |
| AM728     | RED GREEN PEARL               | L     | 19,985           | 20,000           | 20             | 1,000       | 20,000           |   |
| AM73      | WHITE PEARL                   | L     | 19,952           | 20,000           | 20             | 1,000       | 20,000           |   |
| AM74      | BLUE PEARL                    | L     | 19,962           | 20,000           | 20             | 1,000       | 20,000           |   |
| AM75      | SUPER GREEN PEARL             | L     | 19,993           | 20,000           | 20             | 1,000       | 20,000           |   |
| AM81      | YELLOW OXIDE H.S.             | L     | 19,912           | 20,000           | 20             | 1,000       | 20,000           |   |
| AM84      | RED OXIDE L.S.                | L     | 19,942           | 20,000           | 20             | 1,000       | 20,000           |   |
| EL560     | HDC BINDER                    | L     | 19,481           | 20,000           | 6              | 3,500       | 21,000           |   |
| PT101     | WHITE                         | L     | 19,543           | 20,000           | 6              | 3,500       | 21,000           |   |
| PT107     | LS BLACK                      | L     | 19,997           | 20,000           | 6              | 3,500       | 21,000           |   |
| PT128     | GREEN SHADE BLUE LOW STRENGTH | L     | 19,999           | 20,000           | 20             | 1,000       | 20,000           |   |
| PT182     | YELLOW OXIDE LOW STRENGTH     | L     | 19,982           | 20,000           | 20             | 1,000       | 20,000           | E |
| 1010R     | H.S. ACTIVATOR                | L     | 20,000           | 20,000           | 1              | 1,000       | 1,000            |   |
| 1025R     | H.S. THINNER                  | L     | 20,000           | 20,000           | 1              | 5,000       | 5,000            |   |
| * 1030R 💌 | H.S. NON SANDING CONVERTOR    | L     | 20,000           | 20,000           | 1              | 5,000       | 5,000            |   |
| Repo      | rts Add D                     | elete |                  | Order            |                | E           | Exit             | ) |

• In the Order Preview, the addresses are filled in and an order reference/comment of your choice can be entered. Click "Order Now" to continue. An order will be displayed and can be printed or stored as .pdf-documents (s. a. .pdf documents , p. 75).

|                              |                 | Supplier address           |
|------------------------------|-----------------|----------------------------|
| Name                         |                 |                            |
|                              | Billing address | Delivery address           |
|                              |                 |                            |
| 20 sss<br>222222<br>xxd@esea | irch.com        | 393 yyy<br>xxd@esearch.com |
|                              |                 | Order reference            |
| Order refere                 | ence 100        |                            |
| Comments                     | pls cont delay  | 0                          |
|                              |                 | Order                      |

### Steps to follow for the order delivery:

Open Stock Management/Product Delivery

| St | ock            |                         |                 |        |           |           |       |          |               |       |                        |       |                 | Ξ×     |
|----|----------------|-------------------------|-----------------|--------|-----------|-----------|-------|----------|---------------|-------|------------------------|-------|-----------------|--------|
|    |                | Stock                   | S               | tock L | Jpdate    |           | (     |          | Orde          | ring  |                        | Proc  | luct Delivery   |        |
|    | Quick select ( | product                 |                 |        |           |           |       |          |               |       |                        |       | Full view       | D      |
|    | Prod.code      | Prod.name               | Pref<br>cansize | Unit / | Act stock | Min stock |       | Re order | Open<br>order | Value | Average<br>consumption | Price | Pref<br>article |        |
|    | 1010R          | H.S. ACTIVATOR          | 1,000           | L      | 20,000    | 20,000    | 0,000 | 20,000   | 0,000         | 80,00 | 0,000                  | 4,00  | 1010R 1.00 LI   |        |
|    | 1020R          | HIGH SOLIDS PRIMER      | 1,000           | L      | 20,000    | 20,000    | 0,000 | 20,000   | 0,000         | 0,00  | 0,000                  | 0,00  |                 |        |
|    | 1025R          | H.S. THINNER            | 5,000           | L      | 20,000    | 20,000    | 0,000 | 20,000   | 0,000         | 80,00 | 0,000                  | 4,00  | 1025R 5.00 LI   |        |
|    | 1030R          | H.S. NON SANDING CONV   | 5,000           | L      | 20,000    | 20,000    | 0,000 | 20,000   | 0,000         | 80,00 | 0,000                  | 4,00  | 1030R 5.00 LI   | _      |
|    | 1035R          | H.S. NON SANDING CONV   | 1,000           | L      | 20,000    | 20,000    | 0,000 | 20,000   | 0,000         | 0,00  | 0,000                  | 0,00  |                 | - 11   |
|    | 1040R          | UNIVERSAL 2K PRIMER G   | 4,000           | L      | 20,000    | 20,000    | 0,000 | 20,000   | 0,000         | 80,00 | 0,000                  | 4,00  | 1040R 4.00 LI   | _      |
|    | 1052R          | HI PROD SURFACER OFF    | 1,000           | L      | 20,000    | 20,000    | 0,000 | 20,000   | 0,000         | 80,00 | 0,000                  | 4,00  | 1052R 1.00 LI   | - 11   |
|    | 1056R          | HI PROD SURFACER DAR    | 1,000           | L      | 20,000    | 20,000    | 0,000 | 20,000   | 0,000         | 80,00 | 0,000                  | 4,00  | 1056R 1.00 LI   | - 11   |
|    | 1095R          | ACTIVATOR               | 1,000           | L      | 20,000    | 20,000    | 0,000 | 20,000   | 0,000         | 0,00  | 0,000                  | 0,00  |                 | - 11   |
|    | 11255          | ANZ 2K URETH P/ FILL AC | 1,000           | L      | 20,000    | 20,000    | 0,000 | 20,000   | 0,000         | 0,00  | 0,000                  | 0,00  |                 | - 11   |
|    | 1141S          | ANZ VS 2K URETH P/ FILL | 1,000           | L      | 20,000    | 20,000    | 0,000 | 20,000   | 0,000         | 0,00  | 0,000                  | 0,00  |                 | - 11   |
|    | 1144S          | ANZ VS 2K URETH P/ FILL | 1,000           | L      | 20,000    | 20,000    | 0,000 | 20,000   | 0,000         | 0,00  | 0,000                  | 0,00  |                 | - 11   |
|    | 1147S          | ANZ VS 2K URETH P/ FILL | 1,000           | L      | 20,000    | 20,000    | 0,000 | 20,000   | 0,000         | 0,00  | 0,000                  | 0,00  |                 | - 11   |
|    | 1155R          | RUBBER DRESSING         | 1,000           | L      | 20,000    | 20,000    | 0,000 | 20,000   | 0,000         | 0,00  | 0,000                  | 0,00  |                 | ~      |
|    | <              |                         |                 |        |           |           |       |          |               |       |                        |       |                 | >      |
|    |                |                         | Reset           |        |           | Re        | ports |          | _             | Save  |                        |       | Exit            | $\Box$ |

• In the Product delivery screen can be opened in 2 different views: Open orders and All orders. For the product delivery, it is easiest to take the "Open orders" overview.

| Quick    | selec | t Order co       |                     |          |                  |                           |                            |                     |                      |                     | $\langle$                   | Open ord                         | lers 🗸         | )         |
|----------|-------|------------------|---------------------|----------|------------------|---------------------------|----------------------------|---------------------|----------------------|---------------------|-----------------------------|----------------------------------|----------------|-----------|
| Order da | ate ( |                  | Order reference     | Supplier |                  |                           |                            |                     | Con                  |                     |                             | Status                           |                | ^         |
| 28/05/2  | 2010  | 1                | 100                 | Mr.Jobj  |                  |                           |                            |                     | pls (                | dont dela           | y.                          | Open                             |                |           |
| 28/05/2  | 2010  | 2                | 100                 | Mr.Jobj  |                  |                           |                            |                     | pls (                | dont dela           | ψ.                          | Partially d                      | elivered       |           |
| 28/05/2  | 2010  | 3                | 100                 | Mr.Jobj  |                  |                           |                            |                     | pls (                | dont dela           | у.                          | Partially d                      | elivered       | _ ~       |
| <        |       |                  |                     |          |                  |                           |                            |                     |                      |                     |                             |                                  |                | >         |
|          | Order | date <b>28</b> . | <b>/05/2010</b> Ord |          | 1                | Orde                      | r ref                      | 100                 |                      |                     | P                           | Print                            | Close<br>order |           |
|          | Prod. | code Prod        | .name               |          | Article<br>code  | Urdered<br>no.<br>of cans | Size of<br>ordered<br>cans | Ordered<br>quantity | Already<br>delivered | Current<br>delivery | Current<br>delivery<br>size | Current<br>delivered<br>quantity | Fully c        |           |
| E E      | 1010  | R H.S.           | ACTIVATOR           |          | 1010R 1.0        | 1                         | 1,000                      | 1,000               | 0,000                |                     | 1,000                       | 0,000                            |                |           |
| _        | 1025  | R H.S.           | THINNER             |          | 1025R 5.0        | 1                         | 5,000                      | 5,000               | 0,000                |                     | 5,000                       | 0,000                            |                |           |
| <        |       | R H.S.           | NON SANDING (       | CONVERT  | (1030R 5.0       | 1                         | 5,000                      | 5,000               | 0,000                |                     | 5,000                       | 0,000                            | >              |           |
|          |       |                  |                     |          |                  |                           |                            |                     |                      |                     |                             |                                  |                |           |
|          | _ ,   | Add              | Delete              |          | All<br>Deliverer |                           | None<br>Deliven            | Che                 |                      | C                   | Save                        |                                  | Exit           | $\supset$ |

• The receipt of the goods can be done in different ways:

#### All Delivered

The "Current delivery" field will be completed and a "Fully delivered date" will be placed behind each product.

| Prod | luct delive | ery - All delivered |         |                 |                    |                         |               |                          |               |                         |                       |                  |    | × |
|------|-------------|---------------------|---------|-----------------|--------------------|-------------------------|---------------|--------------------------|---------------|-------------------------|-----------------------|------------------|----|---|
|      |             | e <b>28/05/2010</b> |         |                 |                    |                         |               |                          |               |                         |                       |                  |    |   |
|      | Prod        | Prod.name           |         | Article<br>code | Order<br>no.<br>of | Size (<br>orden<br>cans | Ordere<br>qua | Alread <u>;</u><br>deliv | Curre<br>deli | Curre<br>delive<br>size | Curre<br>delive<br>qu | Fully de<br>date | ^  |   |
|      | ▶ 1010R     | H.S. ACTIVATOR      |         | 1010R 1.0       | 1                  | 1,000                   | 1,000         | 0,000                    | 1             | ,000                    | 1,000                 | 28/05.           |    |   |
|      | 1025R       | H.S. THINNER        |         | 1025R 5.0       | 1                  | 5,000                   | 5,000         | 0,000                    | 1             | ,000                    | 5,000                 | 28/05.           |    |   |
|      | 1030R       | H.S. NON SANDING    | CONVERT | 1030R 5.0       | 1                  | 5,000                   | 5,000         | 0,000                    | 1             | ,000                    | 5,000                 | 28/05.           |    |   |
|      |             |                     |         |                 |                    |                         |               |                          |               |                         |                       |                  |    |   |
|      |             |                     |         |                 |                    |                         |               |                          |               |                         |                       |                  | ~  |   |
|      |             |                     |         |                 |                    |                         |               | 0                        | с             | к                       |                       | Cano             | el | ) |

You can also "not deliver" or only "partially deliver" products. Just enter the correct amount in the "Current delivery" column and press ok (this is also valid if you want to enter a higher quantity then initially ordered). For the products that are not fully delivered, there will be NO "Fully delivered date" filled in. When done, press OK to continue.

NOTE: this way of working is mainly used when a big part or the complete order can be received.

| Order date   | e 07/07/2010 Order code | 3               | Orde                      | er ref                     | 100                 | r                   |           | 1                          | ſ                               |                   | (        | Stampa | Close    |
|--------------|-------------------------|-----------------|---------------------------|----------------------------|---------------------|---------------------|-----------|----------------------------|---------------------------------|-------------------|----------|--------|----------|
| Cod. tinta I |                         | Article<br>code | Ordered<br>no.<br>of cans | Size of<br>ordered<br>cans | Ordered<br>quantity | Already<br>delivere | d Current | Current<br>delivery<br>ize | Current<br>delivere<br>quantity | d Fully d<br>date | elivered |        | <u> </u> |
| ▶ 1205X /    | ANZ MS 2K CLEAR         | 12500250        | 1                         | 1,000                      | 1,000               | 0,00                | 0 1,222   | 1,000                      | ,222,00                         | 07/07             | /2010    |        | =        |
|              |                         |                 |                           |                            |                     |                     |           |                            |                                 |                   |          |        |          |
|              |                         |                 |                           |                            |                     |                     |           |                            |                                 |                   |          |        | <b>~</b> |
|              |                         |                 |                           | Set ful                    | l order to          |                     |           |                            |                                 |                   |          |        |          |
|              |                         |                 |                           |                            |                     |                     |           |                            |                                 |                   |          |        |          |

## None Delivered

Nothing will be filled in.

| Prod  | Prod.name               | Article<br>code | Order Size<br>no. orde<br>of cans | Ordere | Alread <u>:</u> C<br>deliv c | Curre<br>Ieli<br>size | Curre<br>delive<br>qu | ^   |
|-------|-------------------------|-----------------|-----------------------------------|--------|------------------------------|-----------------------|-----------------------|-----|
| 1010R | H.S. ACTIVATOR          | 1010R 1.0       | 1 1,000                           | 1,000  | 0,000                        | .000                  | ),000                 | 1   |
| 1025R | H.S. THINNER            | 1025R 5.0       | 1 5,000                           | 5,000  | 0,000                        | ,000                  | 0,000                 |     |
| 1030R | H.S. NON SANDING CONVER | T(1030R 5.0     | 1 5,000                           | 5,000  | 0,000                        | ,000                  | ),000                 | 1 = |
|       |                         |                 |                                   |        |                              |                       |                       |     |

You can manually enter the amounts in the "Current delivery" field (including a higher quantity then initially ordered). For the products where the total amount is received, a "Fully delivered date" will be filled in. When done, press OK to continue.

NOTE: this way of working can be used to receive only a few of the products in an order.

| Prod | luct delive | ery - None delivere | d          |                 |                    |                         |               |                          |               |                         |                       |                  |     | × |
|------|-------------|---------------------|------------|-----------------|--------------------|-------------------------|---------------|--------------------------|---------------|-------------------------|-----------------------|------------------|-----|---|
|      | Order date  | 28/05/2010          |            |                 |                    |                         |               |                          | 100           |                         |                       |                  |     |   |
|      | Prod        | Prod.name           |            | Article<br>code | Order<br>no.<br>of | Size (<br>order<br>cans | Ordere<br>qua | Alread <u>;</u><br>deliv | Curre<br>deli | Curre<br>delive<br>size | Curre<br>delive<br>qu | Fully di<br>date | ^   |   |
|      | 1010R       | H.S. ACTIVATOR      |            | 1010R 1.0       | 1                  | 1,000                   | 1,000         | 0,000                    | 5             | ,000,                   | 5,000                 | 28/05.           |     |   |
|      | 1025R       | H.S. THINNER        |            | 1025R 5.0       | 1                  | 5,000                   | 5,000         | 0,000                    |               | ,000,                   | ),000                 | 28/05.           |     |   |
|      | 1030R       | H.S. NON SANDING    | i CONVERTI | 1030R 5.0       | 1                  | 5,000                   | 5,000         | 0,000                    |               | ,000,                   | 0,000                 | 28/05.           |     |   |
|      |             |                     |            |                 |                    |                         |               |                          |               |                         |                       |                  |     |   |
|      |             |                     |            |                 |                    |                         |               |                          |               |                         |                       |                  | =   |   |
|      |             |                     |            |                 |                    |                         |               |                          |               |                         |                       |                  | -   |   |
|      |             |                     |            |                 |                    |                         |               |                          |               |                         |                       |                  |     |   |
|      |             |                     |            |                 |                    |                         |               |                          |               |                         |                       |                  |     |   |
|      |             |                     |            |                 |                    |                         |               |                          |               |                         |                       |                  |     |   |
|      |             |                     |            |                 |                    |                         |               |                          |               |                         |                       |                  |     |   |
|      |             |                     |            |                 |                    |                         |               |                          |               |                         |                       |                  |     |   |
|      |             |                     |            |                 |                    |                         |               |                          |               |                         |                       |                  | ~   |   |
|      |             |                     |            |                 |                    |                         |               |                          |               |                         |                       |                  |     |   |
|      |             |                     |            |                 |                    |                         |               | (                        | 0             | ĸ                       | ) (                   | Can              | cel | ) |
|      |             |                     |            |                 |                    |                         |               |                          |               |                         |                       |                  |     |   |

#### Add

The "Add" button will allow you to add other products that were not in the original order. Once all products are in the list, you can again receive the orders via the "All delivered" or "None delivered" buttons.

|           | e <b>28/05/2010</b> Order code | 3               | Order                     |                            | 3                   |                      |                     |                             |                                  |                         | Print | Close    |
|-----------|--------------------------------|-----------------|---------------------------|----------------------------|---------------------|----------------------|---------------------|-----------------------------|----------------------------------|-------------------------|-------|----------|
| Prod.code | Prod.name                      | Article<br>code | Ordered<br>no.<br>of cans | Size of<br>ordered<br>cans | Ordered<br>quantity | Already<br>delivered | Current<br>delivery | Current<br>delivery<br>size | Current<br>delivered<br>quantity | Fully delivered<br>date |       |          |
| 1010R     | H.S. ACTIVATOR                 | 1010R 1.0       | 1                         | 1,000                      | 1,000               | 0,000                |                     | 1,000                       | 0,000                            |                         |       | _        |
| 1025R     | H.S. THINNER                   | 1025R 5.0       | 1                         | 5,000                      | 5,000               | 0,000                |                     | 5,000                       | 0,000                            |                         |       |          |
| 1030R     | H.S. NON SANDING CONVERTI      | 1030R 5.0       | 1                         | 5,000                      | 5,000               | 0,000                |                     | 5,000                       | 0,000                            |                         |       |          |
|           |                                |                 |                           |                            |                     |                      |                     |                             |                                  |                         |       | <u>~</u> |
|           | Orderline                      |                 |                           | Set                        | full orde           | er to                |                     |                             |                                  |                         |       |          |
| Ad        | d Delete                       | ) (             | All De                    | livered                    |                     | None Del             | ivered              |                             |                                  | Save                    | , (   | Exit     |

| Product Deliv | very                           |                                 |                                                                   |                                             | □ ×                  |
|---------------|--------------------------------|---------------------------------|-------------------------------------------------------------------|---------------------------------------------|----------------------|
|               | Stock                          | Stock Update                    |                                                                   | Ordering                                    | Product Delivery     |
| Quick sel     | ect Order co                   |                                 |                                                                   |                                             | Open orders          |
| Order date    | Order code Order reference     | Supplier                        | Comments                                                          | Status                                      | <u> </u>             |
| 28/05/2010    | 33                             | Mr.Jobj                         | DupontProducts-3                                                  | All Delivered                               |                      |
| 28/05/2010    | 4 4                            | Mr.Jobj                         | DupontProducts-4                                                  | Open                                        |                      |
|               |                                |                                 |                                                                   |                                             |                      |
| Ord           | ieridate <b>28/05/2010</b> Ori | dercode <b>3</b> Order r        | ef 3                                                              |                                             | Print Close<br>order |
| Pro           | od.code Prod.name              | Article Ordered S<br>code no. o | ize of<br><sup>rdered</sup> Ordered Already<br>quantity delivered | Current<br>delivery<br>delivery<br>delivery | 1 <u>^</u>           |
| 10            | 10R H.S. ACTIVATOR             | 1010R 1.0 1                     | ans 1,000 0,000                                                   | size quantity 1,000 1,000 28/05/2010        | =                    |
| 102           | 25R H.S. THINNER               | 1025R 5.0 1                     | 5,000 5,000 0,000                                                 | 1 5,000 5.000 28/05/2010                    |                      |
| 100           | 30R H.S. NON SANDING           | CONVERT(1030R 5.0 1             | 5,000 5,000 0,000                                                 | <b>1 5,000</b> 5,000 28/05/2010             |                      |
| ,,            | Orderline                      |                                 | Set full order to                                                 |                                             |                      |
|               | Add D                          | elete All Deliv                 | vered None De                                                     | livered Sa                                  | /e Exit              |

Once the goods are received, you still need to SAVE your changes to update the stock.

The status of the order will then go from "All delivered" to "Delivered". NOTE: an order that is in status "Delivered" can only be seen in the "All Orders" view.

| Product Delivery                               |                                                                       |                                              | □ ×                              |
|------------------------------------------------|-----------------------------------------------------------------------|----------------------------------------------|----------------------------------|
| Stock Upd                                      | late Orde                                                             | ering                                        | Product Delivery                 |
| Quick select Order co                          |                                                                       |                                              | All orders                       |
| Order date Order code Order reference Supplier |                                                                       | Comments                                     | Status Order view type           |
| 28/05/2010 2 100 Mr.Jobj                       |                                                                       | pls dont delay                               | Delivered                        |
| 28/05/2010 3 100 Mr.Jobj                       |                                                                       | pls dont delay                               | Delivered                        |
| 28/05/2010 1 100 Mr.Jobj                       |                                                                       | pls dont delay                               | Open 🔽                           |
|                                                |                                                                       |                                              |                                  |
| Order date 28/05/2010 Order code 2             | Order ref 100                                                         | F                                            | Print Close                      |
| Prod.code Prod.name 4                          | Article Ordered Size of<br>no. ordered Quantity deliv<br>of cans cans | ady Current Current<br>ered delivery<br>size | Current<br>delivered<br>guantity |
| ▶ 1040R UNIVERSAL 2K PRIMER GREY 1             | 1040R 4.0 1 4,000 4,000 0                                             | ,000 4,000                                   | 0,000                            |
| 1052R HI PROD SURFACER OFF WHI11               | 1052R 1.0 1 1,000 1,000 0                                             | ,000 1,000                                   | 0,000                            |
|                                                | 056R 1.0 1 1,000 1,000 0                                              | 1,000                                        |                                  |
| Orderline                                      | Set full order to                                                     |                                              |                                  |
| Add Delete                                     |                                                                       | Save                                         | Exit                             |
|                                                |                                                                       |                                              |                                  |

### 5.2.6 Summary overview of all fields

### 5.2.6.1 Stock

| Ste | ck                                                                                                    |                         |                    |             |           |          |          |               |       |                        |      |                 |      |
|-----|----------------------------------------------------------------------------------------------------|-------------------------|--------------------|-------------|-----------|----------|----------|---------------|-------|------------------------|------|-----------------|------|
|     |                                                                                                    | Stock                   | Stoc               | k Update    |           | (        |          | Ordei         | ring  |                        | Proc | luct Delivery   |      |
| Ģ   | Quick select product       Total Stock = 20 Kg+ 11360 L+ 340 pce         Total stock value = 5,520,00       Full view |                         |                    |             |           |          |          |               |       |                        |      |                 |      |
|     | Prod.code                                                                                                    | Prod.name               | Pref<br>cansize Un | t Actistock | Min stock | To scale | Re order | Open<br>order |       | Average<br>consumption |      | Pref<br>article |      |
|     | 1010R                                                                                                    | H.S. ACTIVATOR          | 1,000 L            | 20,000      | 20,000    | 0,000    | 20,000   | 0,000         | 80,00 | 0,000                  | 4,00 | 1010R 1.00 LI   |      |
|     | 1020R                                                                                                    | HIGH SOLIDS PRIMER      | 1,000 L            | 20,000      | 20,000    | 0,000    | 20,000   | 0,000         | 0,00  | 0,000                  | 0,00 |                 |      |
|     | 1025R                                                                                                    | H.S. THINNER            | 5,000 L            | 20,000      | 20,000    | 0,000    | 20,000   | 0,000         | 80,00 | 0,000                  | 4,00 | 1025R 5.00 LI   |      |
|     | 1030R                                                                                                    | H.S. NON SANDING CONV   | 5,000 L            | 20,000      | 20,000    | 0,000    | 20,000   | 0,000         | 80,00 | 0,000                  | 4,00 | 1030R 5.00 LI   | - 11 |
|     | 1035R                                                                                                    | H.S. NON SANDING CONV   | 1,000 L            | 20,000      | 20,000    | 0,000    | 20,000   | 0,000         | 0,00  | 0,000                  | 0,00 |                 | _    |
|     | 1040R                                                                                                    | UNIVERSAL 2K PRIMER G   | 4,000 L            | 20,000      | 20,000    | 0,000    | 20,000   | 0,000         | 80,00 | 0,000                  | 4,00 | 1040R 4.00 LI   | _    |
|     | 1052R                                                                                                    | HI PROD SURFACER OFF    | 1,000 L            | 20,000      | 20,000    | 0,000    | 20,000   | 0,000         | 80,00 | 0,000                  | 4,00 | 1052R 1.00 LI   | _    |
|     | 1056R                                                                                                    | HI PROD SURFACER DAR    | 1,000 L            | 20,000      | 20,000    | 0,000    | 20,000   | 0,000         | 80,00 | 0,000                  | 4,00 | 1056R 1.00 LI   | _    |
|     | 1095R                                                                                                    | ACTIVATOR               | 1,000 L            | 20,000      | 20,000    | 0,000    | 20,000   | 0,000         | 0,00  | 0,000                  | 0,00 |                 | - 11 |
|     | 11255                                                                                                    | ANZ 2K URETH P7 FILL A  | 1,000 L            | 20,000      | 20,000    | 0,000    | 20,000   | 0,000         | 0,00  | 0,000                  | 0,00 |                 | - 11 |
|     | 1141S                                                                                                    | ANZ VS 2K URETH P/ FILI | 1,000 L            | 20,000      | 20,000    | 0,000    | 20,000   | 0,000         | 0,00  | 0,000                  | 0,00 |                 | _    |
|     | 1144S                                                                                                    | ANZ VS 2K URETH P7 FILI | 1,000 L            | 20,000      | 20,000    | 0,000    | 20,000   | 0,000         | 0,00  | 0,000                  | 0,00 |                 | - 11 |
|     | 1147S                                                                                                    | ANZ VS 2K URETH P7 FILI | 1,000 L            | 20,000      | 20,000    | 0,000    | 20,000   | 0,000         | 0,00  | 0,000                  | 0,00 |                 | - 1  |
|     | 1155R                                                                                                    | RUBBER DRESSING         | 1,000 L            | 20,000      | 20,000    | 0,000    | 20,000   | 0,000         | 0,00  | 0,000                  | 0,00 |                 |      |
|     |                                                                                                    |                         |                    |             |           |          |          |               |       |                        |      |                 | >    |
|     |                                                                                                    |                         | Reset              |             | Re        | ports    | $\Box$   |               | Save  |                        |      | Exit            |      |

Stock Stock update Ordering Product delivery Quick select product Total stock Total stock value

Prod. code

Prod. name Unit Act stock To scale

Open order Min stock Re order

Pref. article Pref. can size

Price Value Average consumption Reset

Reports

Save Exit Clicking on this button leads you to the stock screen Opens stock update, a new window will be opened Opens the Ordering system, a new window will be opened Opens Product delivery, a new window will be opened Enter a product code in this field to go to that line directly The total amount in stock (indicated in mass, volume and pieces) The total value of the amount in stock. This is calculated based upon the price info in the software. This is the code of the product, in many cases the one indicated on the cans This is the full product name Can be: kg, L, piece. Indicates the product that is actually in stock. Indicates the product that is sent to the scale (but not weighed yet, thus not available anymore). Indicates whether you still expect a delivery for that product Is the minimum amount of stock needed for that product Is the amount of product that will be re-ordered, when stock is below minimum stock The article code that you prefer to be used (unique number) The can size that belongs to your preferred article. Changing one or the other will always result in a change in both columns. Litre price of each product, (from price management). Stock multiplied with the litre price. Indicates the average consumption for this product (total / month) Pushing this button, erases the values in the columns "Act stock" and "To scale" Opens a window from where you can display a current stock report, print and/or save it as .pdf-document. Saves your changes. Exit the stock module.

### 5.2.6.2 Stock update

| Stock Update       |      |                  |      |                           |        |                 |                 | □× |
|--------------------|------|------------------|------|---------------------------|--------|-----------------|-----------------|----|
| Stock Stock Update | )    |                  |      | Orderi                    | ng     | Produ           | ict Deliver     |    |
| Prod.c Prod.name   | Unit | Current<br>stock | Oper | #                         | amount | Total<br>change | Result<br>stock |    |
|                    |      |                  |      |                           | _      | _               | _               |    |
| From Export Import | CD   | elete<br>ine     |      | +<br>>><br>pdate<br>Stock | )      | rint            | Exit            |    |

Clicking on this button leads you to the stock screen Stock Stock update Opens stock update, a new window will be opened Ordering Opens the Ordering system, a new window will be opened Product delivery Opens Product delivery, a new window will be opened This is the code of the product, as indicated on the cans Prod. code This is the full product name Prod. name Can be: kg, L, pce (pieces) Unit Current stock Indicates what is actually in stock Can be + (Add), - (Deduct) or >> (Replace) Operator A number (number of cans to be booked). # Amount The amount of the selected product to be booked (in case of full cans, this is the can size). This is the number (#) multiplied with the amount. Example 2 x 3.5 Total change L = 7Result stock This is the result of the stock that reflects the modifications you did in the line Update via weighing Click this button to view the list of products that were weighed over the scale Export a stock file (in CSV) Export Import Import a stock file (in CSV) Delete line Delete the selected line (in blue) Update stock Click this button to update the stock (with the lines in the top screen) Print Display, print or save as .pdf-document a report of foreseen changes to the stock (data in the upper part of the screen) Exit the stock module. Exit

### 5.2.6.3 Ordering

| Ordering  |                                               |      |                  |                  |                |             | I                | ⊐ ×      |  |  |  |
|-----------|-----------------------------------------------|------|------------------|------------------|----------------|-------------|------------------|----------|--|--|--|
| Ste       | Stock Stock Update Ordering Product Delivery  |      |                  |                  |                |             |                  |          |  |  |  |
| Prod.code | Prod.name                                     | Unit | Current<br>stock | Minimum<br>stock | No. of<br>cans | Can<br>size | To be<br>ordered | <u> </u> |  |  |  |
| AM728     | RED GREEN PEARL                               | L    | 19,985           | 20,000           | 20             | 1,000       | 20,000           |          |  |  |  |
| AM73      | WHITE PEARL                                   | L    | 19,952           | 20,000           | 20             | 1,000       | 20,000           | 1        |  |  |  |
| AM74      | BLUE PEARL                                    | L    | 19,962           | 20,000           | 20             | 1,000       | 20,000           |          |  |  |  |
| AM75      | SUPER GREEN PEARL                             | L    | 19,993           | 20,000           | 20             | 1,000       | 20,000           |          |  |  |  |
| AM81      | YELLOW OXIDE H.S.                             | L    | 19,912           | 20,000           | 20             | 1,000       | 20,000           |          |  |  |  |
| AM84      | RED OXIDE L.S.                                | L    | 19,942           | 20,000           | 20             | 1,000       | 20,000           |          |  |  |  |
| EL560     | HDC BINDER                                    | L    | 19,481           | 20,000           | 6              | 3,500       | 21,000           |          |  |  |  |
| PT101     | WHITE                                         | L    | 19,543           | 20,000           | 6              | 3,500       | 21,000           |          |  |  |  |
| PT107     | LS BLACK                                      | L    | 19,997           | 20,000           | 6              | 3,500       | 21,000           |          |  |  |  |
| PT128     | GREEN SHADE BLUE LOW STRENGTH                 | L    | 19,999           | 20,000           | 20             | 1,000       | 20,000           |          |  |  |  |
| PT182     | YELLOW OXIDE LOW STRENGTH                     | L    | 19,982           | 20,000           | 20             | 1,000       | 20,000           |          |  |  |  |
| 1010R     | H.S. ACTIVATOR                                | L    | 20,000           | 20,000           | 1              | 1,000       | 1,000            |          |  |  |  |
| 1025R     | H.S. THINNER                                  | L    | 20,000           | 20,000           | 1              | 5,000       | 5,000            |          |  |  |  |
| * 1030R 💌 | H.S. NON SANDING CONVERTOR                    | L    | 20,000           | 20,000           | 1              | 5,000       | 5,000            |          |  |  |  |
| Repo      | Reports     Add     Delete     Order     Exit |      |                  |                  |                |             |                  |          |  |  |  |

Stock Stock update Ordering Product delivery Prod. code Prod. name Unit Current stock Minimum stock No of cans Can size To be ordered Reports Add

Delete Order

Exit

Clicking on this button leads you to the stock screen Opens stock update, a new window will be opened Opens the Ordering system, a new window will be opened Opens Product delivery, a new window will be opened This is the code of the product, as indicated on the cans This is the full product name Can be: kg, L, pce (pieces) Indicates what is actually in stock Is the minimum amount of stock needed for that product The number of cans you wish to order The size/content of the cans Number of cans multiplied with content of the cans (=can size). Allows you to open an Order List report Add another product to the order (only products that are not listed yet) Delete the selected line (in blue) Order the material. The actual order will be shown in a new screen. Exit from the screen

#### 5.2.6.4 Product delivery

| Product Delivery                      |                                                          | □ × □                                                                 |
|---------------------------------------|----------------------------------------------------------|-----------------------------------------------------------------------|
| Stock                                 | Stock Update Orde                                        | ering Product Delivery                                                |
| Quick select Order co                 |                                                          | All orders                                                            |
| Order date Order code Order reference | Supplier                                                 | Comments Status Order view type                                       |
| 28/05/2010 2 100                      | Mr.Jobj                                                  | pls dont delay Delivered                                              |
| 28/05/2010 3 100                      | Mr.Jobj                                                  | pls dont delay Delivered                                              |
| 28/05/2010 1 100                      | Mr.Jobj                                                  | pis dont delay Upen                                                   |
|                                       |                                                          | <u>&gt;</u>                                                           |
| Order date 28/05/2010 Or              | der code <b>2</b> Order ref <b>100</b>                   | Print Close                                                           |
| Prod.code Prod.name                   | Article Ordered Size of ordered Alreat code of cans cans | ady Current Current Current delivery delivered delivery size quantity |
| 1040R UNIVERSAL 2K PRIM               | IER GREY 1040R 4.0 1 4,000 4,000 0                       | ,000 4,000 0,000                                                      |
| 1052R HI PROD SURFACEP                | OFF WHI11052R 1.0 1 1,000 1,000 0                        |                                                                       |
|                                       | DARK GR 10366 1.0 1 1,000 1,000 0                        |                                                                       |
| Orderline                             | Set full order to                                        |                                                                       |
| Add Delete                            |                                                          | Save Exit                                                             |

Stock Clicking on this button leads you to the stock screen Stock update Opens stock update, a new window will be opened Opens the Ordering system, a new window will be opened Ordering Opens Product delivery, a new window will be opened Product delivery Quick select Order code Allows you to enter your order code for a fast selection Order date Date you created the order Order code The code that is given by the system to your order Order reference The reference you gave to your order Suppliers name you entered in the settings Supplier Comments Free text field you entered whilst creating the order Status Describes the status of the order (Delivered, Open, Partially delivered) Prod. code This is the code of the product, as indicated on the cans Prod. name This is the full product name Article code Unique article-/ordering number of a specific article. Ordered no of cans The number of cans you ordered Size of ordered cans Size of ordered cans. By default this is the size of the cans you ordered, but can be changed manually, if necessary. Ordered quantity The amount you ordered Already delivered Indicates what was already delivered Current delivery What is delivered in the current order The can size from that was delivered (can be different from the Current delivery size original order) The date when the order was fully delivered Fully delivered date Add (order line) Add another product to the order (example: an extra product was delivered and you wish to receive it) Delete a product from the order (example: product will not come in Delete (order line) anymore and you wish to remove it so the order can be closed) All delivered Will put a fully delivered date on all products (Useful when receiving big orders in 1 go.) None delivered Lists the orders that are not delivered yet, so you can receive them one by one (example: only 1 product is delivered on a total order of 25 products. It is then easier to receive that 1 product with this option). Save Saves your changes and updates the stock Exit Exit from the screen

### 5.2.7 Configuration of the EcoMix terminal

EcoMix is a solution for Ex-proof installations (zone 2 and 1)

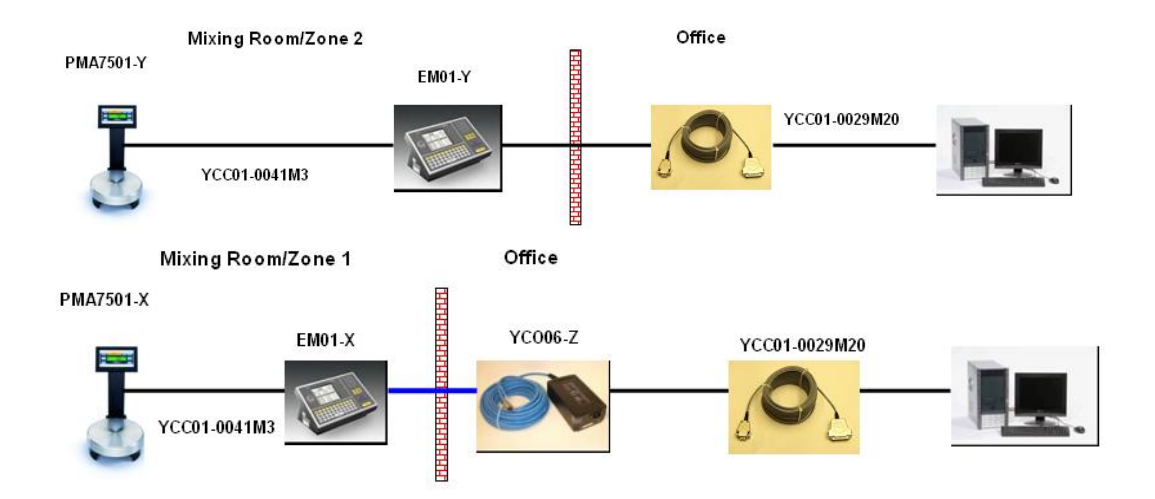

### 5.2.7.1 Description of Functionality.

EcoMix terminal side, for standard installation:

- Search on program database and Personal database at the same time (Improved search paths)
- Search on Ancillary Products
- Select a job from the job queue
- Quit the program

EcoMix terminal side, for advanced installation:

- Select a job from the job history list
- Do a stock update from scale

PC side:

- All functions as we know today
- "Send to scale" will add to job queue.
- "Queue maintenance", p. 74, allows you to modify "un-weighed" jobs that were sent to the job queue.

### 5.2.7.2 Installation.

During installation of our software, the user has the possibility to install a normal scale or an EcoMix. A normal scale is automatically installed by the software with a standard installation. The EcoMix can be installed by selecting it from the "custom" tab in the installation wizard of the tool.

Once the software is installed, an additional icon is placed on the desktop to launch the EcoMix terminal menu and to close it down afterwards.

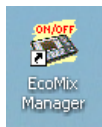

Important: It is not possible to install an EcoMix and a scale at the same time. When working with an EcoMix, one also works with a scale.

### 5.2.7.3 Configuration.

### 5.2.7.3.1 Hardware.

| ColorNet PRO CD2010-3 (software version 3.0, build 185 - (c)1999-2010 DuPont de Nemours)   | _ 8 ×                           |
|--------------------------------------------------------------------------------------------|---------------------------------|
|                                                                                            | ColorNet <sup>®</sup> Pro       |
| English                                                                                    |                                 |
| (Search Menu (F2) (Maintenance Menu (F3) (Data (F4) (Configuration Menu (F9)) (System Info |                                 |
| General (F5) Modules (F6) Qualities (F7) Products (F8)                                     |                                 |
| EcoMix configuration                                                                       | ChromaVision Configuration      |
| Users definition Suppliers and stock options                                               | Send to scale configuration     |
| Report configuration                                                                       |                                 |
| EcoMix configuration                                                                       |                                 |
|                                                                                            | Ecomix task 1 None Change name  |
|                                                                                            | None                            |
|                                                                                            | Ecomix task 2 COM1 Change name  |
|                                                                                            | COM3<br>COM4                    |
|                                                                                            | Ecompiretory 2 COM6 Change name |
|                                                                                            |                                 |
|                                                                                            |                                 |
|                                                                                            | Ecomix task 4 None Change name  |
|                                                                                            | Allow Weight Display            |
|                                                                                            | Allow free weighing             |
|                                                                                            |                                 |
| Cancel                                                                                     | ) ()                            |
|                                                                                            |                                 |

The EcoMix needs to be configured, before working with it. Therefore go to: settings/EcoMix. In the configuration menu, you can then:

- Select the COM-port
- Change the name of the EcoMix terminal. If you work with reports, the name will be displayed in the reports.
- Activate Weight Display., p. 99.

Note: It is possible to connect up to 4 EcoMix terminals to 1 PC. Each terminal has then to be configured separately. The "Weight display" option however, is valid for all configured EcoMix terminals.

#### 5.2.7.3.2Software configurations that have affect on the EcoMix screen:

### 5.2.7.3.2.1 VOC Compliancy.

S. a. VOC Compliancy, p. 13.

- VOC compliancy flag ON
  - Only VOC compliant qualities and products will be shown.
  - Possibility to de-select individual qualities and products where necessary.
  - You still have a "Show all" button in the search, to display the inactive qualities.
- VOC compliancy flag OFF
  - All qualities and products will be shown.
  - Possibility to de-select individual qualities and products where necessary.

### 5.2.7.3.2.2 Lead free only.

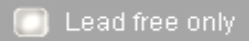

- S. a Lead free only, p. 14.
  - Lead free only flag ON
    - Only Lead free formulas are shown. (Some stock codes where only Pb formulas exist, will disappear from the list. Example: some Fleet Norway "ROD" colours.)
- Lead free only flag OFF
  - All formulas are shown

NOTE: the above settings have an influence on Search, Personal Database, Prices and Stock. It is therefore not recommended not to switch regularly to different settings in order not to lose data (or have the impression it is lost, because it is hidden by the settings).

#### 5.2.7.3.3Software configurations that have an effect on the working process:

#### 5.2.7.3.3.1 User Management.

S. a. Users, p. 30. Different options possible:

- no users defined
  - no user names displayed when creating job
  - no password control possible
- users created but no password
  - a user can be selected from the list when creating a job
  - no password control possible
- users created and password mandatory
  - a user can be selected from the list when creating a job
  - users are prompted for a password before weighing

### 5.2.7.3.3.2 Send to scale configuration.

S. a. Send to scale / Job Configuration, p. 33. Different options possible:

- Job reference mandatory: OFF
  - The user will not be prompted to enter a job reference when sending the job to the job queue.
- Job reference mandatory: ON
  - User must enter a job reference when sending the job to the job queue
  - The reference entered will reflect in the job queue and in the reports.
- Job reference mandatory: ON + Job reference from list

• User cannot enter a reference but must select from a list. The list of references is in txt-format and placed on specific location on PC. The selected reference will reflect in the job queue and in the reports.

### 5.2.7.3.3.3 Weight Display.

Different possibilities:

- "Allow Free Weighing" ON
  - Once activated, an extra function F4: Weight Display will be visible on the EcoMix terminal
  - The option allows you to freely weigh products over the scale.
  - The job will not be recorded and the info will not reflect in the reports.

Steps to follow:

- Select "F4: Weight Display" on the EcoMix terminal
- You can start weighing your product
- "Allow Free Weighing" OFF
  - Once activated, an extra function F4: Weight Display will be visible on the EcoMix terminal.
  - This allows you to weigh products over the scale in a controlled way (user needs to identify the product and enter a reference).

The job will be recorded and the info will end up in the reports afterwards.

Steps to follow:

- Select "F4: Weight Display" on the EcoMix terminal
- Select the product that you want to weigh from the list
- Complete the registration/job info if required (depends on the "Send to scale" settings)
- Enter the volume you want to weight
- Weigh the product.

# 5.3 How to start up the EcoMix terminal

- Click on the EcoMix Manager icon on the desktop OR launch the program directly from C:\Program Files\CommonFiles\CTCommon\EcoManager.exe The following window will be opened.
   First, switch ON the EcoMix terminal and then click "Launch Task nr. 1". If you have multiple EcoMix terminals attached to your PC, you will be able to launch different task numbers. The EcoMix terminal will start up and the scale will automatically be recognized.
- To stop the EcoMix manager, you can either select:
   9. Quit the Program from the EcoMix menu OR Click "Stop task nr. 1" on the PC side.

#### Important:

It can be that the scale is not immediately recognized at first installation. You will then get a message on the EcoMix terminal, asking you to configure the scale first.

#### Steps to follow:

- 1. On the EcoMix terminal, select F9: Setup from the main menu
- 2. Go to EcoMix/Scale setup
- Scale → select the appropriate scale from the list: PMA7500 scale = PMA7200/7500/35d Family PMA7501 quality scale = Sartorius scale (XBPI Mode) Note: the cable connection between the scale and the EcoMix terminal is the same for both scales.
   Evit and SAVEL
- Exit and SAVE!
- 5. The EcoMix terminal will reboot itself, to complete the configuration.

# 5.4 Functionalities in the tool

#### 5.4.1 Search

On the PC side

Guided Search, p. 45.

Once a formula is found, it can be sent to the job queue of the EcoMix terminal.

The Job queue is visible in the software under Maintenance/Queue Maintenance and allows you to maintain the jobs that were sent (example: delete irrelevant jobs).

- Search on Ancillary products
- Search via Spectro

Important: when you make a change on the PC side, the job queue will automatically be refreshed when going to the main menu of the EcoMix terminal.

| V 1.00      |  |       |     |
|-------------|--|-------|-----|
|             |  |       |     |
|             |  |       |     |
|             |  |       |     |
|             |  |       |     |
|             |  |       |     |
|             |  |       |     |
|             |  |       |     |
|             |  |       | Ε   |
|             |  |       |     |
|             |  |       |     |
|             |  |       |     |
|             |  |       |     |
|             |  |       |     |
|             |  |       |     |
|             |  |       |     |
|             |  |       |     |
|             |  |       | Ŧ   |
| <           |  | •     |     |
|             |  |       |     |
| (           |  |       | 5   |
| L Delete jo |  | Close | IJ. |
|             |  |       |     |
|             |  |       | -   |

On the EcoMix terminal:

- Search.
- Once a formula is found, it can be send to the scale or to the job list of the EcoMix terminal.
- Search on Ancillary products

For Ancillary products or RFU, it is possible to create "Quickselect" references (s. a. quickselects, p. 54) that will make your life a lot easier on the EcoMix side. The references can be created in an easy way on the PC side for use afterwards on the EcoMix terminal. Once created, you simply select the appropriate reference for your formula and send it to the scale or job queue. This is valid for Ready for Use and for the Ancillary product search. The main advantage of this feature is that it is time saving for the user and it avoids mistakes that can be caused by selecting the wrong combinations.

| Launch task nr.1 |  |
|------------------|--|
| Back             |  |

| Die Halfing<br>Liefer | Stop task nr.1 (ColorNetPro) |  |
|-----------------------|------------------------------|--|
|                       |                              |  |
|                       | Back                         |  |

- Select a job from the Job queue
- Select a job from the History list (already weighed jobs)

Example of search on the EcoMix terminal: look for ALFA ROMEO/117B

- 1. Select the Formula Search from the main screen of the EcoMix terminal.
- Netfix

   DuPont Refinish
   Main Menu

   Userch
   Main Menu

   Userch
   Main Menu

   Userch
   Main Menu

   Userch
   Main Menu

   Userch
   Main Menu

   Userch
   Main Menu

   Userch
   Main Menu

   Userch
   Main Menu

   State
   Main Menu

   Userch
   Main Menu

   State
   Main Menu

   Userch
   Main Menu

   State
   Main Menu

   Userch
   Main Menu

   Userch
   Main Menu

   Userch
   Main Menu

   Userch
   Main Menu

   Userch
   Main Menu

   Userch
   Main Menu

   Userch
   Main Menu

   Userch
   Main Menu

   Userch
   Main Menu

   Userch
   Main Menu

   Userch
   Main Menu

   Userch
   Main Menu

   Userch
   Main Menu

   Userch
   Main Menu

   Userch
   Main Menu

   Userch
   Main Menu

   <tr
- 2. In the "Manufact" field, you can start typing the Manufacturers name.

3. In the C.Code field, you can switch the search from [XXX] to [X. .] if you want to have a list of all colour codes starting with 117. Click enter. The complete list, matching your search criteria will

then be shown on the 2nd half of the screen.

Standard search is [XXX] = exact match (whatever you type in there, should exactly match with what is in the DB). By means of function keys the search method can be changed: [F7] -> [.X.] = contains (search all records that contain ...) [F6] -> [X..] = begins with (search all records that begin with ...).

| Manufact[XXX]<br>Model                                                             | ×ALFA ROMEO                                                                                                    |               |
|------------------------------------------------------------------------------------|----------------------------------------------------------------------------------------------------|---------------|
| C.Code [XXX<br>C.Name [XXX<br>Ap.code<br>Colour groux<br>Stock Code<br>Database ty | AFADR<br>AIXAM<br>ALEKO<br>ALEAT <u>ROMEO</u><br>Allied VAN Lines Aus<br>AMC<br>ANZ SERVICE MATCHES<br>APRILIA MOTORCYCLES | ST<br>AUST    |
|                                                                                    | HPRILIA MUTURCYCLES                                                                                                    |               |
|                                                                                    |                                                                                                    |               |
| F6: BEGI                                                                           | NUTH FRECONTEINS                                                                                                    | F10:Main Menu |
|                                                                                    |                                                                                                    |               |

| C.Code [ X ]X <u>117<del>=</del></u><br>C.Name [XXX]»<br>Model »                                                                                                    | )                                                                                                    |
|----------------------------------------------------------------------------------------------------|----------------------------------------------------------------------------------------------------|
| Ap.code »<br>Colour group »<br>Stock Code »<br>Database type:OFFICIAL<br>Goto colour                                                                                                    | • list                                                                                                    |
| Manuf.         Code           !ALFA ROMEO!         :           !ALFA ROMEO!         :           * !ALFA ROMEO!         :           * !ALFA ROMEO!         :           * !ALFA ROMEO!         : | Name         Years           !ARGENTO/DK         !84-84           !BLU/LT         FEDE:184-84           !GRIGIO         MEDI:91-02           !GRIGIO         SCUR:92-92           !STIGIO         SCUR:92-92 |

#### F5:EXACT F6:BEGIN WITH F

| F | 10: | <u>Main</u> | Menu |
|---|-----|-------------|------|
|   |     |             |      |

4. Press on the "arrow up" to go to "goto colour list". This step will lead you to the 2nd half of the screen.

| Manuf.<br>* IALFA ROMEOI<br>* IALFA ROMEOI<br>* IALFA ROMEOI<br>* IALFA ROMEOI<br>* IALFA ROMEOI<br>* IALFA ROMEOI | Code<br>117B<br>117B<br>117B<br>117B<br>117B<br>117B<br>117B<br>117 | Name<br>IROSSO<br>IROSSO<br>IROSSO<br>IROSSO<br>IROSSO<br>IROSSO | Years<br>BRUNE:03-08<br>BRUNE:03-08<br>BRUNE:03-08<br>BRUNE:03-08<br>BRUNE:03-08<br>BRUNE:03-08 |
|----------------------------------------------------------------------------------------------------|---------------------------------------------------------------------|------------------------------------------------------------------|-------------------------------------------------------------------------------------------------|
| Model »<br>Ap.code<br>Colour group »<br>Stock Code<br>Database type                                                | Exterior<br>X0598<br>OFFICIAL                                       | list                                                             |                                                                                                 |
| Manufacturer<br>C.Code<br>C.Name                                                                                   | :ALFA ROMEO<br>:117B<br>:ROSSO BRUN                                 | ELLO/S:                                                          | IENA EFFECT                                                                                     |

 Select the colour you wish to use. The available qualities for the highlighted line are shown on the 2nd half part of the screen. Click enter to go to the quality list.

| Manuf.                    | Code                 | Name     | Years                      |
|---------------------------|----------------------|----------|----------------------------|
| * ¦ALFA RO                | MEO¦117B             | ROSSO    | BRUNE:03-08                |
| * ALFA RO                 | MEC:117B             | ROSSO    | BRUNE:03-08                |
| * (HLFH RU<br>* (0) FO RO | MEDILITB<br>MED!117B | 180550   | BRUNE:03-08<br>BRUNE:03-08 |
| * ALFA RO                 | MEO:117B             | ROSSO    | BRUNE:03-08                |
| * IALFA RO                | MEO:117B             | ROSSO    | BRUNE:03-08                |
|                           |                      |          |                            |
|                           |                      |          |                            |
|                           |                      |          |                            |
|                           |                      |          |                            |
| StockCode                 | Quality              | Alt ColC | hng Ct Pb                  |
| X0598                     | :600                 | :0:      | : B:                       |
| X0598                     | :600                 | : 1 :-D  | 1 B 1                      |
| X0598                     | :600                 | : 2 :+D  | 1 B 1                      |
| X0598                     | :6000                | 101      | ; B;                       |
| X0598                     | :6000                | : 1 :-D  | : B:                       |
| X0598                     | :6000                | 2  +D    | : B:                       |
| X0598                     | CROMAX               | 101      | 1 B1                       |

SC:BackF1:Help

F10:Main Menu

5. Once your selection is complete, you will get the list of qualities and alt's where you can choose from. Once the right formula is selected, you can send it to the scale.

#### NOTE:

[F2]: Filter Qual. allows you to filter the list on quality.

[F3]: Allows you to filter on Alt. Example: all qualities for Alt 1

[F5]: Inact. qual. indicates that there are other (inactive) qualities available for this formula.

| Manuf. Code        | Name Years               |
|--------------------|--------------------------|
| * :ALFA ROME0:117B | (ROSSO BRUNE:03-08       |
| StockCode Quality  | Alt ColChng Ct Pb        |
| X0598 ICROMAX      | 0     B                  |
| X0598 ICROMAX      | 1  -D   B                |
| X0598 ICROMAX      | 2  +D   B                |
| 2 COAT PEARL       | SPECIAL TINT - check ava |

### ESC:Back|F1:Help F2:Filter Qual. F3:Filter Alt. F10:Main Menu

The inactive qualities are market with a "/" in front of the quality code and the active qualities are marked with a ":" in front of the quality code.

| Manuf.<br>* ¦ALFA RO                                                                                                    | Code<br>MEO:117B                                                                                                    | Name<br>(ROSSO BRI                                                                                                    | Years<br>UNE:03-08                                                                          |
|----------------------------------------------------------------------------------------------------|----------------------------------------------------------------------------------------------------|----------------------------------------------------------------------------------------------------|---------------------------------------------------------------------------------------------|
| StockCode<br>X0598<br>X0598<br>X0598<br>X0598<br>X0598<br>X0598<br>X0598<br>X0598<br>X0598<br>X0598<br>X0598<br>X0598<br>X0598 | Quality<br>1600<br>1600<br>16000<br>16000<br>16000<br>16000<br>16000<br>16000<br>16000<br>16000<br>16000<br>16000<br>16000<br>16000<br>16000<br>16000<br>16000 | Alt ColChn<br>1 1 -D<br>2 +D<br>0 +<br>1 1 -D<br>1 1 -D<br>2 +D<br>0 +<br>0 +<br>0 +<br>1 1 -D<br>1 2 +D<br>0 +<br>0 +<br>0 +<br>0 +<br>0 +<br>0 +<br>0 +<br>0 + | B<br>B<br>B<br>B<br>B<br>B<br>B<br>B<br>B<br>B<br>B<br>B<br>B<br>B<br>B<br>B<br>B<br>B<br>B |
| 2 COAT PEAR                                                                                                    |                                                                                                    | SPECIAL TINT -<br>er Qual. F3:Filter                                                                                                    | check ava<br>Alt.                                                                           |

# 6 Appendix.

# 6.1 **Problems and Solutions**

- 1. Autorun does not start automatically
- 2. Autorun freezes your PC
- 3. Installation not successful

4. Volume suggestion not ok

- 5. Warning message
- 6. Forgot password

Start program manually Crtl + alt + del; stop task Restart PC, start installation again. Still not ok: contact your dealer or DuPont contact. Change factor Change level Call office

#### 6.1.1 Questions and answers on the installation/configuration procedure

#### 6.1.1.1 Autorun doesn't start up automatically

#### 6.1.1.1.1 Changing Autoplay setting for Windows XP

From the Windows desktop, click on My Computer.

- Right-click on the icon for your CDROM drive, then click Properties.
- Select the AutoPlay tab, then choose the type of CD (Music, pictures, mixed data, etc.)
- Select an action to perform, or select "Take no action".

#### 6.1.1.1.2 Changing Autoplay setting for Windows 98 SE

- From the Windows desktop, right-click on "My Computer"
- Click on Properties
- Select the Device Manager tab.
- Click on the "+" next to CDROM
- Select the entry for your CDROM drive.
- Click on Properties, and then select the Settings tab.
- Enable or disable the Auto-Insert Notification option.
- Click OK twice.

The change will be effective after you restart Windows.

#### 6.1.1.2 Autorun freezes your PC

Symptoms:

When you are copying a large directory structure from a CD-ROM drive to a local hard disk (this is done in autorun as well), your computer may stop responding (hang). You must perform a local reboot to end the copy task and regain control of your computer.

#### Cause:

The Windows CD-ROM file system with protected-mode drivers includes a "Read-Ahead" feature that is designed to provide smoother video playback, with faster and more efficient data streaming. The Read-Ahead feature can cause the CD-ROM drive controller to be driven faster than it was designed to be.

Solution: To prevent this problem, follow these steps: Click the Start button, point to Settings, then click Control Panel. Double-click the System icon.

On the Performance tab, click File System.

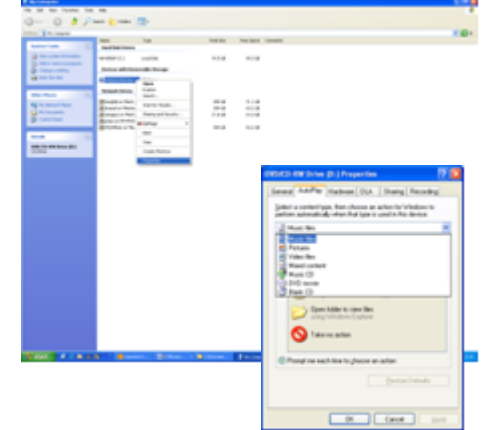

Click the CD-ROM tab.

In the Optimize Access Pattern For box, click the setting that matches the CD-ROM drive you are using. Click OK. Restart the computer when you are prompted to.

If steps 1-5 do not solve the problem, repeat steps 1-4. In the Optimize Access Pattern For box, click No Read Ahead. Click OK. Restart the computer when you are prompted to.

#### 6.1.1.3 Installation is not successful

Symptoms:

The installation ends with the info "Installation not successful".

Cause:

Parts of the software have still been in use and thus could not be updated or the hard disk was full or the CD was unreadable.

Solution:

Restart the PC, check the free space on the hard disk (should be more than 1 GB) and rerun the installation if the problem continues -> give us a call /email/ try to provide a trace file/remove leftovers of previous installations/...

#### What to do when there is no icon installed on your desktop?

Go to Start/All Programs/ColorNet<sup>®</sup> Pro/ColorNet<sup>®</sup> Pro → double click to open the program.

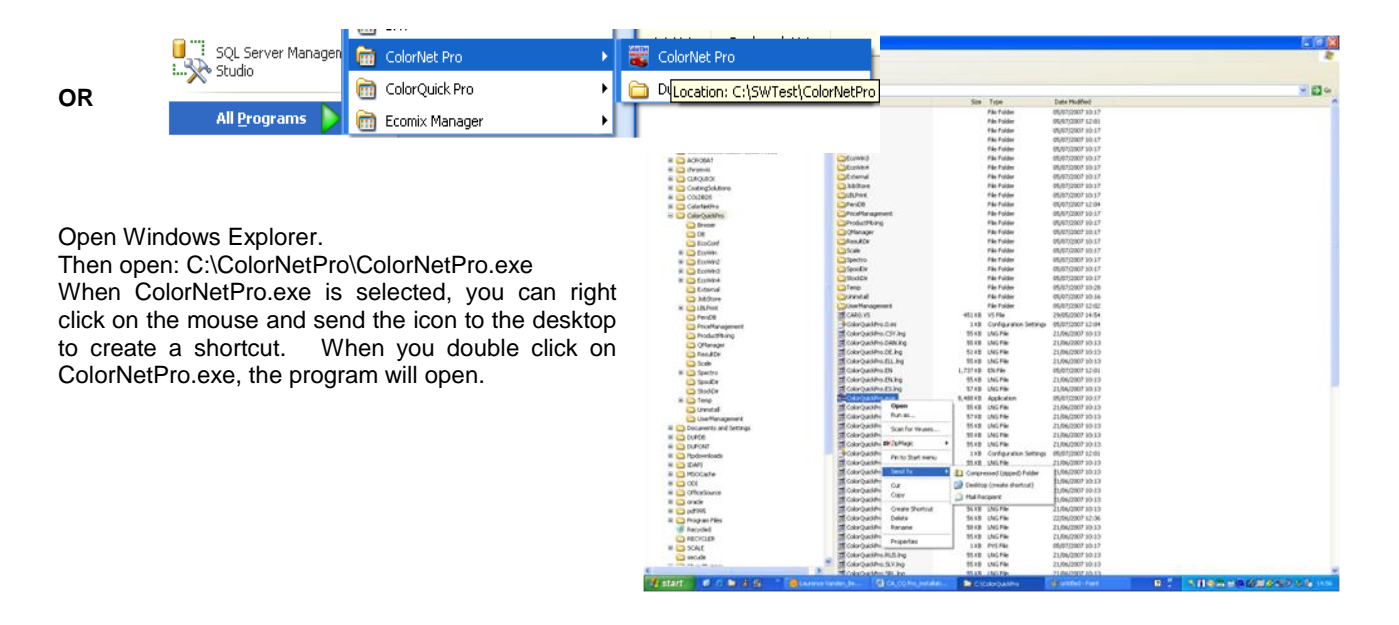

### 6.1.1.4 Trace back the COM port number of a COM/USB port in use

- Right click on icon "My computer" on your desktop and go to properties
- In System Properties, go to the tab "Hardware" and there select "Device Manager".
- In Device Manager, go to "Ports (COM & LPTI)" to see which COM/USB ports are currently active on your PC.

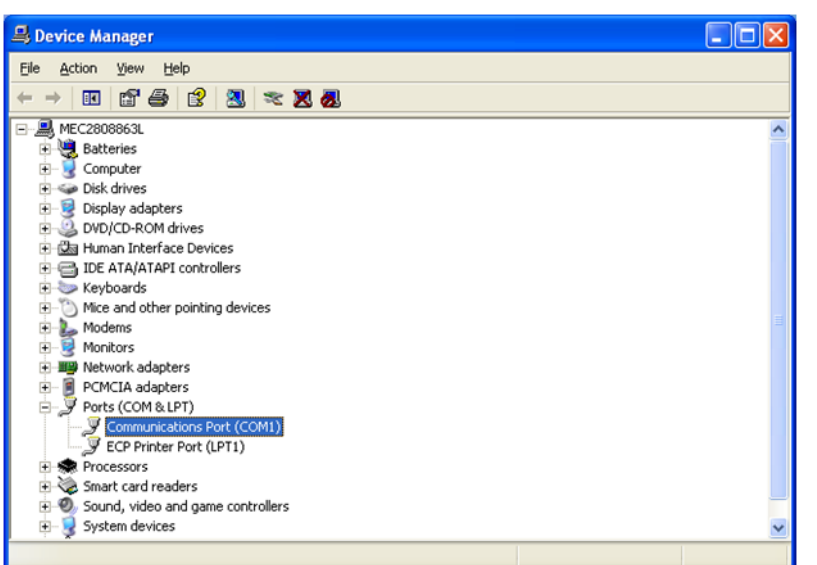

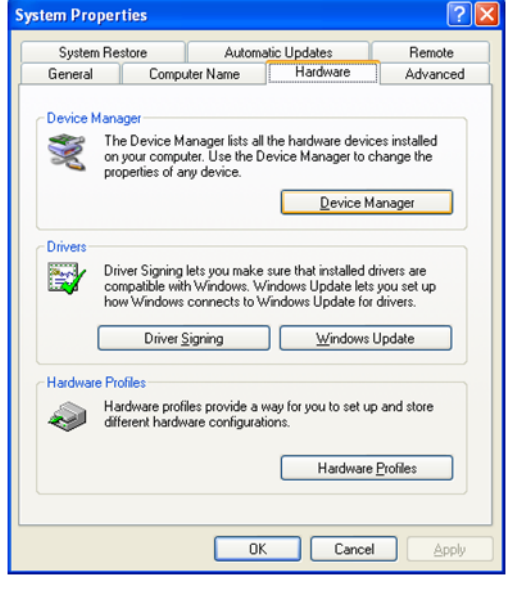

In brackets, you see the COM port number that is dedicated to that COM port in use. This is the number that you have to enter in the communication settings in ColorNet<sup>®</sup> Pro.

• Double click on "Communications Port" to see the properties.

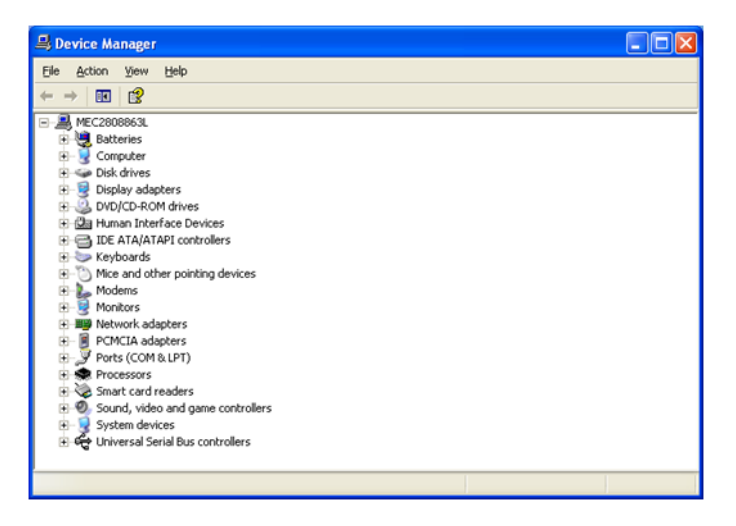

| mmun    | Ications Por  | 1 (COMT) Prop     | erties    | L. L.                   |
|---------|---------------|-------------------|-----------|-------------------------|
| General | Port Settings | Driver Details    | Resources |                         |
|         |               | Bits per second   | 9600      | ~                       |
|         |               | <u>D</u> ata bits | 8         | ~                       |
|         |               | Parity            | None      | ~                       |
|         |               | Stop bits         | 1         | ~                       |
|         |               | Elow control      | None      | ~                       |
|         |               | A                 | lvanced   | <u>R</u> estore Default |
|         |               |                   |           |                         |

In the "Port Settings" tab, you can then see the speed of the COM port in use.

# 6.2 Information on External Devices

## 6.2.1 ChromaVision<sup>®</sup>

#### 6.2.1.1 Tips for success.

See separate document "ChromaVision<sup>®</sup>\_tips.doc".

#### 6.2.2 Joblist.

If you know the measurements to be done beforehand it is possible to create a joblist. Via colors -> ChromaVision<sup>®</sup> you go to the screen for criteria search. If you selected the option "activate joblist" (ChromaVision<sup>®</sup> -> communication and settings) and the device is connected to the PC, the "joblist" – button is visible and activated (if the device is not connected, the button is visible, but inactive, if the option is not activated, the button is invisible).

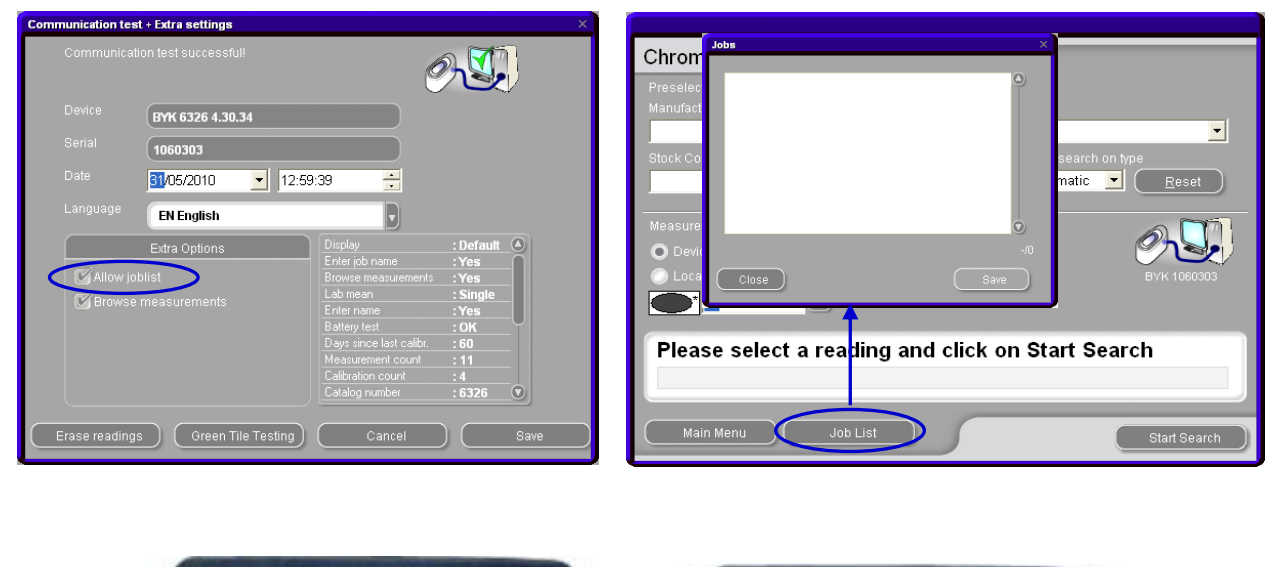

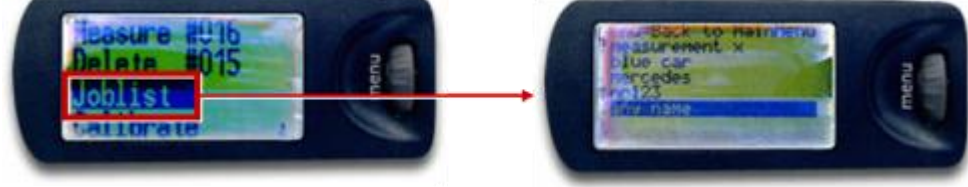

Press the "joblist" – button, a screen opens. Enter the names of the jobs you plan to do (one name per line, next line with "enter") and press "save". In the display of the instrument another menu item appears: "joblist". Highlight it by scrolling the wheel, press the "operate" – button: the names that were inserted on the PC show up. Choose a name and measure the sample. The name can still be changed afterwards if required. Measurements can be performed in any order.

### 6.2.3 Browse measurements.

If under  $ChromaVision^{\$}$  -> settings the button "browse measurements" is activated the display shows an extra menu item "Search". By highlighting this item and pressing the "operate" – button afterwards all stored measurements are shown. An asterisk in front of the entry means that this measurement has been transferred and dealt with in the program.

| Communication tes | t + Extra settings   |                         |           | ×      |
|-------------------|----------------------|-------------------------|-----------|--------|
| Communicati       | ion test successful! | C                       | 9-J.      |        |
| Device            | BYK 6326 4.30.34     |                         |           |        |
| Serial            | 1060303              |                         |           |        |
| Date              | 02/06/2010 14:55     | 5:07 🕂                  |           |        |
| Language          | EN English           |                         |           |        |
|                   | Extra Options        |                         | : Default | 0      |
|                   |                      |                         |           | $\cap$ |
| (2) Allow jo      | alist                |                         | :Yes      |        |
| Browsel           | measurements         |                         | : Single  |        |
|                   |                      |                         | :Yes      |        |
|                   |                      |                         | : OK      | - 1    |
|                   |                      | Days since last calibr. | : 62      |        |
|                   |                      | Collision equal         | : 11      |        |
|                   |                      | Calibration Count       | : 4       |        |
|                   |                      |                         | . 0320    |        |
| Erase readings    | s Green Tile Testing | Cancel                  |           | Save   |

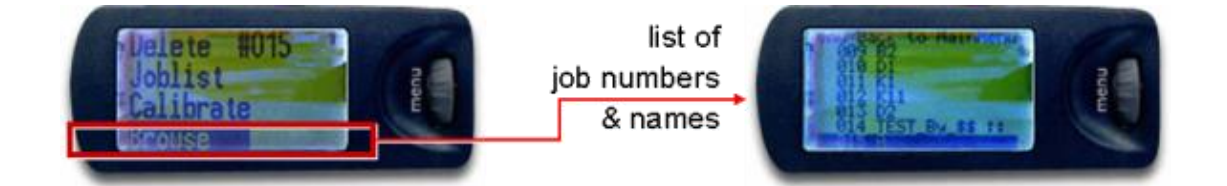

### 6.2.3.1 Search based on Flake Selector

The software needs to be installed including spectrophotometer module. This function needs to be activated via script<sup>1</sup>.

After having executed the script, an extra option will be visible in the ChromaVision<sup>®</sup>- communications and settings screen:

| Ch | romaVision ( | Configuration     |                                 | х |
|----|--------------|-------------------|---------------------------------|---|
|    |              |                   |                                 |   |
|    |              |                   | Device                          |   |
|    |              | COM1              | Test Communication and Settings |   |
|    | Baudrate     |                   |                                 |   |
|    |              | ВҮК               |                                 |   |
|    |              |                   | Options                         |   |
|    | 🔲 Show srr   | nall status icons |                                 |   |
|    | 🗹 Show list  | t of best matches |                                 |   |
|    | 571.         |                   |                                 |   |
|    | Use Coar     | rseness Search    |                                 |   |
|    |              |                   |                                 |   |
|    |              |                   |                                 |   |
|    |              |                   | Cancel Save                     |   |
|    |              |                   |                                 |   |
|    |              |                   |                                 |   |

It is inactive by default, but can also be switched on.

Perform a communication test with your spectrophotometer <u>after</u> having executed the script.

<sup>&</sup>lt;sup>1</sup> Scripts are little programs that activate extra functions or modules. They are protected by passwords.
There is another option in the following screen "Enable Flake Selector input on this device".

If the communication test has been executed to a device where this option had been active before, the option will be active.

If the connection test is done to device without that option, it is inactive.

To activate the option on such a device, activate the option in this screen and press "Save".

| Communication test | + Extra settings                   |                            | ×          |
|--------------------|------------------------------------|----------------------------|------------|
| Communicatio       | on test successful!                | e                          |            |
| Device             | BYK 6326 4.27.29                   |                            |            |
| Serial             | (1060303                           |                            |            |
| Date               | 10/07/2010 11:40:43                | -                          |            |
| Language           | EN English                         | V                          |            |
|                    | Extra Options                      | Display                    | : Default  |
| 🖌 Allow job        |                                    | Browse measurements        | :Yes       |
| Browse             | neseuromente                       | Lab mean                   | : Single   |
| Enable E           | Jaka Salactor input on this device | Enter name<br>Batteru test | <u>Yes</u> |
|                    | Take Delector input on this device | Days since last calibr.    | : 45060    |
|                    |                                    | Measurement count          | :2         |
|                    |                                    | Calibration count          | :5         |
|                    |                                    | Catalog number             | : 6326 💽   |
| Erase readings     | Green Tile Testing                 | Cancel                     | Save       |

If this option is activated, you will be prompted for the input of the effect value on the display of the spectro device. If it is off, no input on the device itself can be made.

### 6.2.3.2 Language of ChromaVision<sup>®</sup> – display.

After successful communication test, you may change the language on the display of the spectrophotometer device by selecting the required language from the list

HINT: This is only possible with Byk devices.

| Communication test | + Extra settings    |                   | x          |
|--------------------|---------------------|-------------------|------------|
| Communicatio       | in test successful! | Č                 |            |
| Device             | BYK 6326 4.30.34    |                   |            |
| Serial             | 1060303             |                   |            |
| Date               | 02/06/2010 🗾 14:55  | :07 🚦             |            |
| Language           | EN English          |                   |            |
|                    | EN English          | <u> </u>          | : Default  |
| 🗹 Allow jobl       | FR français         | ements            | :Yes       |
| Browse n           | HR hrvatski         |                   | : Single   |
|                    | NI Nederlands       |                   | <u>Yes</u> |
|                    | PLK polski          | calibr.           | :62        |
|                    | SKY sloveneina      | 💽 punt            | :11        |
|                    |                     | Calibration count | :4         |
|                    |                     | Latalog number    | : 6326     |
| Erase readings     | Green Tile Testing  | Cancel            | )Save      |

#### 6.2.4 Preparation of the surface, general advice.

- The surface to be measured has to be clean as dirt and scratches interfere with the accuracy of the measurement. Clean the whole surface with degreaser and polish the part you want to measure.
- The surface to be measured needs to be even as otherwise the measurement may be affected by leaking in light. The surface needs to be entirely flat and clean.
- The standards have to be kept clean. Do not use cleaning agents as they contain bleaching agents. Neither use any solvents.
- Use warm water and a soft cloth.
- Calibrate the device under the same temperature and humidity conditions as you measure your sample. Don't
  perform measurements on hot surfaces: some pigments are thermo chromatic which means that they change
  their colours dependent on the temperature.
- Each measurement takes three readings on slightly different positions on the sample, but close to the damage.
- Always spray out a test card to check for accuracy.
- As the spectrophotometer has an internal lamp, the external light is irrelevant for the measurement. Faulty readings will be indicated on the display.
- Disconnect the spectrophotometer from the PC, take as many measurements as you like.
- Byk device only: before storing the measured values you are prompted for a name. The little arrow under the line points the position to be filled in next. Choose the character by turning the scroll wheel., by pressing it the character is confirmed, the arrow jumps to the next position. If you want to do changes in the name press the wheel until the arrow points to the required position.
- In case you created a joblist (Byk device only, s. Joblist, p. 106) the names of the joblist are displayed.

# 6.3 ChromaVision<sup>®</sup>: local store.

The spectro local store allows you to save measurements to a local store from where you can edit them. Once the measurements are in the local store, it is not necessary anymore to connect the spectro device to work with them. Measurements can easily be exchanged between PC's with the Import/Export functionality.

#### 6.3.1 Save a measurement to your local store.

In the spectro menu appearing after the transfer of measurements, there will be two more options: "Device" and "Local store". Select "Device" and at the end of the list of measurements "Maintenance" to open the menu. In this menu, you can save 1 or multiple measurements from the device to the local store.

| ChromaVision                                          | ChromaVision                                                                                                    |
|-------------------------------------------------------|----------------------------------------------------------------------------------------------------|
| Preselection                                          | Preselection                                                                                                    |
| Manufacturer Code                                     | Manufacturer Code                                                                                                    |
| <b>V</b>                                              | ▼ <b>▼</b>                                                                                                    |
| Stock Code Quality Contains lead Force search on type | Stock Code Quality Contains lead Force search on type                                                                    |
| V Automatic V Reset                                   | V Automatic V Reset                                                                                                    |
|                                                       |                                                                                                    |
| Measurement selection                                 | Measurement selection                                                                                                    |
| O Device 🛛 Shading allowed                            | Device Shading allowed                                                                                                   |
| Local store     BYK 1060303                           | I ocal store     EVK 1060303                                                                                             |
|                                                       |                                                                                                    |
|                                                       |                                                                                                    |
| Blasse select a reading and click on Start Search     | Cool N         Name         Time         Cool N           ()         11         05/04/2010 07:06:57         Ctowt Second |
| Please select a reading and click on Start Search     | ●* 10 05/04/2010 06:56:15 Start Search                                                                                   |
|                                                       | 9 05/04/2010 06:55:37                                                                                                    |
|                                                       | 8 05/04/2010 06:48:59                                                                                                    |
|                                                       | 7 05/04/2010 06:04:32                                                                                                    |
| Main Menu Job List Start Search                       | 5 05/04/2010 06:03:54 Start Search                                                                                       |
|                                                       |                                                                                                    |
|                                                       |                                                                                                    |
|                                                       | ( <u>M</u> aintenance)                                                                                                   |

NOTE: the "Save" button becomes active, as soon as 1 or more items are selected. The "Save All" button is always active.

|   | Color | Nr | Name | Time                | ^   |                      |
|---|-------|----|------|---------------------|-----|----------------------|
| Þ | ÷     | 11 |      | 05/04/2010 07:06:57 |     | ( <u>S</u> ave )     |
|   | ÷     | 10 |      | 05/04/2010 06:56:15 |     |                      |
|   |       | 9  |      | 05/04/2010 06:55:37 |     | ( Save <u>A</u> ll ) |
|   |       | 8  |      | 05/04/2010 06:48:59 |     |                      |
| _ |       | 7  |      | 05/04/2010 06:04:32 | =   |                      |
| _ | ۰     | 6  |      | 05/04/2010 06:03:54 |     |                      |
| _ | •     | 5  |      | 05/04/2010 06:02:32 |     |                      |
| _ | •     | 4  |      | 05/04/2010 06:01:48 |     |                      |
| _ | •     | 3  |      | 05/04/2010 06:01:04 |     |                      |
| _ |       | 2  |      | 01/04/2010 11:47:57 | - 1 |                      |
|   | •     | 1  |      | 01/04/2010 11:47:28 |     |                      |
|   |       |    |      |                     |     |                      |
|   |       |    |      |                     | ~   | <u>Close</u>         |

SAVE = saves only selected measurements. Keep "Ctrl" – key (bottom left on the key board) pressed, mark requested Lines with the mouse

give a set name "Use default name with selected set-name" = proposed name for each measurement is OK, apply set name for all selected measurements.

| Save As                                           | × |
|---------------------------------------------------|---|
| Please enter a name to refer to this set of data. |   |
| Measurement-name:                                 |   |
| Reading 11                                        |   |
| Set-name:                                         |   |
| Test                                              |   |
| Use default name with selected Set-name           |   |
| Cancel OK                                         |   |

SAVE ALL = saves all measurements Only possible to enter a "set-name" No name per measurement

| Save As                                           | × |
|---------------------------------------------------|---|
| Please enter a name to refer to this set of data. |   |
|                                                   |   |
|                                                   |   |
|                                                   |   |
| Set-name:                                         |   |
| Test                                              |   |
|                                                   |   |
|                                                   |   |
|                                                   |   |
|                                                   |   |

### 6.3.2 Edit/view your local store.

In the spectro menu, switch to "Local Store" and open the "Maintenance Menu".

In the maintenance menu of the local store, you can: delete, rename, export or import measurements in the local store.

| ChromaVision                                          | ChromaVision                                          |
|-------------------------------------------------------|-------------------------------------------------------|
| Preselection                                          | Preselection                                          |
| Manufacturer Code                                     | Manufacturer Code                                     |
|                                                       |                                                       |
| Stock Code Quality Contains lead Force search on type | Stock Code Quality Contains lead Force search on type |
| ▼ ▼ Automatic ▼ <u>R</u> eset                         | Automatic 🗸 💽                                         |
|                                                       |                                                       |
| Measurement selection                                 | Measurement selection                                 |
| 💿 Device 🛛 🗹 Shading allowed                          | 💿 Device 🕜 Shading allowed                            |
| Local store                                           | Local store                                           |
| Reading 1                                             | Reading 1                                             |
|                                                       | Color Nr Name Time                                    |
|                                                       |                                                       |
|                                                       | 9 05/04/2010 06:55:37                                 |
|                                                       | 8 05/04/2010 06:48:59                                 |
|                                                       | 7 05/04/2010 06:04:32                                 |
| Main Menu Start Search                                | 5 05/04/2010 06:03:34 Start Search                    |
|                                                       | 4 05/04/2010 06:01:48 ▼                               |
|                                                       | Maintenance                                           |

|   | r Name       | Set  | Time                | ^   |                |
|---|--------------|------|---------------------|-----|----------------|
| 0 | * Reading 1  | TEST | 01/04/2010 11:47:28 |     |                |
| ٠ | * Reading 10 | TEST | 05/04/2010 06:56:15 | 5   |                |
| ٠ | * Reading 11 | TEST | 05/04/2010 07:06:57 | 7   |                |
|   | Reading 2    | TEST | 01/04/2010 11:47:57 | 7   |                |
| • | * Reading 3  | TEST | 05/04/2010 06:01:04 | 1   | <u>D</u> elete |
| • | * Reading 4  | TEST | 05/04/2010 06:01:48 | 3 - |                |
| • | * Reading 5  | TEST | 05/04/2010 06:02:32 | 2   | <u>R</u> ename |
| • | * Reading 6  | TEST | 05/04/2010 06:03:54 | 1   | - Evmant       |
|   | Reading 7    | TEST | 05/04/2010 06:04:32 | 2   | Export         |
|   | Reading 8    | TEST | 05/04/2010 06:48:59 | 9   | Import         |
|   | Reading 9    | TEST | 05/04/2010 06:55:37 | 7   | Turbour        |
|   |              |      |                     | -   |                |
|   |              |      |                     |     |                |

#### 6.3.3 Export of measurements.

Select 1 or multiple measurements and click on the "Export" button. A dialog box will be opened, from where you can give a name to your "export" file. The file, will be saved per default under the "Spectro" folder of your colour tool. The file-type is \* \*.dmf

| Save file    |                        |     |              | х |
|--------------|------------------------|-----|--------------|---|
| Look in: 🜔   | MPORT-EXPORT           | 3 🔁 | 🕑 💷          | • |
|              |                        |     |              | П |
|              |                        |     |              | I |
|              |                        |     |              | I |
|              |                        |     |              | I |
|              |                        |     |              | I |
|              |                        |     |              | I |
|              |                        |     |              | I |
| _            |                        |     |              | d |
| File name:   | Spectro-2010-05-31.dmf |     | <u>S</u> ave | ) |
| File type: 👔 | deuf                   |     | Concol       |   |
|              | amr                    |     | Cancer       |   |

#### 6.3.4 Import of measurements.

Select "Import" out of the maintenance menu. A dialog box will be opened, from where you can select the measurement(s) you want to import. Select the file and click "Open".

| Open file                |   |   |           |      | × |
|--------------------------|---|---|-----------|------|---|
| Look in: 🔁 IMPORT-EXPORT | - | • | 20        | ) 🚥  | - |
|                          |   |   |           |      | ٦ |
|                          |   |   |           |      |   |
|                          |   |   |           |      |   |
|                          |   |   |           |      | I |
|                          |   |   |           |      |   |
|                          |   |   |           |      |   |
|                          |   |   |           |      |   |
|                          |   |   |           |      |   |
| File name:               |   |   | <u></u> p | en ) |   |
| File type:               |   |   |           |      |   |
| dmf                      |   |   | Car       | ncel |   |

#### 6.3.5 Label Printer Installation

New labelprinter: use installation CD-ROM to install the printer in Windows. The printer will then be listed with the other print drivers on your PC.

No CD-ROM or old printer: consult websites of printer manufacturers (syko, dymo) to find the last driver for your PC/operating system. Ask for IT assistance if needed.

## 6.4 Transferring an individual country / language combination between PCs.

Due to legal requirements, the size of SDS documents increased, so that they extend the storage capacity of a CD. Thus they are now stored on DVD.

Seeing that not all Mix PCs in body shops are provided with a DVD drive, but to make sure that the documents can be retrieved on all work places where necessary, this new DocViewer version gives the possibility to store selected datasheets onto a movable storage device. From this, the datasheets can be transferred to any PC.

#### 6.4.1 Procedure

#### 6.4.1.1 On the PC with DVD drive

Install the DocViewer version that comes as of CD update 2/2011. Open the DocViewer (either from Start - Programs or out of ColorNet<sup>®</sup> Pro)

| ColorNet® Pro 2012-1 (software version 3.0, build 216 - ©1999-2012 DuPont de N | emours)                   |                                   |
|--------------------------------------------------------------------------------|---------------------------|-----------------------------------|
|                                                                                |                           | ColorNet <sup>®</sup> Pro         |
| English                                                                        |                           |                                   |
| Search Menu (F2) Maintenance Menu (F3) Data (F4) Configuration Menu            | [F9] (Web) System Info    |                                   |
| <u>F</u> ull Search                                                            | Ancillary product         | Weight display                    |
|                                                                                |                           |                                   |
|                                                                                |                           |                                   |
| Via <u>M</u> anufacturer                                                       | Chroma⊻ision®             | Stock <u>u</u> pdate via weighing |
|                                                                                |                           |                                   |
| Via Mode <u>l</u>                                                              | E <u>x</u> ternal formula |                                   |
| SDS/TDS                                                                        | Colour Information        |                                   |
|                                                                                |                           | Quit                              |

#### This screen opens

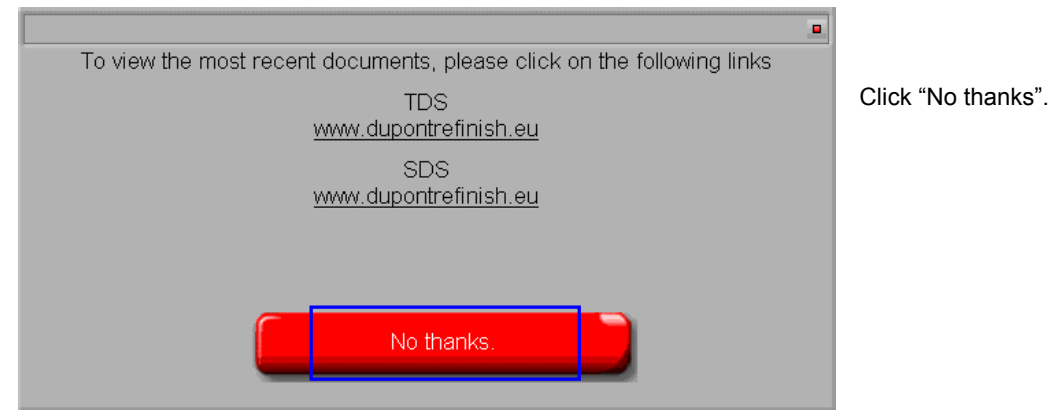

In the following screen you are asked to insert the CD (ColorNet<sup>®</sup> Pro CD), select the drive from the dropdown. This screen pops up:

The default settings are "A deutsch" (German for Austria).

Select your required country – language combination from the dropdown and press "Export selected country/language".

| DuPont Refinish<br>More than just paint                                          |                |
|----------------------------------------------------------------------------------|----------------|
| D Deutsch To view the most recent documents, please click on the following links |                |
| TDS<br>www.dupontrefinish.eu<br>SDS<br>www.dupontrefinish.eu                     |                |
| Anderes Dokument<br>Change data source Export selected<br>country/language       |                |
|                                                                                  | (e:\)<br>(e:\) |

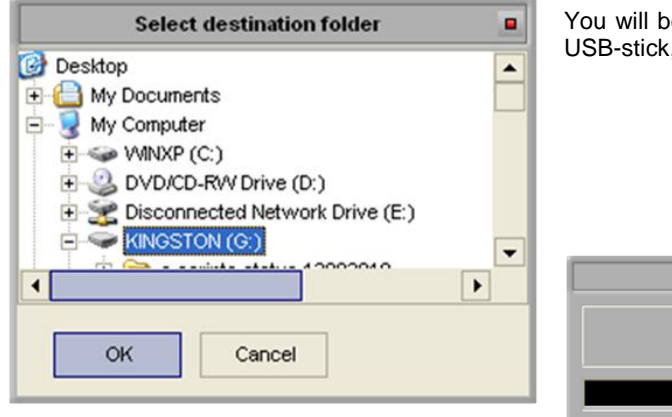

You will be asked for a destination, most likely you will select a USB-stick, but any other place is possible.

Copying data to destination.

20%

Press "Ok", the transfer takes some time.

The exported folder is called "DOC":

| Address 🛅 G:\DOC          |   |
|---------------------------|---|
| Folders                   | × |
| 🕝 Desktop                 | - |
| 🗉 🚞 My Documents          |   |
| 🖃 😼 My Computer           |   |
| 🗉 🥯 WINXP (C:)            |   |
| 🗉 🥝 CNProCMXPRO20111 (D:) |   |
| 🖃 🖙 KINGSTON (G:)         |   |
| B 🚞 DOC                   |   |
| 🚞 DOCS-jpg                |   |
| 🚞 Etiketten               |   |
| <u> </u>                  |   |

6.4.1.2 Procedure on other PCs (without DVD-drive).

Copy the "DOC" folder from the movable storage device on any other PC, where the documents are required. Go into the folder and double-click "setup.exe" to install the new version on this PC as well.

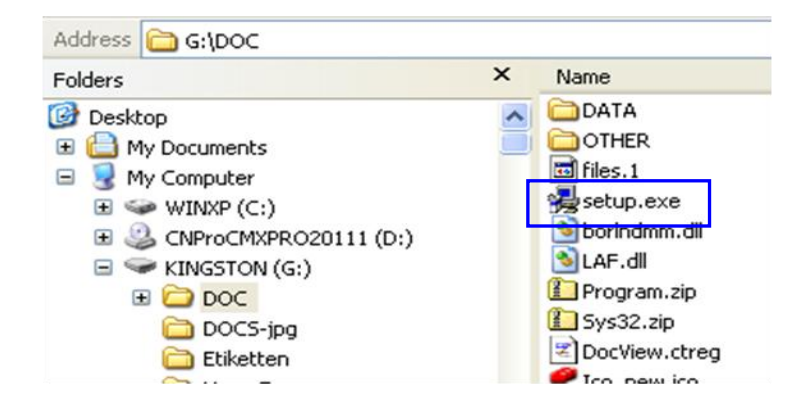

#### 6.4.1.3 Retrieve documents

Open DocViewer (either from Start - Programs or out of ColorNet<sup>®</sup> Pro).

Go to "Change data source". "Drive selection" is active by default. If the "DOC"-folder is directly on a drive, select this drive. If the "DOC" - folder is in a sub folder, go to "Folder selection" and browse to the folder that is **one level above** the "DOC" – folder.

| DuPont Refinish<br>More than just paint                                                                                                |                                                                        |
|----------------------------------------------------------------------------------------------------|------------------------------------------------------------------------|
| To view the most recent documents, please click on the following links<br>TDS<br>www.dupontrefinish.eu<br>SDS<br>www.dupontrefinish.eu |                                                                        |
| Qther Document<br>Change data source<br>Close<br>(e:\)                                                                                 | Select CD  Please insert CD in drive  Drive selection  E:\  Cancel  QK |

## 6.5 Conversion of ColorNet<sup>®</sup> Pro personal database

Personal formulae from the old ColorNet<sup>®</sup> Pro program can be converted to ColorNet<sup>®</sup> Pro.

- Go to the ColorNet<sup>®</sup> Pro-file on your hard disc.
- Click "PersDBConvert.exe",

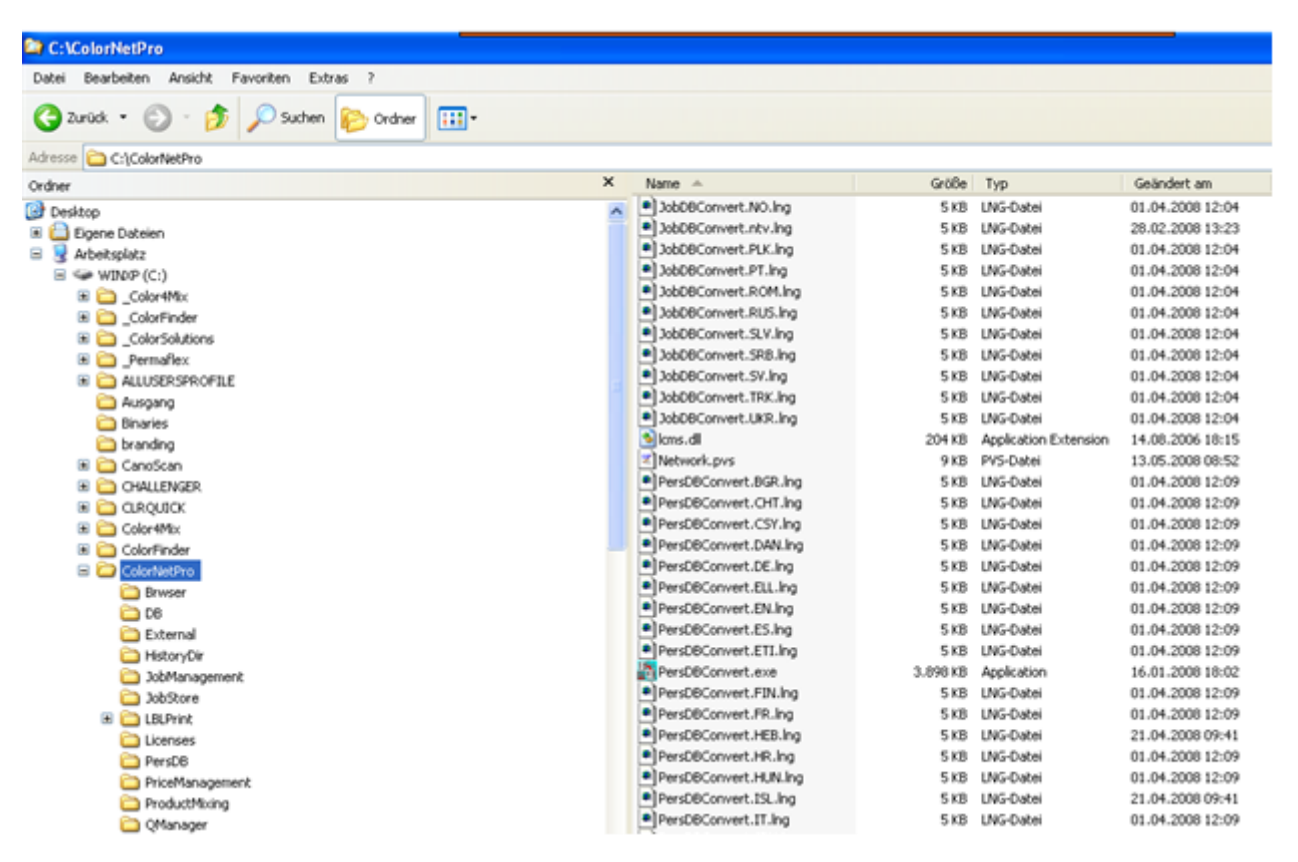

ColorNet<sup>®</sup> Pro finds the Personal database from old ColorNet and stores the data in a folder in the "DuPont Refinish Import-Export.ctc"-file on the desktop.

 Import the data into ColorNet<sup>®</sup> Pro as described in Import of personal formulas, p. 69.

NOTE: Even though it is possible to convert the personal database from ColorQuick to ColorNet, but the customer will have to do some maintenance to get the data clean in the system. The data is transferred, but some info does not appear on the same places, e.g.: manufacturer = colour code from the old tool.

| Save file                                   |   |   | ×              |   |
|---------------------------------------------|---|---|----------------|---|
| Look in: 🔁 IMPORT-EXPORT                    | • | 3 | ) 🔁 🖽 -        | 1 |
|                                             |   |   |                |   |
|                                             |   |   |                |   |
|                                             |   |   |                |   |
|                                             |   |   |                |   |
|                                             |   |   |                |   |
|                                             |   |   |                |   |
|                                             |   |   |                |   |
|                                             |   |   | _              |   |
| File name: Personal_Formulas-2010-05-28.ctc |   |   | <u>S</u> ave ) |   |
| File type:                                  |   |   |                |   |
| Export files                                |   |   | Cancel         |   |

## 6.6 Job database convertor

In ColorNet<sup>®</sup> Pro, it is possible to import your converted job database from ColorQuick or ColorNet<sup>®</sup>. This way, it is possible to integrate the info from your OLD colour tool into your new colour tool.

- Install ColorNet<sup>®</sup> Pro
- Open: C:\ColorNetPro\JobDBConvert.exe

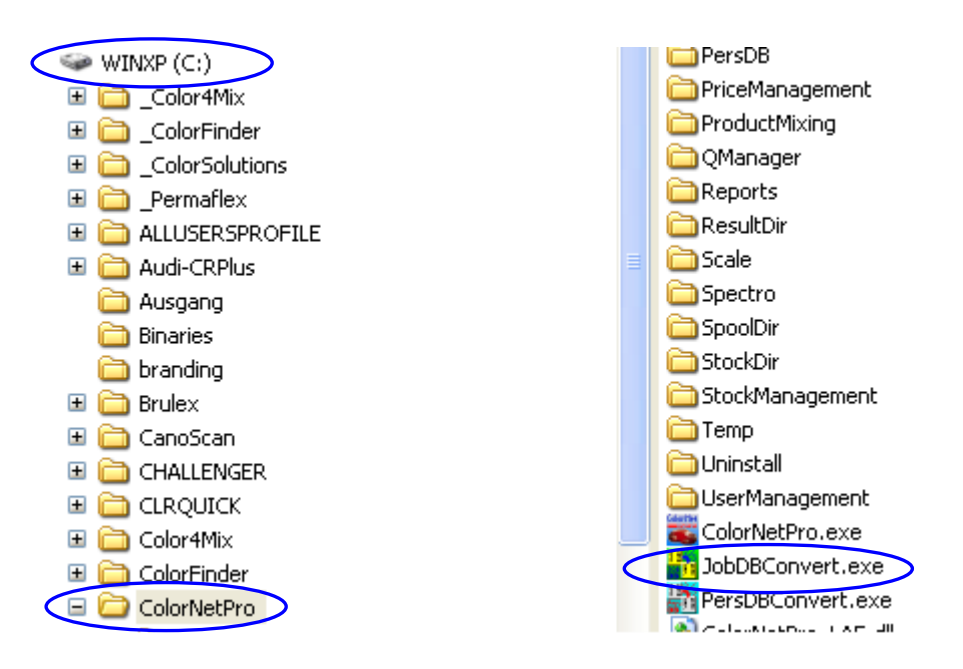

| • | Run the program JobDBConvert.exe by |
|---|-------------------------------------|
|   | double clicking on the file.        |

Select your language

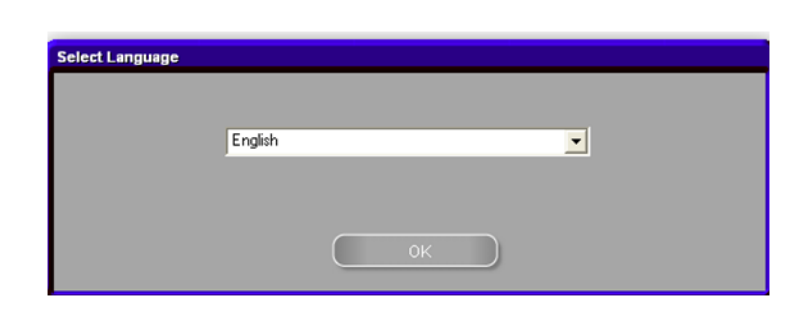

- Select the program from which you want to convert from and press OK.
- The program will automatically detect the databases installed on your PC.

| Source selection |                                                                                                    |
|------------------|----------------------------------------------------------------------------------------------------|
|                  | Multiple job databases have been detected on this PC.<br>Please select the one you would like to export. |
|                  | CalarQuick 2000<br>ColorNet 2000                                                                         |
|                  | ОК                                                                                                    |

• Give your old database a name. The file will automatically be stored under C:\Documents and Settings\All Users\Shared Documents\DuPont Refinish\Import-Export. The folder is automatically installed on your desktop during the installation of the software.

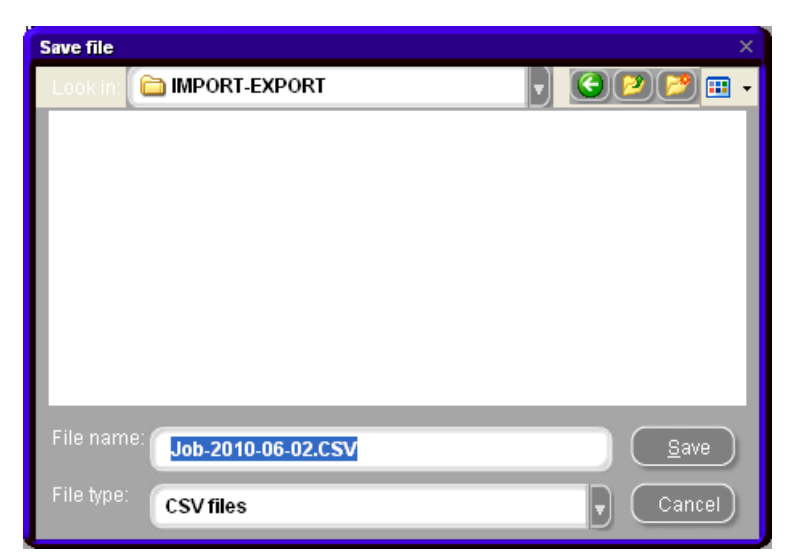

 After you converted the JobDB, open Maintenance/Job maintenance in ColorNet<sup>®</sup> Pro

Job maintenance

Select "Import" → the Import-Export folder will be opened automatically.

| Open file  |                         |   |   |                | x  |
|------------|-------------------------|---|---|----------------|----|
| Look in: 🚺 | IMPORT-EXPORT           | ŀ | C | <b>&gt;</b> [> | •  |
|            |                         |   |   |                |    |
|            |                         |   |   |                |    |
|            |                         |   |   |                |    |
|            |                         |   |   |                |    |
|            |                         |   |   |                |    |
|            |                         |   |   |                |    |
|            |                         |   |   |                |    |
|            |                         |   |   | _              |    |
| File name: |                         |   |   | ( <u>O</u> pe  | n  |
| File type: | Collector files (*.ctc) |   |   | Can            | el |

• Select the file you wish to import. In this case: "Old ColorQuick DB.ctc" and click "Open" to import the data.

NOTE: It is possible to convert the reports, but not all info from ColorQuick or ColorNet is transferred (or not existing, so empty), e.g.: comments, Job ID, accuracy.

# Index

| # 93                                                              |     |
|-------------------------------------------------------------------|-----|
| 2 tone colours                                                    |     |
| act stock                                                         |     |
| add                                                               | 94  |
| add (order line)                                                  | 95  |
| add product                                                       | 66  |
| address                                                           | 77  |
| addressroles                                                      | 77  |
| billing                                                           | 77  |
| delivery                                                          | 77  |
| supplier                                                          | 77  |
| all delivered                                                     |     |
| allow manual weighing                                             |     |
| scale without display                                             | 17  |
| allow manual weighing                                             | 17  |
| allow negative stock                                              | 78  |
| already delivered                                                 |     |
| alternate comparison                                              |     |
| colour search                                                     |     |
| amount                                                            | 93  |
| ancillary products                                                | 45  |
| appendix                                                          |     |
| autorun doesn't start up automatically                            |     |
| autorun freezes your PC                                           |     |
| changing autoplay setting for Windows 98 SE                       |     |
| changing autoplay setting for Windows XP                          |     |
| conversion of ColorNet personal database                          |     |
| conversion of job database                                        |     |
| edit/view your local store                                        |     |
| export of measurements                                            |     |
| import of measurements                                            |     |
| installation is not successful                                    |     |
| label printer installation                                        |     |
| local store                                                       |     |
| problems and solutions                                            |     |
| questions and answers on the installation/configuration procedure |     |
| save a measurement to your local store                            | 111 |
| tips for success                                                  |     |
| trace back the COM port number of a COM/USB port in use           |     |
| article code                                                      |     |
| autorun doesn't start up automatically                            |     |

| autorun freezes your PC                                           |     |
|-------------------------------------------------------------------|-----|
| available formulae                                                |     |
| available qualities                                               |     |
| average consumption                                               |     |
| average mix report                                                | 76  |
| bar code                                                          | 65  |
| base currency                                                     | 71  |
| billing                                                           | 77  |
| browse measurements                                               |     |
| Byk                                                               |     |
| browse measurements                                               |     |
| ChromaVision <sup>®</sup>                                         |     |
| joblist                                                           |     |
| calibration                                                       |     |
| can size                                                          |     |
| changing autoplay setting for Windows 98 SE                       |     |
| changing autoplay setting for Windows XP                          |     |
| checking the free hard disc space for Windows 98 / 2000 / ME / XP |     |
| ChromaVision <sup>®</sup>                                         |     |
| browse measurements                                               |     |
| Byk                                                               |     |
| calibration Byk - device                                          |     |
| calibration x-rite - device                                       |     |
| communication test                                                |     |
| deletion of readings                                              |     |
| edit/view your local store                                        |     |
| export of measurements                                            |     |
| Flake Selector                                                    |     |
| general advice                                                    |     |
| Green Tile                                                        |     |
| import of measurements                                            |     |
| joblist                                                           |     |
| local store                                                       | 111 |
| options                                                           |     |
| preparation of the surface                                        |     |
| prompting for firmware update                                     | 24  |
| save a measurement to your local store                            | 111 |
| search based on Flake Selector                                    |     |
| show list of best matches                                         |     |
| show small status icons                                           |     |
| tips for success                                                  |     |
| transfer of measurements                                          |     |
| x-rite                                                            | 27  |
| X-Rite MA90BR / MA100 / MA65                                      |     |
| colors                                                            |     |

| ancillary products                               |    |
|--------------------------------------------------|----|
| display of the formula                           |    |
| external formula                                 |    |
| formula retrieval with ChromaVision <sup>®</sup> |    |
| printing                                         |    |
| quickselects                                     |    |
| ready for use                                    |    |
| volume suggestion                                |    |
| weighing / to scale                              |    |
| Colour Information                               |    |
| colour search                                    |    |
| alternate comparison                             |    |
| comments                                         |    |
| company info and layout                          |    |
| COM-port                                         |    |
| configuration menu                               |    |
| general                                          |    |
| modules                                          |    |
| configuration of the EcoMix terminal             |    |
| consumption report                               |    |
| contains lead                                    |    |
| conversion of ColorNet personal database         |    |
| conversion of job database                       |    |
| converted/2 <sup>nd</sup> currency               | 71 |
| copy to personal DB                              |    |
| correcting                                       |    |
| create new formula                               |    |
| current delivery                                 |    |
| current delivery size                            |    |
| current stock                                    |    |
| data                                             |    |
| database options                                 |    |
| qualities                                        |    |
| user factor for volume suggestion                |    |
| warning level                                    |    |
| definition of users                              |    |
| delete                                           |    |
| delete (order line)                              |    |
| delete line                                      |    |
| delete product                                   |    |
| delete this formula                              |    |
| deletion of readings                             |    |
| delivery                                         | 77 |
| deviation summary report                         |    |
| Digital colour chips display                     |    |
|                                                  |    |

| display of the formula                                                |    |
|-----------------------------------------------------------------------|----|
| stock information                                                     |    |
| weighing password                                                     |    |
| DocViewer                                                             |    |
| transferring an individual country / language combination between PCs |    |
| EcoMix                                                                |    |
| configuration                                                         |    |
| description of functionality                                          |    |
| functionalities in the tool                                           |    |
| hardware                                                              |    |
| how to start up the EcoMix terminal                                   |    |
| lead free only                                                        |    |
| search                                                                |    |
| send to scale configuration                                           |    |
| software configurations that have affect on the EcoMix screen         |    |
| software configurations that have an effect on the working process    |    |
| user management                                                       |    |
| VOC compliancy                                                        |    |
| EcoMix configuration                                                  |    |
| independant manual weighing                                           |    |
| weight display                                                        |    |
| edit actual formula                                                   |    |
| edit/view your local store                                            |    |
| effect colour                                                         |    |
| exit                                                                  |    |
| export                                                                |    |
| of measurements                                                       |    |
| of personal formulas                                                  | 70 |
| of prices                                                             | 72 |
| of stock                                                              |    |
| external formula                                                      |    |
| fandeck                                                               |    |
| Flake Selector                                                        |    |
| Flake Selector                                                        |    |
| formula info                                                          |    |
| icons                                                                 |    |
| formula retrieval with ChromaVision®                                  |    |
| search for measured colour                                            |    |
| shading allowed                                                       |    |
| shading allowed inactive                                              |    |
| full search                                                           |    |
| fully delivered date                                                  |    |
| functionalities in the tool                                           |    |
| general                                                               |    |
| company info and layout                                               | 13 |

| general advice                               |  |
|----------------------------------------------|--|
| Green Tile                                   |  |
| hardware requirements                        |  |
| search based on Flake Selector               |  |
| how to start up the EcoMix terminal          |  |
| icons                                        |  |
| contains lead                                |  |
| overall repair                               |  |
| poor hider                                   |  |
| revised formula                              |  |
| value shade no                               |  |
| identification of users                      |  |
| import                                       |  |
| of a CSV-file                                |  |
| of measurements                              |  |
| of personal formulas                         |  |
| of prices                                    |  |
| import of a CSV-file                         |  |
| independant manual weighing on the EcoMix    |  |
| information on external devices              |  |
| installation                                 |  |
| DocViewer                                    |  |
| of ColorNet <sup>®</sup> Pro                 |  |
| of DocViewer                                 |  |
| of EcoMix                                    |  |
| of the color retrieval program               |  |
| of the color retrieval program incl. modules |  |
| stock management                             |  |
| installation is not successful               |  |
| installation of EcoMix                       |  |
| installation of stock management             |  |
| job                                          |  |
| export                                       |  |
| import                                       |  |
| job detail report                            |  |
| job export                                   |  |
| job import                                   |  |
| job maintenance                              |  |
| job summary report                           |  |
| joblist                                      |  |
| label printer                                |  |
| installation                                 |  |
| print after weighing                         |  |
| label printing                               |  |
| language                                     |  |
|                                              |  |

| language of ChromaVision <sup>®</sup> - display |    |
|-------------------------------------------------|----|
| lead free only                                  |    |
| local store                                     |    |
| maintenance menu                                |    |
| personal database maintenance                   |    |
| queue maintenance                               | 74 |
| manual stock update                             |    |
| measured colour                                 |    |
| metamerism                                      |    |
| min stock                                       |    |
| minimum hardware requirements                   |    |
| minimum stock                                   |    |
| model                                           |    |
| modules                                         | 15 |
| report configuration                            |    |
| no of cans                                      |    |
| none delivered                                  |    |
| open order                                      |    |
| operator                                        |    |
| options                                         |    |
| ChromaVision <sup>®</sup>                       |    |
| order                                           |    |
| order code                                      |    |
| order date                                      |    |
| order list report                               |    |
| order reference                                 |    |
| ordered no of cans                              |    |
| ordered quantity                                |    |
| ordering                                        |    |
| ordering buttons                                |    |
| add                                             |    |
| delete                                          |    |
| exit                                            |    |
| order                                           |    |
| reports                                         |    |
| ordering fields                                 |    |
| can size                                        |    |
| current stock                                   |    |
| minimum stock                                   |    |
| no of cans                                      |    |
| prod. code                                      |    |
| prod. name                                      |    |
| to be ordered                                   |    |
| unit                                            |    |
| overall repair                                  |    |

| personal data                                                     |    |
|-------------------------------------------------------------------|----|
| read ChromaVision <sup>®</sup> data                               | 67 |
| personal database maintenance                                     | 63 |
| create new formula                                                | 64 |
| export                                                            | 70 |
| import                                                            | 69 |
| personal formula                                                  |    |
| add product                                                       |    |
| bar code                                                          | 65 |
| delete product                                                    |    |
| delete this formula                                               | 66 |
| edit actual formula                                               | 65 |
| save the changes                                                  |    |
| personal formula – with L, a, b values                            |    |
| personal formula – without L, a, b values                         |    |
| poor hider                                                        |    |
| pref. article                                                     | 92 |
| pref. cansize                                                     |    |
| preparation of the surface                                        |    |
| price                                                             |    |
| price editor                                                      | 71 |
| price management                                                  | 71 |
| 2 <sup>nd</sup> currency                                          | 71 |
| base currency                                                     | 71 |
| export                                                            | 72 |
| import                                                            | 72 |
| price editor                                                      | 71 |
| settings                                                          | 71 |
| print                                                             | 93 |
| print after weighing                                              |    |
| printer                                                           |    |
| reports                                                           |    |
| printing                                                          |    |
| formulae                                                          |    |
| problems and solutions                                            |    |
| questions and answers on the installation/configuration procedure |    |
| prod. code                                                        |    |
| prod. name                                                        |    |
| prod.c ode                                                        | 93 |
| product and can size selection                                    | 79 |
| product delivery                                                  |    |
| product delivery buttons                                          |    |
| add (order line)                                                  |    |
| all delivered                                                     |    |
| delete (order line)                                               |    |
|                                                                   |    |

| exit                                                              |    |
|-------------------------------------------------------------------|----|
| none delivered                                                    |    |
| save                                                              |    |
| product delivery fields                                           |    |
| already delivered                                                 |    |
| article code                                                      |    |
| comments                                                          |    |
| current delivery                                                  |    |
| current delivery size                                             |    |
| fully delivered date                                              |    |
| order code                                                        | 95 |
| order date                                                        |    |
| order reference                                                   |    |
| ordered no of cans                                                |    |
| ordered quantity                                                  |    |
| prod. code                                                        |    |
| prod. name                                                        |    |
| quick select order code                                           |    |
| size of ordered cans                                              |    |
| status                                                            |    |
| supplier                                                          |    |
| product visibility                                                |    |
| prompting for firmware update                                     | 24 |
| qualities                                                         |    |
| questions and answers on the installation/configuration procedure |    |
| autorun doesn't start up automatically                            |    |
| autorun freezes your PC                                           |    |
| changing autoplay setting for Windows 98 SE                       |    |
| changing autoplay setting for Windows XP                          |    |
| installation is not successful                                    |    |
| trace back the COM port number of a COM/USB port in use           |    |
| queue maintenance                                                 | 74 |
| quick select order code                                           |    |
| quick select product                                              |    |
| quickselect                                                       | 55 |
| quickselects                                                      | 54 |
| re order                                                          |    |
| read ChromaVision <sup>®</sup> data                               | 67 |
| ready for use                                                     | 54 |
| quickselect                                                       | 55 |
| quickselects                                                      | 54 |
| re-order                                                          |    |
| report configuration                                              |    |
| reports                                                           |    |
| .pdf documents                                                    | 75 |

| consumption report                                                                                                    |                                                                             |
|----------------------------------------------------------------------------------------------------|-----------------------------------------------------------------------------|
| deviation summary report                                                                                                    | 76                                                                          |
| job detail report                                                                                                    | 75                                                                          |
| job summary report                                                                                                    | 75                                                                          |
| solvent report                                                                                                    |                                                                             |
| reset                                                                                                    |                                                                             |
| result stock                                                                                                    | 93                                                                          |
| revised formula                                                                                                    |                                                                             |
| save                                                                                                    |                                                                             |
| save a measurement to your local store                                                                                                    |                                                                             |
| save the changes                                                                                                    |                                                                             |
| scale                                                                                                    | 15                                                                          |
| communication test                                                                                                    |                                                                             |
| scale without display                                                                                                    |                                                                             |
| settings                                                                                                    | 15                                                                          |
| skip display of mix                                                                                                    |                                                                             |
| scale communication test                                                                                                    |                                                                             |
| scale configuration                                                                                                    |                                                                             |
| allow manual weighing                                                                                                    |                                                                             |
| scale weight display                                                                                                    |                                                                             |
| scale or EcoMix                                                                                                    |                                                                             |
| scale settings                                                                                                    |                                                                             |
| options                                                                                                    | 17                                                                          |
| scale communication test                                                                                                    |                                                                             |
| scales of divers manufacturers                                                                                                    | 15                                                                          |
| virtual Scale                                                                                                    | 15                                                                          |
| weight in tolerance                                                                                                    |                                                                             |
| scale weight display                                                                                                    |                                                                             |
| allow manual weighing                                                                                                    |                                                                             |
| scale without display                                                                                                    |                                                                             |
| scratched surface                                                                                                    |                                                                             |
| ene/The                                                                                                    | 61                                                                          |
| פתו ופתפ                                                                                                    |                                                                             |
| search                                                                                                    |                                                                             |
| search                                                                                                    |                                                                             |
| search<br>copy to personal DB<br>Flake Selector                                                                                                    |                                                                             |
| search<br>copy to personal DB<br>Flake Selector<br>search (browse measurements)                                                                                                    |                                                                             |
| search<br>copy to personal DB<br>Flake Selector<br>search (browse measurements)<br>search menu                                                                                                    |                                                                             |
| search<br>copy to personal DB<br>Flake Selector<br>search (browse measurements)<br>search menu                                                                                                    | 100<br>                                                                     |
| search                                                                                                    | 100<br>                                                                     |
| search<br>copy to personal DB<br>Flake Selector<br>search (browse measurements)<br>search menu<br>2 tone colours<br>application code<br>available formulae                                                               | 100<br>                                                                     |
| search                                                                                                    | 100<br>                                                                     |
| search<br>copy to personal DB<br>Flake Selector<br>search (browse measurements)<br>search menu<br>2 tone colours<br>application code<br>available formulae<br>available qualities<br>create new formula                  | 100<br>57<br>108<br>19, 107<br>38<br>39<br>39<br>39<br>39<br>39<br>39<br>64 |
| search<br>copy to personal DB<br>Flake Selector<br>search (browse measurements)<br>search menu<br>2 tone colours<br>application code<br>available formulae<br>available qualities<br>create new formula<br>effect colour | 100<br>                                                                     |

| guided search                                                      |    |
|--------------------------------------------------------------------|----|
| label printing                                                     |    |
| personal formula – with L, a, b values                             |    |
| personal formula – without L, a, b values                          |    |
| scale weight display                                               | 17 |
| show inactive qualities                                            |    |
| solid colour                                                       |    |
| twotone colours                                                    |    |
| via manufacturer                                                   |    |
| via model                                                          |    |
| volume                                                             |    |
| weight display                                                     |    |
| send to scale / job configuration                                  |    |
| settings                                                           |    |
| language of ChromaVision <sup>®</sup> - display                    |    |
| price management                                                   | 71 |
| scale                                                              | 15 |
| shading allowed                                                    |    |
| shading allowed inactive                                           |    |
| show inactive qualities                                            |    |
| show list of best matches                                          |    |
| show small status icons                                            |    |
| size of ordered cans                                               |    |
| skip display of mix                                                | 17 |
| software configurations that have affect on the EcoMix screen      |    |
| software configurations that have an effect on the working process |    |
| solid colour                                                       |    |
| solvent report                                                     | 76 |
| sound when weight in tolerance                                     | 17 |
| spectrophotometer                                                  |    |
| install module                                                     |    |
| settings                                                           |    |
| status                                                             |    |
| stock                                                              |    |
| stock fields                                                       |    |
| act stock                                                          |    |
| average consumption                                                |    |
| min stock                                                          |    |
| open order                                                         |    |
| pref. article                                                      |    |
| pref. cansize                                                      |    |
| price                                                              |    |
| prod. code                                                         |    |
| prod. name                                                         |    |
| quick select product                                               |    |

| re order                          |  |
|-----------------------------------|--|
| to scale                          |  |
| total stock                       |  |
| total stock value                 |  |
| unit                              |  |
| value                             |  |
| stock information                 |  |
| stock management                  |  |
| import of a CSV-file              |  |
| manual stock update               |  |
| minimum stock                     |  |
| product and can size selection    |  |
| re-order                          |  |
| scale or EcoMix                   |  |
| stock parameters                  |  |
| stock update                      |  |
| stock update via order deliveries |  |
| summary overview of all fields    |  |
| update via weighing               |  |
| useful configurations             |  |
| users definition                  |  |
| stock management buttons          |  |
| exit                              |  |
| order list report                 |  |
| reports                           |  |
| reset                             |  |
| save                              |  |
| stock management screens          |  |
| ordering                          |  |
| product delivery                  |  |
| stock                             |  |
| stock update                      |  |
| stock parameters                  |  |
| stock update                      |  |
| stock update buttons              |  |
| delete line                       |  |
| exit                              |  |
| export                            |  |
| import                            |  |
| print                             |  |
| update stock                      |  |
| stock update fields               |  |
| # 93                              |  |
| amount                            |  |
| current stock                     |  |
|                                   |  |

| operator                                                              |   |
|-----------------------------------------------------------------------|---|
| prod. code                                                            |   |
| prod. name                                                            |   |
| result stock                                                          |   |
| total change                                                          |   |
| unit                                                                  |   |
| update via weighing                                                   |   |
| stock update from scale                                               |   |
| stock update via order deliveries                                     |   |
| stock update via weighing                                             |   |
| summary overview of all fields                                        |   |
| supplier                                                              |   |
| suppliers and stock                                                   |   |
| allow negative stock                                                  |   |
| stock update from scale                                               |   |
| warn when below minimum stock                                         |   |
| suppliers and stock options                                           |   |
| settings                                                              |   |
| system info                                                           |   |
| to be ordered                                                         |   |
| to scale                                                              |   |
| tools                                                                 |   |
| SDS/TDS                                                               |   |
| total change                                                          |   |
| total stock                                                           |   |
| total stock value                                                     |   |
| trace back the COM port number of a COM/USB port in use               |   |
| transfer of measurements                                              |   |
| transferring an individual country / language combination between PCs |   |
| on other PCs (without DVD-drive)                                      |   |
| on the PC with DVD-drive                                              |   |
| procedure                                                             |   |
| retrieve documents                                                    |   |
| twotone colour                                                        |   |
| unit                                                                  |   |
| update stock                                                          |   |
| update via weighing                                                   |   |
| USB-adapter                                                           |   |
| COM-port                                                              |   |
| useful configurations                                                 |   |
| user                                                                  |   |
| advanced                                                              |   |
| custom level                                                          |   |
| definition of users                                                   |   |
| identification of users                                               |   |
|                                                                       | - |

| Manager                           |    |
|-----------------------------------|----|
| normal                            |    |
| user factor for volume suggestion |    |
| users definition                  |    |
| value                             |    |
| value shade no                    |    |
| variant comparison                |    |
| via manufacturer                  |    |
| virtual scale                     |    |
| VOC compliancy                    |    |
| volume                            |    |
| volume suggestion                 |    |
| warn when below minimum stock     |    |
| warning level                     | 14 |
| weighing / to scale               |    |
| weighing password                 |    |
| weight display                    |    |
| x-rite                            | 27 |
| X-Rite MA90BR / MA100 / MA65      |    |
| ChromaVision <sup>®</sup>         |    |
|                                   |    |